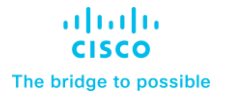

Deployment Guide Cisco Public

# FlexPod Datacenter with SUSE Rancher for AI Workloads

Deployment Guide – Local Disk Boot

© 2024 Cisco and/or its affiliates. All rights reserved.

Published Date: May 2024

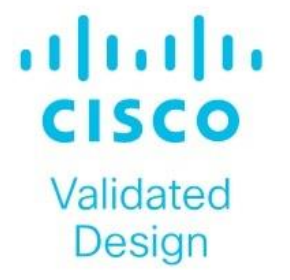

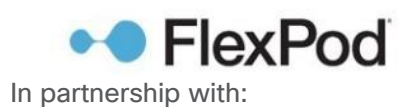

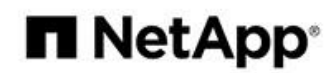

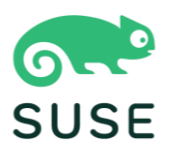

# About the Cisco Validated Design Program

The Cisco Validated Design (CVD) program consists of systems and solutions designed, tested, and documented to facilitate faster, more reliable, and more predictable customer deployments. For more information, go to: <a href="http://www.cisco.com/go/designzone">http://www.cisco.com/go/designzone</a>.

# **Executive Summary**

The FlexPod Datacenter solution is a validated approach for deploying Cisco<sup>®</sup> and NetApp technologies and products to build shared private and public cloud infrastructure. Cisco and NetApp have partnered to deliver a series of FlexPod solutions that enable strategic data-center platforms. The success of the FlexPod solution is driven by its ability to evolve and incorporate both technology and product innovations in the areas of management, computing, storage, and networking. To help organizations with their digital transformation and application modernization practices, Cisco and NetApp have partnered to produce this Cisco Validated Design (CVD) for the FlexPod™ Datacenter for SUSE Rancher and Rancher Kubernetes Engine (RKE2) solution. As the hybrid-cloud operation is the new de-facto default for many companies, the network connection to the public cloud, the Kubernetes cluster management, and the workload management across on-premises and public clouds are covered as part of this solution design.

FlexPod delivers an integrated architecture that incorporates compute, storage, and network design best practices, thereby minimizing IT risks by validating the integrated architecture to ensure compatibility between various components. The solution also addresses IT pain points by providing documented design guidance, deployment guidance, and support that can be used in various stages (planning, designing, and implementation) of a deployment. FlexPod delivered as Infrastructure as Code (IaC) further eliminates error-prone manual tasks, allowing quicker and more consistent solution deployments.

SUSE<sup>®</sup> Rancher Enterprise Container Management is an enterprise-ready Kubernetes container platform management with full-stack automated operations to manage hybrid cloud and multi-cloud deployments. SUSE Rancher is optimized to improve developer productivity and promote innovation. The SUSE Rancher gives developers a self-service platform to build and run containerized applications. With SUSE Rancher, you can quickly start creating new cloud-native applications or cloud-enabling existing applications and spawning an environment for a new microservice in minutes.

Combining SUSE Rancher with the FlexPod solution can simplify the deployment and management of the container infrastructure. The Ansible integration with the FlexPod solution automates the deployment of the FlexPod infrastructure enabling you to take advantage of programming and automating the infrastructure at scale with agility, extending the benefits of automation to the entire stack.

Some of the key advantages of integrating Cisco FlexPod Datacenter as a workload domain into SUSE Rancher are:

- **Simpler and programmable infrastructure:** FlexPod infrastructure delivered as infrastructure-as-a-code through a single partner integrable open API.
- Latest hardware and software compute innovations: policy-based configurations, delivered using Cisco Intersight, to deploy and manage the latest processor, memory, network, and power/cooling improvements.
- **Storage Modernization**: deliver high-speed, consistent, low latency, multi-tenant storage using a range of NetApp all-flash arrays.
- **Innovative cloud operations:** continuous feature delivery and no need for maintaining on-premises physical or virtual machines supporting management functions.
- **Built for investment protections:** design ready for future technologies such as liquid cooling and high-Wattage CPUs; CXL-ready.

The FlexPod solution includes integration of the Cisco Intersight with NetApp Active IQ Unified Manager, and if required VMware vCenter to deliver monitoring, orchestration, and workload optimization capabilities for different layers (virtualization and storage) of the FlexPod infrastructure. The modular nature of the Cisco Intersight platform also provides an easy upgrade path to additional services, such as Intersight Workload Optimization.

The solution provided in this document was validated on distinct types of Cisco UCS servers to ensure functionality in heterogeneous landscapes, like expansions of existing Cisco UCS B-Series blade-based systems with Cisco UCS X-Series nodes or using M5, M6 and M7 generation servers in the same setup. The diagrams shown in this document are focused on X-Series based deployments. The configuration principles are valid for any type of Cisco UCS servers.

If you're interested in understanding the FlexPod design and deployment details, including the configuration of various elements of design and associated best practices, refer to the Cisco Validated Designs for FlexPod, here: <a href="https://www.cisco.com/c/en/us/solutions/design-zone/data-center-design-guides/flexpod-design-guides.html">https://www.cisco.com/c/en/us/solutions/design-zone/data-center-design-guides/flexpod-design-guides.html</a>

# Solution Overview – FlexPod Datacenter with SUSE Rancher

This chapter contains the following:

- Introduction
- <u>Audience</u>
- Purpose of this Document
- What's New in this Release?

## Introduction

The featured FlexPod Datacenter for SUSE Rancher Enterprise Container Manager solution is a pre-designed, integrated, and validated architecture for the data center that combines Cisco UCS servers, the Cisco Nexus family of switches, and NetApp AFF A-series storage into a single, flexible architecture. FlexPod is designed for high availability (HA), with no single point of failure, while maintaining cost-effectiveness and flexibility in the design to support a wide variety of workloads. The SUSE Rancher software provides multiple ways of deployment, this document is focused on only one. The FlexPod solution with SUSE Rancher in this deployment guide was tested and validated with Cisco UCS M5, M6 and M7 servers managed by Intersight Managed Mode (IMM) and leveraging local disks for the SUSE Linux Enterprise (SLE) and SLE Micro operating systems.

Integration between the SUSE Rancher/RKE2 and the NetApp storage and data management services occurs at several levels. The main storage integration is based on Container Storage Interface (CSI) Astra Trident for Kubernetes Driver for NetApp storage systems, which enables container orchestrators such as Kubernetes to manage the life cycle of persistent storage.

The focus of the FlexPod Datacenter with SUSE Rancher solution is on a bare metal cluster with the RKE2 nodes running SUSE Linux Enterprise on Cisco UCS servers. Virtualized RKE2 clusters and single-node deployments are validated to better support smaller deployments and Test/Dev installations.

The following deployment steps for the FlexPod Datacenter for the SUSE Rancher solution are explained in this document:

- Hardware deployment.
- SUSE Linux Enterprise (SLE) 15
- SUSE Rancher Kubernetes Engine (RKE2) cluster
- SUSE Rancher Enterprise Container Manager
- CSI Astra Trident for Kubernetes
- Optional deployment with SUSE SLE Micro and K3s
- NVIDIA GPU Driver and CUDA Toolkit
- NetApp DataOps Toolkit

**Note:** The infrastructure deployment is the same as documented in the <u>FlexPod Datacenter with End-to-End</u> 100G, Cisco Intersight Managed Mode, VMware 7U3, and NetApp ONTAP 9.11 Deployment Guide.

All configurations on the Cisco UCS, Nexus switches, and NetApp AFF storage for SUSE Rancher are in addition to the documented configuration for VMware. This configuration simplifies the deployment of different use-cases on the same FlexPod and in parallel help Cisco TAC support customers in case of an issue.

## Audience

The intended audience of this document includes but is not limited to IT architects, sales engineers, field consultants, professional services, IT managers, partner engineering, and customers who want to take advantage of an infrastructure built to deliver IT efficiency and enable IT innovation.

# **Purpose of this Document**

This document provides deployment guidance around incorporating the Cisco Intersight–managed UCS platform within FlexPod Datacenter infrastructure to run SUSE Rancher Enterprise Container Manager and SUSE Rancher Kubernetes Engine (RKE) cluster and NVIDIA GPUs to enable AI/ML workloads. The document covers various considerations and best practices for a successful deployment. The document also highlights the product requirements for integrating virtualization and storage systems to Cisco Intersight to deliver a true cloud-based integrated approach for infrastructure management.

## What's New in this Release?

The following elements distinguish this version of FlexPod from previous models:

- Cisco Intersight Infrastructure Manager
- NetApp ONTAP 9.13.1 P6
- SUSE Rancher Enterprise Container Manager
- SUSE Rancher Kubernetes Engine (RKE)
- NetApp Astra Trident
- NVIDIA Datacenter GPUs
- NVIDIA CUDA-Toolkit
- NetApp DataOps Toolkit

# Hardware Deployment

This chapter contains the following:

- <u>Requirements</u>
- <u>Physical Topology</u>
- Ansible Automation for Solution Deployment
- <u>Switch Configuration</u>
- Storage Configuration

## **Requirements**

This section explains the key design requirements and various prerequisites for delivering this new solution.

The FlexPod Datacenter with SUSE Rancher solution closely aligns with all FlexPod CVDs and meets the following general design requirements:

- Resilient design across all infrastructure layers with no single point of failure.
- Scalable design with the flexibility to add compute capacity, storage, or network bandwidth as needed.
- Modular design that can be replicated to expand and grow as the needs of the business grow.
- Flexible design that can support components beyond what is validated and documented in this guide.
- Simplified design with the ability to automate and integrate with external automation and orchestration tools.

For SUSE Rancher integration into a traditional FlexPod solution, the following specific design considerations are observed:

- Deployment option for one or three master nodes, where the opportunity with one master is only recommended for non-production installations.
- A minimum of 2 worker nodes with the ability to increase the nodes as the load requirements increase.
- Automating the FlexPod infrastructure deployment and RKE2 installation by utilizing Ansible Playbooks to simplify the installation and reduce the deployment time.
- Present persistent storage (volumes) to the containerized applications using the NetApp Astra Trident CSI framework.
- Dedicated Cisco UCS vNICs for different traffic needs with UCS Fabric Failover for high availability.

This solution uses the same hardware components and initial configuration as the solution documented here: <u>https://www.cisco.com/c/en/us/td/docs/unified computing/ucs/UCS CVDs/flexpod ucs xseries e2e ontap manual deploy.html</u>.

**Note:** This document refers to the required information to finish a task. Some VLAN IDs and used names differ between the two documents, as those information are used/defined as variables in both documents, there is no impact to the deployment of the solution.

# **Physical Topology**

This FlexPod design utilizes Cisco UCS servers connected and managed through Cisco UCS Fabric Interconnects and the Intersight Infrastructure Manager (IMM) to manage the servers. These high-performance servers are configured as compute nodes where SUSE Linux Enterprise Micro is loaded using local disk boot leveraging a RAID1 volume provided by M.2 controller and two SATA SSDs. The persistent storage volumes for containers are provisioned on the NetApp AFF A400 using NFS NAS storage. Optionally, you can use iSCSI storage.

# IP- and FC-based Storage Access: FC, iSCSI, and NFS

A typical topology for the FlexPod Datacenter is shown in Figure 1.

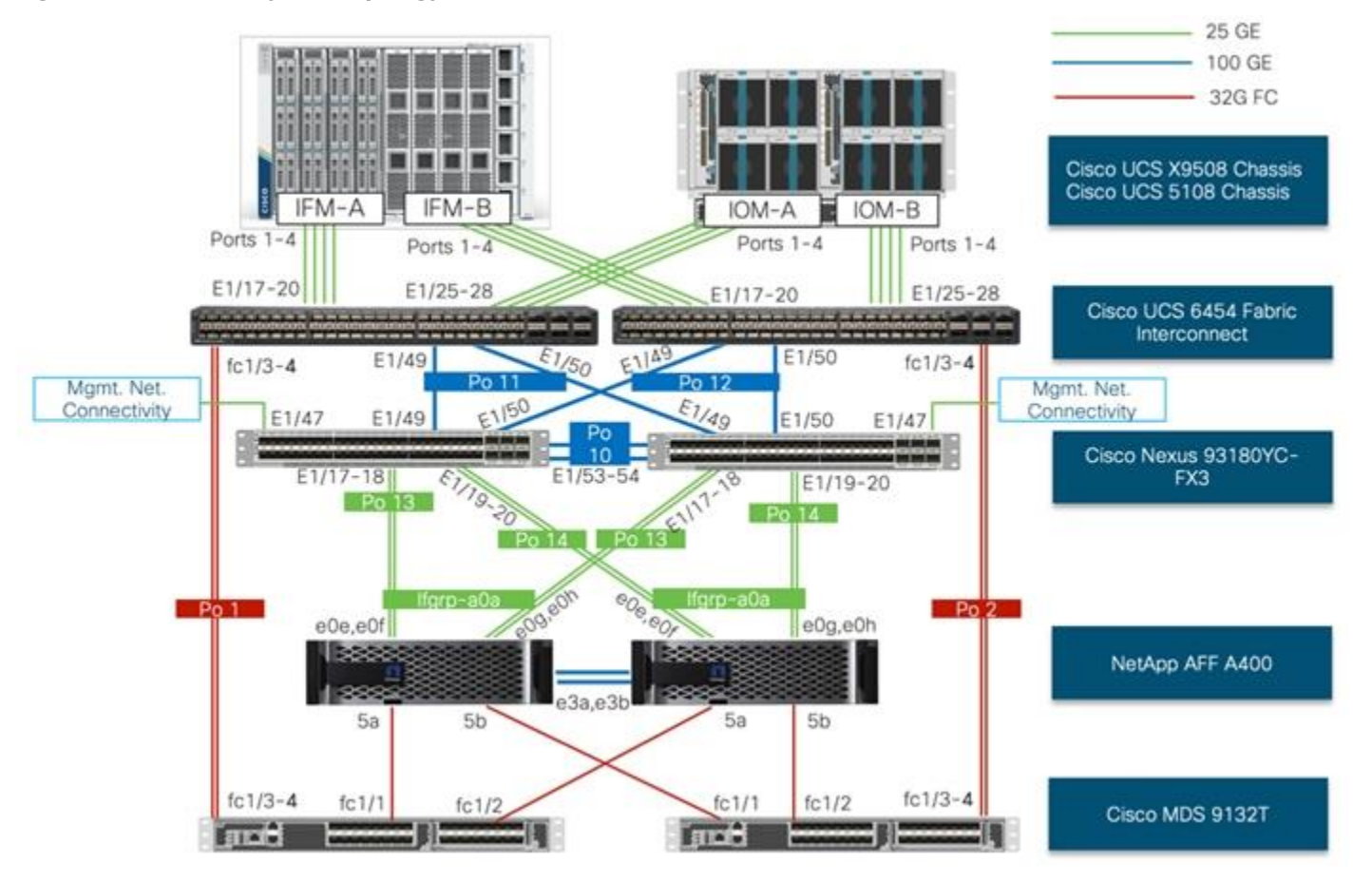

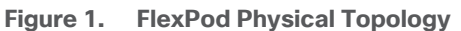

To build an IP only storage access in a FlexPod configuration, the components are set up as follows:

- Cisco UCS Fabric Interconnects provide chassis and network connectivity.
- The Cisco UCS X9508 Chassis connects to fabric interconnects using Cisco UCS X9108 Intelligent Fabric Module, where four 25 Gigabit Ethernet ports are used on each IFM to connect to the appropriate Fabric Interconnect. If additional bandwidth is required, all eight 25G ports can be utilized.
- Cisco UCS X210c M6 Compute Nodes contain fourth-generation Cisco 14425 virtual interface cards (VICs).

- Cisco UCS C220 or C240 Servers with fourth generation VICs 1457 VICs connect to the fabric interconnects with 25GE.
- Cisco Nexus 93180YC-FX3 Switches in Cisco NX-OS mode provide the switching fabric.
- Optional: Cisco MDS 9132T FC Switches provide the SAN switching fabric.
- Cisco UCS 6454 Fabric Interconnect 25-Gigabit Ethernet uplink ports connect to Cisco Nexus 93180YC-FX3 Switches in a Virtual Port Channel (vPC) configuration. Optional uplink connection to Cisco MDS 9132T FC Switches via Port Channel (PC) configuration.
- The NetApp AFF A400 controllers connect to the Cisco Nexus 93180YC-FX3 Switches using two 100 GE
  ports from each controller configured as a vPC. Optional connection to the Cisco MDS 9132T SAN
  Switches.
- SUSE software is installed on Cisco UCS Compute Nodes with local disks to validate the infrastructure.

**Note:** Since Cisco UCS C-series is being managed and configured by Cisco Intersight Managed Mode, the nodes must satisfy the software and hardware requirements outlined here: <u>https://intersight.com/help/saas/supported\_systems</u>

## **VLAN Configuration**

<u>Table 1</u> lists VLANs configured for setting up the FlexPod environment along with their usage.

| VLAN ID                           | Name                                  | Usage                                                                                                    |  |  |  |
|-----------------------------------|---------------------------------------|----------------------------------------------------------------------------------------------------|--|--|--|
| Infrastructure related networks** |                                       |                                                                                                    |  |  |  |
| 2                                 | Native-VLAN                           | Use VLAN 2 as native VLAN instead of default VLAN (1)                                                                                  |  |  |  |
| 3072                              | OOB-MGMT-VLAN                         | Out-of-band management VLAN to<br>connect management ports for various<br>devices                                                      |  |  |  |
| 17                                | IB-MGMT-VLAN                          | In-band management VLAN utilized for all<br>in-band management connectivity - for<br>example, ESXi hosts, VM management, and<br>so on. |  |  |  |
| 3117*                             | iSCSI-A                               | iSCSI-A path for data traffic                                                                                                    |  |  |  |
| 3217*                             | iSCSI-B iSCSI-B path for data traffic |                                                                                                    |  |  |  |
|                                   | VMware related networks**             |                                                                                                    |  |  |  |
| 172                               | VM Traffic                            | VM data traffic VLAN                                                                                                    |  |  |  |
| 3017                              | NFS-VLAN                              | NFS VLAN for Infrastructure components                                                                                                 |  |  |  |

Table 1.VLAN Usage

| VLAN ID | Name                                 | Usage                                       |  |
|---------|--------------------------------------|---------------------------------------------|--|
| 3317    | vMotion                              | VMware vMotion traffic                      |  |
|         | SUSE Rancher / RKE2 related networks |                                             |  |
| 1043    | RKE2-Traffic1                        | Data traffic VLAN from/to RKE2 cluster 1    |  |
| 1047    | RKE2-NFS1                            | NFS storage traffic VLAN for RKE2 cluster 1 |  |
| 2043    | RKE2-Traffic2                        | Data traffic VLAN from/to RKE2 cluster 2    |  |
| 2047    | RKE2-NFS2                            | NFS storage traffic VLAN for RKE2 cluster 2 |  |

\* iSCSI is listed only for the VMware part.

\*\*Infrastructure and VMware related VLANs are listed as reference as they are used to setup the infrastructure with this CVD:

https://www.cisco.com/c/en/us/td/docs/unified computing/ucs/UCS CVDs/flexpod ucs xseries e2e ontap manual deploy.html

Some of the key highlights of VLAN usage are as follows:

- VLAN 3072 allows you to manage and access out-of-band management interfaces of various devices and is brought into the infrastructure to allow CIMC access to the UCS servers and is also available to infra-structure virtual machines (VMs). Interfaces in this VLAN are configured with MTU 1500.
- VLAN 17 is used for in-band management of VMs, hosts, and other infrastructure services. Interfaces in this VLAN are configured with MTU 1500.
- VLAN 3017 provides ESXi hosts, management systems, and other infrastructure services access to the NFS storage hosted on the NetApp Controllers. Interfaces in this VLAN are configured with MTU 9000.
  - Optional: A pair of iSCSI VLANs (3117 and 3217) is configured to provide access to iSCSI based storage for data access. Interfaces in these VLANs are configured with MTU 9000.
- VLAN 1043 is used as an access network for RKE2 cluster 1 to access all RKE2 hosts, and services deployed on top. Interfaces in this VLAN are configured with MTU 1500.
- VLAN 1047 provides services deployed on top of RKE2 cluster 1 access to the NFS storage hosted on the NetApp Controllers managed by NetApp Astra Trident CSI. Interfaces in this VLAN are configured with MTU 9000.
- VLAN 2043 is used as an access network for RKE2 cluster 2 to access all RKE2 hosts, and services deployed on top. Interfaces in this VLAN are configured with MTU 1500.
- VLAN 2047 provides services deployed on top of RKE2 cluster 2 access to the NFS storage hosted on the NetApp Controllers managed by NetApp Astra Trident CSI. Interfaces in this VLAN are configured with MTU 9000.

## **Physical Components**

<u>Table 2</u> lists the hardware components used to build the solution in the lab. You are encouraged to review your requirements and adjust the various components as needed.

| Table 2. FlexPod Hardwar          | e components                                                                 |                                                                                                    |  |
|-----------------------------------|------------------------------------------------------------------------------|----------------------------------------------------------------------------------------------------|--|
| Component                         | Hardware                                                                     | Comments                                                                                                    |  |
| Cisco Nexus Switches              | Two Cisco Nexus 93180YC-FX3 switches                                         |                                                                                                    |  |
| Cisco MDS Switches                | Two Cisco MDS 9132T switches                                                 | Optional components. Only used for FC storage connection.                                                                                                    |  |
| NetApp AFF Storage                | A NetApp AFF A400 HA Pair with appropriate storage and network connectivity. | Your requirements will determine the amount of<br>storage. The NetApp AFF A400 should support<br>both 25Gbps (or 100 Gbps) ethernet and 32Gbps<br>(or 16 Gbps) FC connectivity. |  |
| Cisco UCS Fabric<br>Interconnects | Two Cisco UCS 6454 Fabric Interconnects                                      | These fabric interconnects will be shared between the management and the workload domain.                                                                                       |  |
| Management Domain Comput          | e                                                                            |                                                                                                    |  |
| Cisco UCS Servers                 | Two Cisco UCS nodes                                                          |                                                                                                    |  |
| Workload Domain Compute           |                                                                              |                                                                                                    |  |
| Cisco UCS Chassis                 | One UCS X9508 chassis.                                                       | Single chassis can host up to 8 Cisco UCS X210c compute nodes.                                                                                                    |  |
| Cisco UCS Compute Nodes           | Five Cisco UCS X210c compute nodes                                           | Two generations, M6 and M7, are validated. Two compute nodes are configured with X440p PCI node and GPU cards.                                                                  |  |

# Table 2. FlexPod Hardware Components

## **Software Revisions**

<u>Table 3</u> lists software versions of the components, drivers, and software (for example, various NetApp software tools, Cisco Intersight Assist, and so on) used to build this solution.

## Table 3. Software Components and Versions

| Component                       | Version       |
|---------------------------------|---------------|
| Cisco Nexus 93180YC-FX3         | 9.3(8)        |
| Cisco UCS Fabric Interconnects  | 4.3(2.230117) |
| Cisco UCS X-Series blade server | 5.0(2b)       |

| Component                                 | Version                                                       |
|-------------------------------------------|---------------------------------------------------------------|
| Cisco UCS C-Series rack server            | 4.3(2.240002)                                                 |
| Cisco Intersight Assist Appliance         | 1.0.9-342 (will automatically upgrade to latest when claimed) |
| NetApp AFF A400 - ONTAP                   | 9.13.1 P6                                                     |
| NetApp Astra Trident CSI                  | 24.02                                                         |
| SUSE Rancher                              |                                                               |
| SUSE Rancher Enterprise Container Manager | 2.8.2                                                         |
| SUSE Linux Enterprise                     | 15 SP5                                                        |
| SUSE Linux Enterprise Micro               | 5.4 and 5.5                                                   |
| K3s                                       | v1.26.9+k3s1 and v1.27.10+k3s1                                |
| RKE                                       | V1.26.9.rke2r1 and v1.27.10+rke2r1                            |

## **Virtual Machines**

<u>Table 4</u> lists the required components deployed as virtual machines to build the validated solution. You are encouraged to review the list and adjust the deployment type, the size or quantity of various components as needed.

| Component                                                      | Comments                                                                                                    |
|----------------------------------------------------------------|----------------------------------------------------------------------------------------------------|
| vCenter Server                                                 | Hosted on pre-existing infrastructure.                                                                                              |
| Intersight Assist                                              | Hosted on pre-existing infrastructure.<br>Required to manage some on-premises components, like VMware or NetApp with<br>Intersight. |
| Infrastructure and network services provides by a Linux System | Hosted on pre-existing infrastructure.<br>Used to provide required services for RKE2: DNS, DHCP, Load-Balancer, and NTP.            |
| Management node                                                | Hosted on pre-existing infrastructure.<br>Used to host the Ansible automation framework and to manage the solution.                 |

| Table 4. | Virtual | Machines | were | used | for | this | solution |
|----------|---------|----------|------|------|-----|------|----------|
|          |         |          |      |      |     |      | 00101011 |

# **Ansible Automation for Solution Deployment**

This section provides information about setting up and running Ansible playbooks to configure the infrastructure for the SUSE Rancher and RKE solution. As the focus of this solution validation was on the software and workload, the infrastructure setup is based on this document:

https://www.cisco.com/c/en/us/td/docs/unified\_computing/ucs/UCS\_CVDs/flexpod\_imm\_m7\_iac.html#Ansible AutomationWorkflowandSolutionDeployment

For the deployment process, see:

https://developer.cisco.com/codeexchange/github/repo/ucs-compute-solutions/FlexPod-IMM-VMware/. This document will guide you through the deployment process and highlight the additions required to make the SUSE Rancher and RKE software stack work. Ansible automation requires a management workstation (control machine) to run Ansible playbooks for configuring Cisco Nexus, NetApp ONTAP Storage, Cisco UCS, and SUSE Ranch-er/RKE.

## **Management Workstation**

A management workstation is a VM where Ansible is installed and has access to the Internet to download various packages and clone the playbook repository. Instructions for installing the workstation Operating System (OS) or complete setup of Ansible are not included in this document; however, basic installation and configuration of Ansible are provided as a reference. A guide for installing and getting started with Ansible can be found at: <a href="https://docs.ansible.com/ansible\_community.html">https://docs.ansible.com/ansible\_com/ansible\_com/ansible

## **Procedure 1.** Prepare Management Workstation

In this procedure, the installation steps are performed on a virtual machine running openSUSE Leap 15.5 to prepare the host for automated solution deployment. The automation includes the configuration of Cisco UCS, Cisco Nexus, NetApp Storage, and SUSE Rancher using Ansible Playbooks. The following steps were performed as root user.

Step 1. Install Python 3.11:

```
zypper install python311
update-alternatives --install /usr/bin/python3 python3 /usr/bin/python3.11 2
```

## Step 2. Verify Python version:

```
python3 --version
```

Python 3.11.8

Step 3. Install Ansible:

pip3 install ansible

**Step 4.** Verify Ansible version:

```
ansible [core 2.16.5]
config file = None
configured module search path = ['/root/.ansible/plugins/modules', '/usr/share/ansible/plugins/modules']
ansible python module location = /usr/lib/python3.11/site-packages/ansible
ansible collection location = /root/.ansible/collections:/usr/share/ansible/collections
executable location = /usr/bin/ansible
python version = 3.11.8 (main, Feb 29 2024, 12:19:47) [GCC] (/usr/bin/python3.11)
```

```
jinja version = 3.1.3
```

libyaml = True

#### Step 5. Install git:

zypper install git-core

**Step 6.** Update pip and setup tools:

pip3 install --upgrade pip
pip3 install --upgrade setuptools

**Step 7.** Install NetApp specific modules:

pip3 install netapp-lib

**Step 8.** Install ansible-galaxy collections for Cisco UCS, NX-OS, NetApp, and VMware as follows:

ansible-galaxy collection install cisco.intersight ansible-galaxy collection install cisco.nxos pip3 install ansible-pylibssh

ansible-galaxy collection install netapp.ontap

ansible-galaxy collection install community.vmware pip3 install -r ~/.ansible/collections/ansible\_collections/community/vmware/requirements.txt

| Tech tip                                                                                                    |
|----------------------------------------------------------------------------------------------------|
| In some instances, the following error messages might be seen when executing VMware specific ansible playbooks:                                                                                                    |
| An exception occurred during task execution. To see the full traceback, use -vvv. The error was:<br>ModuleNotFoundError: No module named 'requests'                                                                                                    |
| <pre>fatal: [10.101.1.101 -&gt; localhost]: FAILED! =&gt; {"changed": false, "msg": "Failed to import the required Python<br/>library (requests) on aa01-linux8.vm.vcf.local's Python /usr/bin/python3.11. Please read the module<br/>documentation and install it in the appropriate location. If the required library is installed, but Ansible<br/>is using the wrong Python interpreter, please consult the documentation on ansible_python_interpreter"}</pre> |
|                                                                                                    |
| An exception occurred during task execution. To see the full traceback, use -vvv. The error was:<br>ModuleNotFoundError: No module named 'pyVim'                                                                                                    |
| <pre>fatal: [10.101.1.101 -&gt; localhost]: FAILED! =&gt; {"changed": false, "msg": "Failed to import the required Python<br/>library (PyVmomi) on aa01-linux8.vm.vcf.local's Python /usr/bin/python3.11. Please read the module<br/>documentation and install it in the appropriate location. If the required library is installed, but Ansible<br/>is using the wrong Python interpreter, please consult the documentation on ansible python interpreter"}</pre>  |

To fix this issue, use the appropriate version of PIP to install "requests" and "pyvmomi:"

pip3 install requests

pip3 install pyVmomi

## **Ansible Playbooks**

To download the Ansible playbooks for configuring the infrastructure, the management workstation needs a working installation of Git and access to the public GitHub repository. You can also manually download the repository and copy the files to the management workstation. The Ansible playbooks used in this document can be found at the following links:

## Cisco DevNet:

https://developer.cisco.com/codeexchange/github/repo/ucs-compute-solutions/FlexPod-IMM-VMware/

GitHub repository: <u>https://github.com/ucs-compute-solutions/FlexPod-IMM-VMware</u>

The Cisco Nexus Switches, NetApp Storage and Cisco UCS must be physically racked, cabled, powered, and configured with management IP addresses before the Ansible-based installation procedure can begin. Upgrade the Cisco UCS, Nexus Switches to appropriate software versions listed in <u>Table 3</u>.

Before executing the Ansible playbooks to setup various devices, several variables must be updated based on your specific implementation. These variables contain values such as the interfaces, interface numbering, VLANs, pools, policies and ports on Cisco UCS, IP addresses and interfaces for storage and so on.

**Note:** Day 2 Configuration tasks such as adding additional VLAN, datastores, Virtual Machines and so on, can be performed manually or with Cisco Intersight Cloud Orchestrator (ICO).

## Procedure 1. Clone GitHub Collection

To copy the github repository for the project, clone the collection to a new (empty) folder on the management workstation. Cloning the repository creates a local copy, which is then used to modify and run the playbooks.

**Step 1.** From the management workstation, create a new folder for the project. The GitHub collection will be cloned to this new folder.

**Step 2.** Open a command-line or console interface on the management workstation and change directories to the newly created folder.

**Step 3.** Clone the GitHub collection using the following command:

cd <new folder> git clone https://github.com/ucs-compute-solutions/FlexPod-IMM-VMware

## **Switch Configuration**

This section provides the procedure for configuring the Cisco Nexus 93180YC-FX3 switches used for ethernet LAN switching in this solution. The switch configuration for this validated design is based on the switching configuration covered in FlexPod Datacenter with Cisco UCS X-Series Cisco Validated Design (CVD): https://www.cisco.com/c/en/us/td/docs/unified computing/ucs/UCS CVDs/flexpod ucs xseries e2e ontap manual deploy.html#NetworkSwitchConfiguration therefore this section only explains the changes from the base CVD.

## **Physical Connectivity**

Follow the physical connectivity guidelines for FlexPod as explained in section FlexPod Topology.

## **Initial Configuration**

For setting up the initial switch configuration, complete the steps explained here: <u>https://www.cisco.com/c/en/us/td/docs/unified computing/ucs/UCS CVDs/flexpod ucs xseries e2e ontap</u> <u>manual deploy.html#InitialConfiguration</u>

## **Manual Configuration Steps**

The required configuration steps for the FlexPod solution are documented here: https://www.cisco.com/c/en/us/td/docs/unified\_computing/ucs/UCS\_CVDs/flexpod\_ucs\_xseries\_e2e\_ontap\_ manual\_deploy.html#CiscoNexusSwitchManualConfiguration.

## Procedure 1. Create VLANs

## **Cisco Nexus A and Cisco Nexus B**

In addition to the existing VLANs, follow this step on both switches. Refer to VLAN information in <u>VLAN Configu-</u> ration for setting up all the required VLANs.

**Step 1.** From the global configuration mode, run the following commands:

```
vlan <rke1-traffic-vlan-id e.g. 1043>
name rke1-traffic-vlan
vlan <rke1-nfs-vlan-id e.g. 1047>
name rke1-nfs-vlan
vlan <rke2-traffic-vlan-id e.g. 2043>
name rke2-traffic-vlan
vlan <rke2-nfs-vlan-id e.g. 2047>
name rke2-nfs-vlan
```

## Procedure 2. Create Port Channel Parameters

## **Cisco Nexus A and Cisco Nexus B**

To configure port channel parameters, follow the steps on both Cisco Nexus switches.

**Step 1.** From the global configuration mode, run the following commands to setup VPC Peer-Link port-channel:

interface Pol0

```
switchport trunk allowed vlan add
<rke1-traffic-vlan-id>,<rke1-nfs-vlan-id>,<rke2-traffic-vlan-id>,<rke2-nfs-vlan-id>
```

**Step 2.** From the global configuration mode, run the following commands to setup port-channels for UCS FI 6454 connectivity:

```
interface Poll
switchport trunk allowed vlan add
<rkel-traffic-vlan-id>,<rkel-nfs-vlan-id>,<rke2-traffic-vlan-id>,<rke2-nfs-vlan-id>
spanning-tree port type edge trunk
!
interface Pol2
switchport trunk allowed vlan add
<rkel-traffic-vlan-id>,<rke1-nfs-vlan-id>,<rke2-traffic-vlan-id>,<rke2-nfs-vlan-id>
spanning-tree port type edge trunk
```

**Step 3.** From the global configuration mode, run the following commands to setup port-channels for NetApp A400 connectivity:

interface Poll3

switchport trunk allowed vlan <ib-mgmt-vlan-id>, <infra-nfs-vlan-id>

switchport trunk allowed vlan add <rke1-nfs-vlan-id>,<rke2-nfs-vlan-id>
!

interface Poll4

switchport trunk allowed vlan <ib-mgmt-vlan-id>, <infra-nfs-vlan-id>

switchport trunk allowed vlan add <rke1-nfs-vlan-id>,<rke2-nfs-vlan-id>

**Step 4.** From the global configuration mode, run the following commands to setup port-channels for connectivity to existing management switch:

#### interface Po17

switchport trunk allowed vlan <rke1-acccess-vlan-id>, <rke2-access-vlan-id>

**Step 5.** From the global configuration mode, run the following commands to setup port-channels for connectivity to existing datacenter switches:

| interface P | PoXX  |         |      |     |                                                                                             |
|-------------|-------|---------|------|-----|---------------------------------------------------------------------------------------------|
| switchport  | trunk | allowed | vlan | add | <rkel-traffic-vlan-id>,<rke2-traffic-vlan-id></rke2-traffic-vlan-id></rkel-traffic-vlan-id> |
| !           |       |         |      |     |                                                                                             |
| exit        |       |         |      |     |                                                                                             |
| copy run st | art   |         |      |     |                                                                                             |

## **Procedure 3.** Configure IP Gateways

To enable internet access for the installation and the workloads we have enabled IP routing and HSRP function on the Nexus Switches. If IP gateways for the VLANs covered below are present on the upstream switches, the configuration in this step can be skipped. If some or all the gateways are not configured, use Hot Standby Router Protocol (HSRP) and Switched Virtual Interface (SVI) on the Nexus switches to set up gateways for Out-of-band management\*, in-band management\*, RKE2 access networks.

Note: \*Gateways for management networks will be pre-configured in your existing environments.

## **Configure Nexus-A Switch**

**Step 1.** From the global configuration mode, run the following commands to setup IP addresses and HSRP:

```
feature interface-vlan
feature hsrp
interface Vlan3072
 description GW for Out-of-Band Mgmt 10.104.0.0/24 Network
 no shutdown
 no ip redirects
 ip address 10.101.0.251/24
 no ipv6 redirects
 hsrp version 2
 hsrp 1010
    preempt delay minimum 300
```

```
priority 105
    ip 10.104.0.254
interface Vlan17
 description GW for In-band Management 10.104.1.0/24 Network
 no shutdown
 no ip redirects
 ip address 10.104.1.251/24
 no ipv6 redirects
 hsrp version 2
 hsrp 1011
   preempt delay minimum 300
   priority 105
   ip 10.104.1.254
interface Vlan172
 description GW for virtual machine 10.104.2.0/24 Network
 no shutdown
! MTU should be adjusted based on application requirements
 mtu 1500
 no ip redirects
 ip address 10.104.2.251/24
 no ipv6 redirects
 hsrp version 2
 hsrp 1012
   preempt delay minimum 300
   priority 105
   ip 10.104.2.254
interface Vlan1043
 description Gateway for RKE1 Access VLAN
 no shutdown
 mtu 9216
 no ip redirects
 ip address 10.104.3.251/24
 no ipv6 redirects
 hsrp version 2
 hsrp 3002
   preempt delay minimum 300
   priority 105
   ip 10.104.3.254
```

interface Vlan2043
description Gateway for RKE2 Access VLAN
no shutdown
mtu 9216
no ip redirects
ip address 10.104.4.251/24
no ipv6 redirects
hsrp version 2
hsrp 3002
preempt delay minimum 300
priority 105
ip 10.104.4.254

#### **Configure Nexus-B Switch**

**Step 1.** From the global configuration mode, run the following commands to setup IP addresses and HSRP:

```
feature interface-vlan
feature hsrp
interface Vlan3072
 description GW for Out-of-Band Mgmt 10.104.0.0/24 Network
 no shutdown
 no ip redirects
 ip address 10.101.0.252/24
 no ipv6 redirects
 hsrp version 2
 hsrp 1010
   preempt delay minimum 300
   ip 10.104.0.254
interface Vlan17
 description GW for In-band Management 10.104.1.0/24 Network
 no shutdown
 no ip redirects
 ip address 10.104.1.252/24
 no ipv6 redirects
 hsrp version 2
 hsrp 1011
   preempt delay minimum 300
    ip 10.104.1.254
```

```
interface Vlan172
 description GW for virtual machine 10.104.2.0/24 Network
 no shutdown
! MTU should be adjusted based on application requirements
 mtu 1500
 no ip redirects
 ip address 10.104.2.252/24
 no ipv6 redirects
 hsrp version 2
 hsrp 1012
   preempt delay minimum 300
   ip 10.104.2.254
interface Vlan1043
 description Gateway for RKE1 Access VLAN
 no shutdown
 mtu 9216
 no ip redirects
 ip address 10.104.3.252/24
 no ipv6 redirects
 hsrp version 2
 hsrp 3002
   preempt delay minimum 300
   ip 10.104.3.254
interface Vlan2043
 description Gateway for RKE2 Access VLAN
 no shutdown
 mtu 9216
 no ip redirects
 ip address 10.104.4.252/24
 no ipv6 redirects
 hsrp version 2
 hsrp 3002
   preempt delay minimum 300
   ip 10.104.4.254
```

# **Storage Configuration**

## NetApp AFF A400 Controllers

See the following section (<u>NetApp Hardware Universe</u>) for planning the physical location of the storage systems:

- Site Preparation
- System Connectivity Requirements
- Circuit Breaker, Power Outlet Balancing, System Cabinet Power Cord Plugs, and Console Pinout Requirements
- AFF Series Systems

## NetApp Hardware Universe

The NetApp Hardware Universe (HWU) application provides supported hardware and software components for any specific ONTAP version. It also provides configuration information for all the NetApp storage appliances currently supported by ONTAP software and a table of component compatibilities.

To confirm that the hardware and software components that you would like to use are supported with the version of ONTAP that you plan to install, follow these steps at the <u>NetApp Support</u> site:

- 1. Access the <u>HWU application</u> to view the System Configuration guides.
- 2. Click the Products tab to select Platforms menu to view the compatibility between different versions of the ONTAP software and the NetApp storage appliances with your desired specifications.
- 3. Alternatively, to compare components by storage appliance, click Utilities and select compare Storage Systems.

## Controllers

Follow the physical installation procedures for the controllers found here: <u>https://docs.netapp.com/us-en/ontap-systems/index.html</u>.

## **Disk Shelves**

NetApp storage systems support a wide variety of disk shelves and disk drives. The complete list of <u>disk shelves</u> that is supported by the AFF A400 is available at the <u>NetApp Support</u> site.

When using SAS disk shelves with NetApp storage controllers, refer to: <u>https://docs.netapp.com/us-en/ontap-systems/sas3/install-new-system.html</u> for proper cabling guidelines.

When using NVMe drive shelves with NetApp storage controllers, refer to: <u>https://docs.netapp.com/us-en/ontap-systems/ns224/hot-add-shelf.html</u> for installation and servicing guide-lines.

## NetApp ONTAP Configuration

Complete the NetApp AFF A400 initial cluster setup explained here:

https://www.cisco.com/c/en/us/td/docs/unified\_computing/ucs/UCS\_CVDs/flexpod\_imm\_m7\_iac.html#NetAp pONTAPStorageConfiguration

FC, NVMe, iSCSI, and FC Boot have not been explained in the CVD since the current solution deployment contains Boot from Local Disk and implements NFS services to provide IP-based storage access for FlexPod. At the completion of this step, NetApp A400 management connectivity and ONTAP cluster setup is ready.

Procedure 1. Log into the Cluster

**Step 1.** Open an SSH connection to either the cluster IP or the host name.

**Step 2.** Log into the admin user with the password provided during cluster setup.

## Procedure 2. Verify Storage Failover

To confirm that storage failover is enabled, run the following commands for a failover pair:

**Step 1.** Verify the status of the storage failover:

| AA07-A400::> st | corage failover | show     |                           |
|-----------------|-----------------|----------|---------------------------|
|                 |                 | Takeover |                           |
| Node            | Partner         | Possible | State Description         |
|                 |                 |          |                           |
| AA07-A400-01    | AA07-A400-02    | true     | Connected to AA07-A400-02 |
| AA07-A400-02    | AA07-A400-01    | true     | Connected to AA07-A400-01 |
| 2 entries were  | displayed.      |          |                           |

**Note:** Both <st-node01> and <st-node02> must be capable of performing a takeover. Continue with Step 2 if the nodes can perform a takeover.

**Step 2.** Enable failover on one of the two nodes if it was not completed during the installation:

storage failover modify -node <st-node01> -enabled true

**Note:** Enabling failover on one node enables it for both nodes.

**Step 3.** Verify the HA status for a two-node cluster.

**Note:** This step is not applicable for clusters with more than two nodes.

AA07-A400::> cluster ha show

High-Availability Configured: true

**Step 4.** If HA is not configured use the below commands. Only enable HA mode for two-node clusters.

Note: Do not run this command for clusters with more than two nodes because it causes problems with failover.

cluster ha modify -configured true

Do you want to continue? {y|n}: y

**Step 5.** Verify that hardware assist is correctly configured:

```
AA07-A400::> storage failover hwassist show
Node
_____
AA07-A400-01
                             Partner: AA07-A400-02
                    Hwassist Enabled: true
                         Hwassist IP: 192.x.x.84
                       Hwassist Port: 162
                      Monitor Status: active
                     Inactive Reason: -
                   Corrective Action: -
                   Keep-Alive Status: healthy
AA07-A400-02
                             Partner: AA07-A400-01
                    Hwassist Enabled: true
                         Hwassist IP: 192.x.x.85
                       Hwassist Port: 162
                      Monitor Status: active
                     Inactive Reason: -
                   Corrective Action: -
                   Keep-Alive Status: healthy
2 entries were displayed.
```

## Procedure 3. Set Auto-Revert on Cluster Management Interface

To set the auto-revert parameter on the cluster management interface, follow this step:

**Step 1.** Run the following command:

network interface modify -vserver <clustername> -lif cluster\_mgmt\_lif\_1 -auto-revert true

Note: A storage virtual machine (SVM) is referred to as a Vserver or vserver in the GUI and CLI.

## **Procedure 4.** Zero All Spare Disks

**Step 1.** To zero all spare disks in the cluster, run the following command:

disk zerospares

**Note:** Advanced Data Partitioning creates a root partition and two data partitions on each SSD drive in an AFF configuration. Disk auto assign should have assigned one data partition to each node in an HA pair. If a different disk assignment is re-quired, disk auto assignment must be disabled on both nodes in the HA pair by running the disk option modify command. Spare partitions can then be moved from one node to another by running the **disk removeowner and disk assign** commands.

#### Procedure 5. Set Up Service Processor Network Interface

**Step 1.** Assign a static IPv4 address to the Service Processor on each node by running the following commands:

```
system service-processor network modify -node <st-node01> -address-family IPv4 -enable true -dhcp none -ip-address
<node01-sp-ip> -netmask <node01-sp-mask> -gateway <node01-sp-gateway>
system service-processor network modify -node <st-node02> -address-family IPv4 -enable true -dhcp none -ip-address
```

**Note:** The Service Processor IP addresses should be in the same subnet as the node management IP addresses.

## Procedure 6. Create Manual Provisioned Aggregates

An aggregate containing the root volume is created during the ONTAP setup process. To manually create additional aggregates, determine the aggregate name, the node on which to create it, and the number of disks it should contain.

**Step 1.** To create new aggregates, run the following commands:

<node02-sp-ip> -netmask <node02-sp-mask> -gateway <node02-sp-gateway>

```
storage aggregate create -aggregate <aggr1_node01> -node <st-node01> -diskcount <num-disks> -diskclass solid-state
storage aggregate create -aggregate <aggr1_node02> -node <st-node02> -diskcount <num-disks> -diskclass solid-state
```

**Note:** You should have the minimum number of hot spare disks for the recommended hot spare disk partitions for their aggregate.

**Note:** For all-flash aggregates, you should have a minimum of one hot spare disk or disk partition. For non-flash homogenous aggregates, you should have a minimum of two hot spare disks or disk partitions. For Flash Pool aggregates, you should have a minimum of two hot spare disks or disk partitions for each disk type.

**Note:** In an AFF configuration with a small number of SSDs, you might want to create an aggregate with all, but one remaining disk (spare) assigned to the controller.

**Note:** The aggregate cannot be created until disk zeroing completes. Run the **storage aggregate show** command to display the aggregate creation status. Do not proceed until both aggr1\_node01 and aggr1\_node02 are online.

## Procedure 7. Remove Default Broadcast Domains

By default, all network ports are included in separate default broadcast domain. Network ports used for data services (for example e0e, e0f, and so on) should be removed from their default broadcast domain and that broadcast domain should be deleted.

**Step 1.** To perform this task, run the following commands:

network port broadcast-domain delete -broadcast-domain <Default-N> -ipspace Default

network port broadcast-domain show

Note: Delete the Default broadcast domains with Network ports.

#### **Procedure 8.** Disable Flow Control on 25/100GbE Data Ports

To disable flow control on 25 and 100GbE data ports, follow these steps:

**Step 1.** Run the following command to configure the ports on node 01:

network port modify -node <st-node01> -port e0e,e0f,e0g,e0h -flowcontrol-admin none

**Step 2.** Run the following command to configure the ports on node 02:

network port modify -node <st-node02> -port e0e,e0f,e0g,e0h -flowcontrol-admin none

**Step 3.** Run the following command to verify:

network port show -node \* -port e0e,e0f,e0g,e0h -fields speed-admin,duplex-admin,flowcontrol-admin

#### Procedure 9. Enable Cisco Discovery Protocol

**Step 1.** To enable the Cisco Discovery Protocol (CDP) on the NetApp storage controllers, run the following command to enable CDP in ONTAP:

node run -node \* options cdpd.enable on

#### Procedure 10. Enable Link-layer Discovery Protocol on all Ethernet Ports

Step 1. Enable Link-layer Discovery Protocol (LLDP) on all ports of all nodes in the cluster:

node run \* options lldp.enable on

## Procedure 11. Enable FIPS Mode on the NetApp ONTAP Cluster (Optional)

NetApp ONTAP is compliant in the Federal Information Processing Standards (FIPS) 140-2 for all SSL connections. When SSL FIPS mode is enabled, SSL communication from NetApp ONTAP to external client or server components outside of NetApp ONTAP will use FIPS compliant crypto for SSL.

**Step 1.** To enable FIPS on the NetApp ONTAP cluster, run the following commands:

```
set -privilege advanced
security config modify -interface SSL -is-fips-enabled true
```

**Note:** If you are running NetApp ONTAP 9.8 or earlier manually reboot each node in the cluster one by one. Beginning in NetApp ONTAP 9.9.1, rebooting is not required.

**Note:** If FIPS is not enabled on the NetApp ONTAP cluster, you will see a warning in AIQUM stating "FIPS Mode Disabled."

#### **Procedure 12.** Configure Timezone

To configure time synchronization on the cluster, follow this step:

**Step 1.** Set the time zone for the cluster.

timezone -timezone <timezone>

Note: For example, in the eastern United States, the time zone is America/New\_York

#### Procedure 13. Configure Simple Network Management Protocol

Note: If you have enabled FIPS then please look at the following points while configuring SNMP.

 The SNMP users or SNMP traphosts that are non-compliant with FIPS will be deleted automatically. "Configure SNMP traphosts" configuration will be non-compliant with FIPS. • The SNMPv1 user, SNMPv2c user (After configuring SNMP community) or SNMPv3 user (with none or MD5 as authentication protocol or none or DES as encryption protocol or both) is non-compliant with FIPS.

**Step 1.** Configure basic SNMP information, such as the location and contact. When polled, this information is visible as the sysLocation and sysContact variables in SNMP.

```
snmp contact <snmp-contact>
snmp location ``<snmp-location>"
snmp init 1
options snmp.enable on
```

**Step 2.** Configure SNMP traps to send to remote hosts, such as an Active IQ Unified Manager server or another fault management system.

Note: This step works when FIPS is disabled.

**Note:** An SNMPv1 traphost or SNMPv3 traphost (configured with an SNMPv3 user non-compliant to FIPS) is non-compliant to FIPS.

snmp traphost add <oncommand-um-server-fqdn>

**Step 3.** Configure SNMP community.

Note: This step works when FIPS is disabled.

Note: SNMPv1 and SNMPv2c are not supported when cluster FIPS mode is enabled.

system snmp community add -type ro -community-name <snmp-community> -vserver <clustername>

#### **Procedure 14.** Configure SNMPv3 Access

SNMPv3 offers advanced security by using encryption and passphrases. The SNMPv3 user can run SNMP utilities from the traphost using the authentication and privacy settings that you specify.

**Note:** When FIPS is enabled, the following are the supported/compliant options for authentication and privacy protocol:

- Authentication Protocol: sha, sha2-256
- Privacy protocol: aes128

**Step 1.** To configure SNMPv3 access, run the following commands:

```
security login create -user-or-group-name <<snmp-v3-usr>> -application snmp -authentication-method usm
Enter the authoritative entity's EngineID [local EngineID]:
Which authentication protocol do you want to choose (none, md5, sha, sha2-256) [none]: <<snmp-v3-auth-proto>>
Enter the authentication protocol password (minimum 8 characters long):
Enter the authentication protocol password again:
Which privacy protocol do you want to choose (none, des, aes128) [none]: <<snmpv3-priv-proto>>
Enter privacy protocol password (minimum 8 characters long):
Enter privacy protocol password (minimum 8 characters long):
```

**Note:** Refer to the <u>SNMP Configuration Express Guide</u> for additional information when configuring SNMPv3 security users.

#### Procedure 15. Remove insecure ciphers from the NetApp ONTAP Cluster

Note: If you do not perform this procedure, you will see the warning in AIQUM "SSH is using insecure ciphers."

**Step 1.** Ciphers with the suffix CBC are considered insecure. To remove the CBC ciphers, run the following NetApp ONTAP command:

security ssh remove -vserver <clustername> -ciphers aes256-cbc,aes192-cbc,aes128-cbc,3des-cbc

#### Procedure 16. Create Management Broadcast Domain

**Step 1.** If the management interfaces are required to be on a separate VLAN, create a new broadcast domain for those interfaces by running the following command:

network port broadcast-domain create -broadcast-domain IB-MGMT -mtu 1500

## Procedure 17. Create NFS Broadcast Domain

**Step 1.** To create an NFS data broadcast domain with a maximum transmission unit (MTU) of 9000, run the following commands to create a broadcast domain for NFS in ONTAP:

network port broadcast-domain create -broadcast-domain Infra-NFS -mtu 9000

**Procedure 18.** Create 2 Default Broadcast Domains and Add ifgroups a0a interface on each node to Default Broadcast Domain (applicable for 2-node cluster only)

Step 1. Create default broadcast domain.

broadcast-domain create -broadcast-domain Default-1 -mtu 9000 -ipspace Default

broadcast-domain create -broadcast-domain Default-2 -mtu 9000 -ipspace Default

**Step 2.** To add ports to default broadcast domains, run the following commands:

AA07-A400::> broadcast-domain add-ports -broadcast-domain Default-1 -ports AA07-A400-01:a0a

(network port broadcast-domain add-ports)

```
AA07-A400::> broadcast-domain add-ports -broadcast-domain Default-2 -ports AA07-A400-02:a0a
```

(network port broadcast-domain add-ports)

#### Procedure 19. Create Interface Groups

```
Step 1.
```

To create the LACP interface groups for the 25GbE data interfaces, run the following commands:

network port ifgrp create -node <st-node01> -ifgrp a0a -distr-func port -mode multimode\_lacp network port ifgrp add-port -node <st-node01> -ifgrp a0a -port e0e network port ifgrp add-port -node <st-node01> -ifgrp a0a -port e0f network port ifgrp add-port -node <st-node01> -ifgrp a0a -port e0g network port ifgrp add-port -node <st-node01> -ifgrp a0a -port e0h

network port ifgrp create -node <st-node02> -ifgrp a0a -distr-func port -mode multimode\_lacp

network port ifgrp add-port -node <st-node02> -ifgrp a0a -port e0e network port ifgrp add-port -node <st-node02> -ifgrp a0a -port e0f network port ifgrp add-port -node <st-node02> -ifgrp a0a -port e0g network port ifgrp add-port -node <st-node02> -ifgrp a0a -port e0h

#### ####To Verify: ####

AA07-A400::> network port ifgrp show

|           | Port        | Distribution |                   | Active |                    |
|-----------|-------------|--------------|-------------------|--------|--------------------|
| Node      | IfGrp       | Function     | MAC Address       | Ports  | Ports              |
|           |             |              |                   |        |                    |
| AA07-A400 | 0-01        |              |                   |        |                    |
|           | a0a         | port         | d2:39:ea:29:d4:4a | full   | e0e, e0f, e0g, e0h |
| AA07-A400 | 0-02        |              |                   |        |                    |
|           | a0a         | port         | d2:39:ea:29:ce:d5 | full   | e0e, e0f, e0g, e0h |
| 2 entries | s were disp | laved.       |                   |        |                    |

#### Procedure 20. Create VLANs

**Step 1.** Create the management VLAN ports and add them to the management broadcast domain:

network port vlan create -node <st-node01> -vlan-name a0a-<ib-mgmt-vlan-id> network port vlan create -node <st-node02> -vlan-name a0a-<ib-mgmt-vlan-id>

network port broadcast-domain add-ports -broadcast-domain IB-MGMT -ports <st-node01>:a0a-<ib-mgmt-vlan-id>,<st-node02>:a0a-<ib-mgmt-vlan-id>

**Step 2.** To verify, issue the following command:

network port vlan show

**Step 3.** Create the NFS VLAN ports and add them to the Infra-NFS broadcast domain:

network port vlan create -node <st-node01> -vlan-name a0a-<infra-nfs-vlan-id>

network port vlan create -node <st-node02> -vlan-name a0a-<infra-nfs-vlan-id>

network port broadcast-domain add-ports -broadcast-domain Infra-NFS -ports <st-node01>:a0a-<infra-nfs-vlan-id>,<st-node02>:a0a-<infra-nfs-vlan-id>

#### **Procedure 21.** Create SVM (Storage Virtual Machine)

The SVM (AA04-RKE2-BM-SVM) is used to configure NFS services for storage access by NetApp Astra Trident.

**Step 1.** Run the vserver create command:

| vserver create | -vserver AA04-RKE2-BM-SVM                                      |
|----------------|----------------------------------------------------------------|
| Step 2.        | Add the required data protocols to the SVM:                    |
| vserver add-pr | otocols -protocols nfs -vserver AA04-RKE2-BM-SVM               |
| Step 3.        | Remove the unused data protocols from the SVM:                 |
| vserver remove | -protocols -vserver AA04-RKE2-BM-SVM -protocols cifs,fcp,iscsi |

**Note:** It is recommended to remove fcp and iscsi protocols if they are not used:

**Step 4.** Add the two data aggregates to the AA04-RKE2-BM-SVM aggregate list for the NetApp ONTAP Tools:

 vserver modify -vserver AA04-RKE2-BM-SVM -aggr-list < AA07\_A400\_01\_NVME\_SSD\_1>,< AA07\_A400\_02\_NVME\_SSD\_1>

 Step 5.
 Enable and run the NFS protocol in the AA04-RKE2-BM-SVM:

vserver nfs create -vserver AA04-RKE2-BM-SVM -udp disabled -v3 enabled -v4.1 enabled -vstorage enabled

**Note:** If the NFS license was not installed during the cluster configuration, make sure to install the license before starting the NFS service.

## Procedure 22. Vserver Protocol Verification

**Step 1.** Verify the required protocols are added to the AA04-RKE2-BM-SVM vserver:

AA07-A400::> vserver show-protocols -vserver AA04-RKE2-BM-SVM

Vserver: AA04-RKE2-BM-SVM

Protocols: nfs

#### Procedure 23. Create Load-Sharing Mirrors of SVM Root Volume

**Step 1.** Create a load-sharing mirror volume of the "AA04-RKE2-BM-SVM" SVM root volume on the node that does not have the Root Volume:

volume show -vserver AA04-RKE2-BM-SVM # Note down the aggregate and node for the root volume volume create -volume AA04\_RKE2\_SVM\_BM\_root\_lsm0<x> -aggregate <AA07\_A400\_0x\_NVME\_SSD\_1> -size 1GB -type DP Step 2. Create a job schedule to update the root volume mirror relationships every 15 minutes:

job schedule interval create -name 15min -minutes 15

**Step 3.** Create mirroring relationships:

snapmirror create -source-path AA04-RKE2-BM-SVM:AA04\_RKE\_SVM\_root -destination-path AA04-RKE2-BM-SVM: AA04\_RKE2\_SVM\_BM\_root\_lsm0<x> -type LS -schedule 15min

**Step 4.** Initialize the mirroring relationship:

AA07-A400::> snapmirror initialize-ls-set -source-path AA04-RKE2-BM-SVM:AA04 RKE2 BM SVM root

[Job 19735] Job is queued: snapmirror initialize-ls-set for source "AA07-A400://AA04-RKE2-BM-SVM/AA04 RKE2 BM SVM root".

To verify:

AA07-A400::> snapmirror show -vserver AA04-RKE2-BM-SVM

Tdle

true -snapmirror show -type ls

## Procedure 24. Configure HTTPS Access

To configure secure access to the storage controller, follow these steps:

**Step 1.** Increase the privilege level to access the certificate commands:

| set | -privilege | diag |  |
|-----|------------|------|--|
|     |            |      |  |

```
Do you want to continue? \{y|n\}: y
```

**Step 2.** A self-signed certificate is already in place. Verify the certificate and obtain parameters (for example, the <serial-number>) by running the following command:

security certificate show

**Step 3.** For each SVM shown, the certificate common name should match the DNS fully qualified domain name (FQDN) of the SVM. Delete the two default certificates and replace them with either self-signed certificates or certificates from a certificate authority (CA). To delete the default certificates, run the following commands:

security certificate delete -vserver AA04-RKE2-BM-SVM -common-name AA04-RKE2-BM-SVM -ca AA04-RKE2-BM-SVM -type
server -serial <serial-number>

**Note:** Deleting expired certificates before creating new certificates is best practice. Run the **security certificate delete** command to delete the expired certificates. In the following command, use TAB completion to select and delete each default certificate.

**Step 4.** To generate and install self-signed certificates, run the following commands as one-time commands. Generate a server certificate for the AA04-RKE2-BM-SVM and the cluster SVM. Use TAB completion to aid in the completion of these commands.

security certificate create -common-name <cert-common-name> -type server -size 2048 -country <cert-country>
-state <cert-state> -locality <cert-locality> -organization <cert-org> -unit <cert-unit> -email-addr <cert-email>
-expire-days <cert-days> -protocol SSL -hash-function SHA256 -vserver AA04-RKE2-BM-SVM

**Step 5.** To obtain the values for the parameters required in step 5 (<cert-ca> and <cert-serial>), run the security certificate show command.

**Step 6.** Enable each certificate that was just created by using the -server-enabled true and - client-enabled false parameters. Use TAB completion to aid in the completion of these commands.

security ssl modify -vserver <clustername> -server-enabled true -client-enabled false -ca <cert-ca> -serial
<cert-serial> -common-name <cert-common-name>

**Step 7.** Disable HTTP cluster management access.

network interface service-policy remove-service -vserver <clustername> -policy default-management -service
management-http

Note: It is normal for some of these commands to return an error message stating that the entry does not exist.

**Step 8.** Change back to the normal admin privilege level and verify that the system logs are available in a web browser.

set -privilege admin

https://<node01-mgmt-ip>/spi

https://<node02-mgmt-ip>/spi

Procedure 25. Set password for SVM vsadmin user and unlock the user

**Step 1.** Set a password for the SVM vsadmin user and unlock the user using the following commands:

security login password -username vsadmin -vserver AA04-RKE2-BM-SVM Enter a new password: <password> Enter it again: <password>

security login unlock -username vsadmin -vserver AA04-RKE2-BM-SVM

#### Procedure 26. Configure login banner for the SVM

**Step 1.** To create login banner for the SVM, run the following command:

security login banner modify -vserver AA04-RKE2-BM-SVM -message "This AA04-RKE2-BM-SVM is reserved for authorized users only!"

**Note:** If the login banner for the SVM is not configured, users will observe a warning in AIQUM stating "Login Banner Disabled."

Procedure 27. Remove insecure ciphers from the SVM

Ciphers with the suffix CBC are considered insecure.

**Note:** If you do not perform the procedure, you will see a warning in AIQUM saying "SSH is using insecure ciphers."

**Step 1.** To remove the CBC ciphers from the SVM, run the following NetApp ONTAP command:

security ssh remove -vserver AA04-RKE2-BM-SVM -ciphers aes256-cbc,aes192-cbc,aes128-cbc,3des-cbc

#### Procedure 28. Configure Export Policy Rule

**Note:** This step is crucial when using ontap-nas (NFS) storage driver in Astra Trident since this SVM is added as a Trident Backend.

To configure NFS on the SVM, follow these steps:

**Step 1.** Create a new rule for the infrastructure NFS subnet in the default export policy:

vserver export-policy rule create -vserver AA04-RKE2-BM-SVM -policyname default -ruleindex 1 -protocol nfs -clientmatch <infra-nfs-subnet-cidr> -rorule any -rwrule any -superuser sys -allow-suid true -anon 65534

**Note:** For more information on configuring NFS Export Policy for Trident, go to: <a href="https://docs.netapp.com/us-en/trident/trident-use/ontap-nas-prep.html#requirements">https://docs.netapp.com/us-en/trident/trident-use/ontap-nas-prep.html#requirements</a>.

**Step 2.** Assign the FlexPod export policy to the infrastructure SVM (AA04-RKE2-BM-SVM) root volume:

volume modify -vserver AA04-RKE2-BM-SVM -volume AA04\_RKE2\_BM\_SVM\_root -policy default

#### Procedure 29. Create FlexVol Volumes

The following information is required to create a NetApp FlexVol<sup>®</sup> volume:

• The volume name

- The volume size
- The aggregate on which the volume exists

**Step 1.** Run the following command to create a volume for storing SVM audit log configuration:

volume create -vserver AA04-RKE2-BM-SVM -volume audit\_log -aggregate <aggr1\_node01> -size 50GB -state online -

policy default -junction-path /audit\_log -space-guarantee none -percent-snapshot-space 0

**Step 2.** Update set of load-sharing mirrors using the command below:

snapmirror update-ls-set -source-path AA04-RKE2-BM-SVM:AA04\_RKE2\_SVM\_BM\_root

#### Procedure 30. Create NFS LIFs

#### **Step 1.** To create NFS LIFs, run the following commands:

network interface create -vserver AA04-RKE2-BM-SVM -lif nfs-lif-01 -service-policy default-data-files -home-node <st-node01> -home-port a0a-<rke1-nfs-vlan-id> -address <node01-nfs-lif-01-ip> -netmask <node01-nfs-lif-01-mask> -status-admin up -failover-policy broadcast-domain-wide -auto-revert true

network interface create -vserver AA04-RKE2-BM-SVM -lif nfs-lif-02 -service-policy default-data-files -home-node <st-node02> -home-port a0a-<rke1-nfs-vlan-id> -address <node02-nfs-lif-02-ip> -netmask <node02-nfs-lif-02-mask>> -status-admin up -failover-policy broadcast-domain-wide -auto-revert true

**Step 2.** To verify, run the following commands:

| AA07-A400::>              | • network in | nterface sh | now -vserver AA0 | 4-RKE2-BM-SVM | -service-pol | icy default-data-files |
|---------------------------|--------------|-------------|------------------|---------------|--------------|------------------------|
|                           | Logical      | Status      | Network          | Current       | Current      | Is                     |
| Vserver                   | Interface    | Admin/Oper  | Address/Mask     | Node          | Port         | Home                   |
|                           |              |             |                  |               |              |                        |
| AA04-RKE2-BM              | 1-SVM        |             |                  |               |              |                        |
|                           | nfs-lif-01   | up/up 10    | .104.7.1/24      | AA07-A400-01  | a0a-1047 tr  | ue                     |
|                           | nfs-lif-02   | up/up 10    | .104.7.2/24      | AA07-A400-02  | a0a-1047 tr  | ue                     |
| 2 entries were displayed. |              |             |                  |               |              |                        |

Procedure 31. Create SVM Management LIF (Add Infrastructure SVM Administrator)

To add the SVM administrator and SVM administration LIF in the in-band management network, follow these steps:

**Step 1.** Run the following commands:

network interface create -vserver AA04-RKE2-BM-SVM -lif svm-mgmt -home-node <st-node02> -home-port a0a-<ib-mgmt-vlan-id> -address <svm-mgmt-ip> -netmask <svm-mgmt-mask> -status-admin up -auto-revert true -service-policy default-management -failover-policy broadcast-domain-wide

**Step 2.** Create a default route that enables the SVM management interface to reach the outside world.

network route create -vserver AA04-RKE2-BM-SVM -destination 0.0.0.0/0 -gateway <svm-mgmt-gateway>

**Step 3.** To verify, run the following commands:

AA07-A400::> network route show -vserver AA04-RKE2-BM-SVM Vserver Destination Gateway Metric ------ AA04-RKE2-BM-SVM

|                                                       | 0.0.0/0              | 10.104.0.254     | 10                             |  |
|-------------------------------------------------------|----------------------|------------------|--------------------------------|--|
| Step 4.                                               | Add route to reach t | the correspondin | ng RKE2 master/worker network: |  |
| AA07-A400::> net route show -vserver AA04-RKE2-BM-SVM |                      |                  |                                |  |
| (network route show)                                  |                      |                  |                                |  |
| Vserver                                               | Destination          | Gateway          | Metric                         |  |
|                                                       |                      |                  |                                |  |
| AA04-RKE2-BM-SV                                       | ЛМ                   |                  |                                |  |
|                                                       | 0.0.0/0              | 10.104.0.254     | 10                             |  |
|                                                       | 10.104.3.0/24        | 10.104.3.254     | 20                             |  |
|                                                       | 10.104.7.0/24        | 10.104.7.254     | 20                             |  |
| 3 entries were displayed.                             |                      |                  |                                |  |

**Note:** A cluster serves data through at least one and possibly several SVMs. With these steps, you've created a single data SVM. You can create additional SVMs depending on your requirement.

#### **Procedure 32.** Configure Auto Support

NetApp AutoSupport<sup>®</sup> sends support summary information to NetApp through HTTPS.

**Step 1.** To configure AutoSupport, run the following command:

system node autosupport modify -state enable -mail-hosts <mailhost> -from <from-address> -transport https -support
enable -to <storage-admin-email>

#### **Procedure 33.** Configure DNS for Infrastructure SVM (AA04-RKE2-BM-SVM)

**Step 1.** To configure DNS for the Infra-SVM, run the following command:

dns create -vserver <vserver-name> -domains <dns-domain> -nameserve <dns-servers>

Example:

dns create -vserver AA04-RKE2-BM-SVM -domains aa04.cspgb4.local -nameservers 10.104.1.4,10.104.1.6

## Procedure 34. Create and enable auditing configuration for the SVM

**Note:** If you do not perform this procedure for the SVM, you will see a warning in AIQUM stating "Audit Log is disabled."

**Step 1.** To create auditing configuration for the SVM, run the following command:

| vserver | audit create -vserver AA04-RKE2-BM-SVM -destination /audit_log |
|---------|----------------------------------------------------------------|
| Step 2. | Run the following command to enable audit logging for the SVM: |
| vserver | audit enable -vserver AA04-RKE2-RM-SVM                         |

**Note:** It is recommended that you enable audit logging so you can capture and manage important support and availability information. Before you can enable auditing on the SVM, the SVM's auditing configuration must already exist.

Procedure 35. Test Auto Support

**Step 1.** To test the Auto Support configuration by sending a message from all nodes of the cluster, run the following command:

autosupport invoke -node \* -type all -message "FlexPod ONTAP storage configuration for RKE2 is completed"

Now the setup of the NetApp storage is completed. Since SLES servers are booted with local disks, storage configuration for boot is not required. The configuration required for NetApp Astra Trident will be done later.

# Cisco Intersight Managed Mode – Initial Setup

This chapter contains the following:

- Set up Cisco Intersight Managed Mode on Cisco UCS Fabric Interconnects
- Set up Cisco Intersight Account
- Initial Cisco Intersight Configuration

The Cisco Intersight Managed Mode (also referred to as Cisco IMM or Intersight Managed Mode) is a new architecture that manages Cisco Unified Computing System<sup>™</sup> (Cisco UCS<sup>®</sup>) fabric interconnect-attached systems. Cisco Intersight managed mode standardizes both policy and operation management for Cisco UCS B-series M5 and M6 servers, Cisco UCS X210c M6 and M7 compute nodes used in this deployment guide. For a complete list of supported platforms, go to:

https://www.cisco.com/c/en/us/td/docs/unified computing/Intersight/b Intersight Managed Mode Configurati on Guide/b intersight managed mode guide chapter 01010.html

During the initial setup, Cisco UCS FIs are configured in Intersight Managed Mode and added to a newly created Intersight account. Intersight organization creation, resource group definition and license setup are also part of the initial setup. At the end of this section, you can start creating various chassis and server level policies and profiles to deploy Cisco UCS compute nodes.

# Set up Cisco Intersight Managed Mode on Cisco UCS Fabric Interconnects

To set up Cisco UCS 6454 Fabric Interconnects in Intersight Managed Mode, complete the steps explained here: <u>https://www.cisco.com/c/en/us/td/docs/unified computing/ucs/UCS CVDs/flexpod ucs xseries e2e ontap</u> <u>manual deploy.html#CiscoIntersightManagedModeSetUp</u>

**Note:** If a software version that supports Intersight Managed Mode (4.1(3) or later) is already installed on Cisco UCS Fabric Interconnects, do not upgrade the software to a recommended recent release using Cisco UCS Manager. The software upgrade will be performed using Cisco Intersight to make sure Cisco UCS X-series firmware is part of the software upgrade.

# Set up Cisco Intersight Account

To set up a new Cisco Intersight Account, complete the steps explained here: <u>https://www.intersight.com/help/saas/getting\_started/create\_cisco\_intersight\_account</u>

**Note:** Setting up a new Intersight account is not necessary if you plan to add the Cisco UCS FIs to an existing account.

# **Initial Cisco Intersight Configuration**

When setting up a new Cisco Intersight account (as described in this document), the account needs to be enabled for Cisco Smart Software Licensing. It is also required to configure Organizations, Resource Groups, and to claim the Cisco UCS hardware.
# Cisco Intersight Managed Mode – Domain Profile Setup

This chapter contains the following:

- General Configuration
- VLAN Configuration
- Review and Deploy the Domain Profile
- Configure Cisco UCS Chassis Profile (optional)

A Cisco UCS domain profile configures a fabric interconnect pair through reusable policies, allows configuration of the ports and port channels, and configures the VLANs and VSANs in the network. It defines the characteristics of and configured ports on fabric interconnects. The domain-related policies can be attached to the profile either at the time of creation or later. One Cisco UCS domain profile can be assigned to one fabric interconnect domain.

Domain profile setup has the following steps:

- · General configuration name and organization assignment
- UCS Domain Assignment assign previously claimed UCS Fabric Interconnects to the domain profile
- VLAN configuration define required VLANs
- Port configuration configure server and uplink ports and port-channels for Ethernet traffic
- UCS domain configuration policies such as NTP, DNS and QoS
- Review and deploy review the configuration and deploy the UCS domain profile

## **General Configuration**

To configure the name, description, and organization for the UCS domain profile, complete the steps from Procedure 9 and following, explained here:

https://www.cisco.com/c/en/us/td/docs/unified computing/ucs/UCS CVDs/flexpod ucs xseries e2e ontap manual deploy.html#CiscoIntersightManagedModeSetUp

## **VLAN Configuration**

To define the VLANs, complete the steps explained here:

https://www.cisco.com/c/en/us/td/docs/unified computing/ucs/UCS CVDs/flexpod ucs xseries e2e ontap manual deploy.html#VLANandVSANConfiguration before continuing with the RKE2 specific configurations.

#### Figure 2. UCS Domain Profile VLAN Policy Mapping

#### VLAN & VSAN Configuration

Create or select a policy for the fabric interconnect pair.

| Fabric Interconnect A 1 of 2 Policies Configured |                         |
|--------------------------------------------------|-------------------------|
| VLAN Configuration                               | ×   👁   🖉   AA04-VLAN 🗐 |
| VSAN Configuration                               | Select Policy 🗐         |
| Fabric Interconnect B 1 of 2 Policies Configured |                         |
| VLAN Configuration                               | × 💿 🖉 🗛 🛛 🖉             |
| VSAN Configuration                               | Select Policy 🗐         |

**Procedure 1.** Add SUSE Rancher/RKE2 VLANs to the Domain Profile

To add the RKE2 VLANs to the Domain Profile, follow the steps shown in the screenshot below:

| Policies > VLAN > AA04-VLAN<br>Edit |        |              |                          |             |                  |       |            |
|-------------------------------------|--------|--------------|--------------------------|-------------|------------------|-------|------------|
|                                     | VLANs  |              |                          |             |                  |       |            |
| General                             |        |              |                          |             |                  |       |            |
| 2 Policy Details                    | Add VL | ANs          |                          |             |                  |       |            |
| •                                   | Sh     | iow VLAN Ran | ges                      |             |                  |       |            |
|                                     |        |              | 15 items found           | 50 🗸 per pa | ge 🖂 < 🔳 of      | 1 > > | 202<br>202 |
|                                     | Q Ac   | ld Filter    |                          |             |                  |       |            |
|                                     |        | VLAN ID 🗘    | Name ‡                   | S ‡ P ‡     | Multicast Policy | A ¢   | \$         |
|                                     |        | 1            | default                  | None        |                  | Yes   |            |
|                                     |        | 2            | AA04-Native-VLAN_2       | None        | AA04-Multicast   | Yes   |            |
|                                     |        | 172          | AA04-VM-Traffic_172      | None        | AA04-Multicast   | Yes   |            |
|                                     |        | 1040         | AA04-OOB-Management_1040 | None        | AA04-Multicast   | Yes   |            |
|                                     |        | 1041         | AA04-IB-Management_1041  | None        | AA04-Multicast   | Yes   |            |
|                                     |        | 1042         | AA04-VM-Access_1042      | None        | AA04-Multicast   | Yes   |            |
|                                     |        | 1043         | rke-traffic_1043         | None        | AA04-Multicast   | Yes   |            |
|                                     |        | 1045         | rke-vm_1045              | None        | AA04-Multicast   | Yes   |            |
|                                     |        | 1047         | rke-nfs_1047             | None        | AA04-Multicast   | Yes   |            |
|                                     |        | 1048         | AA04-iSCSI-A_1048        | None        | AA04-Multicast   | Yes   |            |
|                                     |        | 1049         | AA04-iSCSI-B_1049        | None        | AA04-Multicast   | Yes   |            |
|                                     |        | 3300         | AA04-vMotion_3300        | None        | AA04-Multicast   | Yes   |            |
|                                     |        | 3317         | AA04-VM-NFS_3317         | None        | AA04-Multicast   | Yes   |            |
| <                                   | Cancel |              |                          |             |                  | Back  | Save       |

# **Review and Deploy the Domain Profile**

With a successful deployment of the UCS domain profile, the ethernet port channels should be enabled and the Cisco UCS rack servers and compute nodes should be successfully discovered.

| Name 1           | Health 1 | Model        | Firmwa        |
|------------------|----------|--------------|---------------|
| () AA04-6454-1-1 | Healthy  | UCSB-B200-M5 | 4.2(1c)       |
|                  | Healthy  | UCSB-B200-M5 | 4.2(1c)       |
|                  | Healthy  | UCSB-B200-M5 | 4.2(1b)       |
|                  | Healthy  | UCSB-B200-M5 | 4.2(1c)       |
| () AA04-6454-1-5 | Healthy  | UCSB-B200-M6 | 4.2(1f)       |
| () AA04-6454-1-6 | Healthy  | UCSB-B200-M6 | 4.2(1c)       |
|                  | Healthy  | UCSB-B200-M5 | 4.2(1e)       |
| () AA04-6454-2-2 | Healthy  | UCSX-210C-M7 | 5.1(0.230122) |
| () AA04-6454-2-4 | Healthy  | UCSX-210C-M7 | 5.1(0.230122) |
| () AA04-6454-2-6 | Healthy  | UCSX-210C-M7 | 5.1(0.230122) |
| () AA04-6454-2-8 | Healthy  | UCSX-210C-M6 | 5.2(0.230040) |

Figure 3. Example of discovered compute nodes and rack server

# **Configure Cisco UCS Chassis Profile (optional)**

Cisco UCS Chassis profile in Cisco Intersight allows you to configure various parameters for the chassis, including:

- IMC Access Policy: IP configuration for the in-band chassis connectivity. This setting is independent of Server IP connectivity and only applies to communication to and from chassis.
- SNMP Policy, and SNMP trap settings.
- Power Policy to enable power management and power supply redundancy mode.
- Thermal Policy to control the speed of FANs.

A chassis policy can be assigned to any number of chassis profiles to provide a configuration baseline for a chassis. In this deployment, no chassis profile was created or attached but you can configure policies to configure SNMP or Power parameters and attach them to the chassis as needed. For more information about configuring UCS chassis policies, go to:

https://www.cisco.com/c/en/us/td/docs/unified computing/ucs/UCS CVDs/flexpod ucs xseries e2e ontap manual\_deploy.html#CiscoIntersightManagedModeSetUp

# Cisco Intersight Managed Mode – Server Profile Template

This chapter contains the following:

- <u>vNIC Placement for Server Profile Templates</u>
- Server Profile Template Creation

In Cisco Intersight Managed Mode, a server profile enables resource management by simplifying policy alignment and server configuration. The server profiles are derived from a server profile template. Server profile template and its associated policies can be created using the server profile template wizard.

If VMware ESXi hosts will be deployed on the same UCS Domain, complete the steps explained here: <u>https://www.cisco.com/c/en/us/td/docs/unified computing/ucs/UCS CVDs/flexpod ucs xseries e2e ontap</u> <u>manual deploy.html#CiscoUCSIMMManualConfiguration</u>

In this document, one server profile template is created for SUSE Rancher and RKE2 hosts deployed bare metal.

## **vNIC Placement for Server Profile Templates**

This section explains the vNIC definitions and placement for server profile templates.

## SUSE RKE2 Host vNIC Placement

Two vNICs are configured and manually placed as listed in Table 5.

#### Table 5. vNIC placement for Management Domain hosts

| vNIC/vHBA Name | Slot | Switch ID | PCI Order |
|----------------|------|-----------|-----------|
| rke-access     | MLOM | A         | 0         |
| rke-storage    | MLOM | В         | 1         |

## **Server Profile Template Creation**

#### **Procedure 1.** Configure a Server Profile Template

**Step 1.** Log in to Cisco Intersight.

**Step 2.** Go to Infrastructure Service > Configure > Templates and in the main window click Create UCS Server Profile Template.

#### **Procedure 2.** General Configuration

**Step 1.** Select the organization from the drop-down list (for example RTP4-AA04).

**Step 2.** Provide a name for the server profile template. The name used in this deployment is AA04-RKE-Local

**Step 3.** Select UCS Server (FI-Attached).

**Step 4.** Provide an optional description.

## **Create UCS Server Profile Template**

| 0 | General                  | General                                                                               |
|---|--------------------------|---------------------------------------------------------------------------------------|
| - |                          | Enter a name, description, tag and select a platform for the server profile template. |
| 2 | Compute Configuration    |                                                                                       |
|   |                          | Organization *                                                                        |
| 3 | Management Configuration | RTP4-AA04 V                                                                           |
| 4 | Storage Configuration    |                                                                                       |
|   |                          | Name *                                                                                |
| 5 | Network Configuration    | AA04-RKE-Local                                                                        |
|   |                          |                                                                                       |
| 6 | Summary                  |                                                                                       |
|   |                          | Target Platform ⊙                                                                     |
|   |                          | UCS Server (Standalone)  © UCS Server (FI-Attached)                                   |
|   |                          |                                                                                       |
|   |                          | Set Tans                                                                              |
|   |                          |                                                                                       |
|   |                          |                                                                                       |
|   |                          | Description                                                                           |
|   |                          | 2000 patrix                                                                           |
|   |                          |                                                                                       |
|   |                          |                                                                                       |
|   |                          |                                                                                       |
|   |                          |                                                                                       |
|   |                          |                                                                                       |
|   |                          |                                                                                       |
|   |                          |                                                                                       |
|   | (                        | Close                                                                                 |
|   |                          |                                                                                       |

#### Step 5. Click Next.

### **Procedure 3.** Compute Configuration – UUID Pool

Follow these steps to configure UUID pool under the Compute Configuration.

**Note:** For additional granularity, you can choose to create different UUID pools for different workloads or departments.

**Step 1.** Click Select Pool under UUID Pool and then in the pane on the right, click Create New.

**Step 2.** Verify correct organization is selected from the drop-down list (for example RTP4-AA04) and provide a name for the UUID Pool (for example, AA04-UUID-Pool).

**Step 3.** Provide an optional Description and click Next.

**Step 4.** Provide a UUID Prefix (for example, a random prefix of AA040000-0000-0001 was used).

- Step 5. Add a UUID block.
- Step 6. Click Create.

#### **Procedure 4.** Compute Configuration – BIOS policy

Follow these steps to configure BIOS policies under the Compute Configuration.

**Step 1.** Click Select Policy next to BIOS and in the pane on the right, click Create New.

Step 2. Verify correct organization is selected from the drop-down list (for example, RTP4-AA04) and provide a name for the policy (for example, AA04-RKE-BIOS or AA04-RKE-BIOS-M6).

Click Next. Step 3.

Step 4. On the Policy Details screen, select appropriate values for the BIOS settings. In this deployment, the default BIOS values were selected.

Step 5. Click Create.

#### Procedure 5. Compute Configuration - Boot Order policy for Management Domain hosts

Follow these steps to configure Boot Order policy for RKE2 hosts booting from local disk.

Step 1. Click Select Policy next to Boot Order and then, in the pane on the right, click Create New.

Step 2. Verify correct organization is selected from the drop-down list (for example, RTP4-AA04) and provide a name for the policy (for example, AAO4-RKE-Local-Boot).

Step 3. Click Next.

For Configured Boot Mode option, select Unified Extensible Firmware Interface (UEFI). Step 4.

Step 5. Turn on Enable Secure Boot.

#### **Policy Details**

Add policy details

|                        | $\mathbb{Y}$ | All Platforms    | UCS Server (Standalone) | UCS Server (FI-Attached) |
|------------------------|--------------|------------------|-------------------------|--------------------------|
| Configured Boot Mode   | 0            |                  |                         |                          |
| Unified Extensible Fir | mware        | Interface (UEFI) | Legacy                  |                          |
| Enable Secure B        | oot 🛛        |                  |                         |                          |
| Add Boot Device / ~    | ך            |                  |                         |                          |

Click Add Boot Device drop-down list and select Virtual Media. Step 6.

Provide a device name (for example, KVM-Mapped-ISO) and then, for the subtype, select KVM Step 7. Mapped DVD.

| — Virtu   | al Media (KVM-Mapped-ISO)                                 |                             | Enabled                | ů ^ v                   |
|-----------|-----------------------------------------------------------|-----------------------------|------------------------|-------------------------|
| Device N  | lame *                                                    |                             |                        |                         |
| KVM-Map   | oped-ISO                                                  | 0                           |                        |                         |
|           |                                                           | Sub-Ty<br>KVM M             | /pe<br>IAPPED DVD      | <ul> <li>✓ ①</li> </ul> |
| ep 8.     | From the Add Boot Device dr<br>Provide the Device Name: M | rop-down lis<br>2-RAID1 and | t, select Local Disk.  |                         |
| onfigured | Boot Mode                                                 |                             |                        |                         |
|           |                                                           | <u> </u>                    |                        |                         |
|           |                                                           | J <b>j</b> ,                |                        |                         |
| Add Boot  | able Secure Boot ()                                       |                             |                        | Enabled                 |
| – Loca    | al Disk (M2-RAID1)                                        |                             |                        |                         |
| Device    | Name *                                                    |                             | Slot                   |                         |
| M2-RAI    | 01                                                        | 0                           | MSTOR-RAID             |                         |
|           |                                                           |                             |                        |                         |
| Bootlo    | ader Name                                                 | O                           | Bootloader Descriptior | ٦                       |
| Bootlo    | ader Name                                                 | 0                           | Bootloader Descriptior | ٦                       |
| Bootlo    | ader Name                                                 | 0                           | Bootloader Descriptior | ٦                       |
| Bootlo    | ader Name                                                 | 0                           | Bootloader Descriptior | ٦                       |

**Step 10.** Verify the order of the boot policies and adjust the boot order as necessary using arrows next to the delete button.

 $\sim$ 

6

0

| Policy Details                               |              |               |              |             |            |          |        |
|----------------------------------------------|--------------|---------------|--------------|-------------|------------|----------|--------|
| Add policy details                           |              |               |              |             |            |          |        |
|                                              | $\mathbb{V}$ | All Platforms | UCS Server ( | Standalone) | UCS Server | (FI-Atta | ached) |
| Configured Boot Mode 0                       |              |               |              |             |            |          |        |
| Unified Extensible Firmware Interface (UEFI) | $\bigcirc$ I | Legacy        |              |             |            |          |        |
| Enable Secure Boot ©                         |              |               |              |             |            |          |        |
| Add Boot Device                              |              |               |              |             |            |          |        |
| + Local Disk (M2-RAID1)                      |              |               |              | C Ena       | bled 📋     | ^        | ~      |
| + Virtual Media (KVM-Mapped-DVD)             |              |               |              | C Ena       | bled 📋     | ^        | ~      |
| + UEFI Shell (UEFI-Shell)                    |              |               |              | Ena         | bled 📋     | ^        | ~      |

#### Step 11. Click Create.

## **Procedure 6.** Compute Configuration - Virtual Media Policy

Follow these steps to configure Virtual Media Policy to allow mapping an ISO files as installation source for operating system.

**Step 1.** Click Select Policy next to Virtual Media and then, in the pane on the right, click Create New.

**Step 2.** Verify correct organization is selected from the drop-down list (for example, RTP4-AA04) and provide a name for the policy (for example, AA04-SLE-15).

**Step 3.** Turn on Enable Virtual Media, Enable Virtual Media Encryption, and Enable Low Power USB.

**Step 4.** Do not Add Virtual Media at this time.

#### **Policy Details**

Add policy details

|     |                                 |      | $\nabla$        | All Platforms | UCS Server (Standalone) | UCS Server (I | FI-Attached) |
|-----|---------------------------------|------|-----------------|---------------|-------------------------|---------------|--------------|
| Con | figuration                      |      |                 |               |                         |               |              |
|     | Enable Virtual Media $\odot$    |      |                 |               |                         |               |              |
|     | Enable Virtual Media Encryption | D    |                 |               |                         |               |              |
|     | Enable Low Power USB $\odot$    |      |                 |               |                         |               |              |
| Add | Virtual Media                   |      |                 |               |                         |               |              |
| Ø   | <u>ا</u>                        |      |                 | 0 items found | 26 🗸 per page 🔣 🔇       | 0 of 0 > 🖂    |              |
|     | Name                            | Туре | Proto           | ocol          | File Locatio            | n             |              |
|     |                                 |      | NO ITEMS AVAILA | BLE           |                         |               |              |
| Ø   | Ш                               |      |                 |               |                         | K ≤ 0 of 0    | $\geq$       |

Step 5. Click Create.

**Step 6.** Click Next to move to Management Configuration.

#### Management Configuration

These policies will be added to the management configuration:

- IMC Access to define the pool of IP addresses for compute node KVM access.
- IPMI Over LAN to allow Intersight to manage IPMI messages.
- Local User to provide local administrator to access KVM.
- Virtual KVM to allow the Tunneled KVM.

#### **Procedure 1.** Management Configuration - Cisco IMC access policy

Follow these steps to configure Cisco IMC access policy:

**Step 1.** Click Select Policy next to IMC Access and then, in the pane on the right, click Create New.

**Step 2.** Verify correct organization is selected from the drop-down list (for example, RTP4-AA04) and provide a name for the policy (for example, AA04-IMC-Access).

Step 3. Click Next.

**Note:** You can select in-band management access to the compute node using an in-band management VLAN (for example, VLAN 17) or out-of-band management access via the Mgmt0 interfaces of the FIs. Policies like SNMP, vMedia and Syslog are currently not supported via Out-Of-Band and will require an In-Band IP to be configured. In-band management access was configured in this deployment guide.

**Step 4.** Enable In-Band Configuration and provide the in-band management VLAN (for example, 17).

**Step 5.** Make sure IPv4 address configuration is selected.

| Policy Details Add policy details                                                                                                    |                    |                  |                     |           |             |
|----------------------------------------------------------------------------------------------------|--------------------|------------------|---------------------|-----------|-------------|
|                                                                                                    | $\bigtriangledown$ | All Platforms    | UCS Server (FI-Att  | ached)    | UCS Chassis |
| • A minimum of one configuration must be enabled. Policies like SNMP, vMedia a and will require an In-Band IP to be configured. Check here for more info, Help | ind Sys<br>Centre  | log are currentl | y not supported via | a Out-Of- | Band        |
| In-Band Configuration ⊙                                                                                                    |                    |                  |                     |           | Enabled     |
| VLAN ID *<br>1041 © 0<br>4 - 4093                                                                                                    |                    |                  |                     |           |             |
| ✓ IPv4 address configuration ○                                                                                                    |                    |                  |                     |           |             |
| IPv6 address configuration 0                                                                                                    |                    |                  |                     |           |             |
| IP Pool *                                                                                                    |                    |                  |                     |           |             |
| Selected IP Pool AA04-IB-Mgmt-IP-Pool X 💿 🧷                                                                                                    |                    |                  |                     |           |             |
| Out-Of-Band Configuration 💿                                                                                                    |                    |                  |                     |           | Enabled     |
| IP Pool * O                                                                                                    |                    |                  |                     |           |             |
| Selected IP Pool AA04-OOB-Management-IP × 💿 🧷                                                                                                    |                    |                  |                     |           |             |

**Step 6.** Under IP Pool, click Select IP Pool and then, in the pane on the right, click Create New.

**Step 7.** Verify correct organization is selected from the drop-down list (for example, RTP4-AA04) and provide a name for the pool (for example, AA04-Mgmt-IP-Pool).

**Step 8.** Select Configure IPv4 Pool and provide the information to define a pool for KVM IP address assignment including an IP Block.

#### **IPv4 Pool Details**

Network interface configuration data for IPv4 interfaces.

| Configure IPv4 Pool                        |                           |                           |                 |     |
|--------------------------------------------|---------------------------|---------------------------|-----------------|-----|
| • Previously saved parameters cannot be ch | anged. You can find Cisco | recommendations at Help C | Center.         |     |
| Configuration                              |                           |                           |                 |     |
| Netmask *<br>255.255.255.0                 | Gatewa<br>© 10.104.1      | ıy<br>1.254               |                 | Ū   |
| Primary DNS<br>172.20.4.53                 | © 172.20.4                | lary DNS<br>4.54          |                 | (i) |
| IP Blocks                                  |                           |                           |                 |     |
| From<br>10.104.1.100                       | Size<br>© 20              |                           | ) o<br>1 - 1024 | +   |

**Note:** The management IP pool subnet should be accessible from the host that is trying to access the KVM session. In the example shown here, the hosts trying to establish a KVM connection would need to be able to route to 10.101.1.0/24 subnet.

Step 9. Click Next.

**Step 10.** Unselect Configure IPv6 Pool.

**Step 11.** Click Create to finish configuring the IP address pool.

**Step 12.** Click Create to finish configuring the IMC access policy.

#### **Procedure 2.** Management Configuration - IPMI Over LAN policy

Follow these steps to configure IPMI Over LAN policy.

**Step 1.** Click Select Policy next to IPMI Over LAN and then, in the pane on the right, click Create New.

**Step 2.** Verify the correct organization is selected from the drop-down list (for example, RTP4-AA04) and provide a name for the policy (for example, AA04-IPMIoverLAN-Policy).

- Step 3. Turn on Enable IPMI Over LAN.
- Step 4. Click Create.

# Policy Details Add policy details Image: Constraint of the second second secon

#### **Procedure 3.** Management Configuration - Local User policy

Follow these steps to configure local user policy:

**Step 1.** Click Select Policy next to Local User and then, in the pane on the right, click Create New.

**Step 2.** Verify correct organization is selected from the drop-down list (for example, RTP4-AA04) and provide a name for the policy (for example, AA04-VM-IPMI-PoI).

**Step 3.** Verify that UCS Server (FI-Attached) is selected.

**Step 4.** Verify that Enforce Strong Password is selected.

#### **Policy Details**

Add policy details

| $\nabla$                                                                                                    | All Platforms                                                                            | UCS Server (Standalone)                                                                                           | UCS Server (FI-Attached)                                                         |
|----------------------------------------------------------------------------------------------------|------------------------------------------------------------------------------------------|----------------------------------------------------------------------------------------------------|----------------------------------------------------------------------------------|
| Password Properties                                                                                                    |                                                                                          |                                                                                                    |                                                                                  |
| Enforce Strong Password 💿                                                                                                    |                                                                                          |                                                                                                    |                                                                                  |
| Enable Password Expiry 0                                                                                                    |                                                                                          |                                                                                                    |                                                                                  |
| Password History<br><u>5</u> ©<br>0 - 5                                                                                                    |                                                                                          |                                                                                                    |                                                                                  |
| Always Send User Password ©                                                                                                    |                                                                                          |                                                                                                    |                                                                                  |
| <ul> <li>This policy will remove existing user accounts other<br/>admin user account is not deleted from the endpoir<br/>password for the admin account by creating a user<br/>the policy, only the admin user account will be avair<br/>enabled for all users</li> </ul> | r than the ones con<br>nt device. You can c<br>with the user name<br>lable on the endpoi | figured with this policy.<br>only enable/disable or c<br>e and role as 'admin'. If t<br>nt device. By default, IP | However, the default<br>hange account<br>there are no users in<br>PMI support is |
| Add New User                                                                                                    |                                                                                          |                                                                                                    |                                                                                  |

**Step 5.** Click Add New User and then click + next to the New User.

**Step 6.** Provide the username (for example, fpadmin), choose a role (for example, admin), and provide a password.

| — fpadmin (admin) ⊘ |   |            |                         | Enable |  |
|---------------------|---|------------|-------------------------|--------|--|
| Username *          |   |            | Role                    |        |  |
| fpadmin             |   | 0          | admin                   | ~      |  |
| Password *          |   |            | Password Confirmation * |        |  |
|                     | 0 | <b>(i)</b> | *****                   | 0      |  |

**Note:** The username and password combination defined here can be used to log into KVMs as well as for IPMI access.

**Step 7.** Click Create to finish configuring the user.

**Step 8.** Click Create to finish configuring the local user policy.

**Step 9.** Click Next to move to Storage Configuration.

#### **Procedure 4.** Management Configuration - Virtual KVM Policy

Follow these steps to configure the KVM policy:

**Step 1.** Click Select Policy next to Virtual KVM and then, in the pane on the right, click Create New.

**Step 2.** Verify correct organization is selected from the drop-down list (for example, RTP4-AA04 and provide a name for the policy (for example, AA04-VM-KVM).

**Step 3.** Verify that UCS Server (FI-Attached) is selected.

**Step 4.** Turn on Allow Tunneled vKVM and leave the other two options on as well.

| Policy Details<br>Add policy details |                    |               |                         |                          |
|--------------------------------------|--------------------|---------------|-------------------------|--------------------------|
|                                      | $\bigtriangledown$ | All Platforms | UCS Server (Standalone) | UCS Server (FI-Attached) |
| Enable Virtual KVM $\odot$           |                    |               |                         |                          |
| Max Sessions *                       |                    |               |                         |                          |
| 4 🗘 💿                                |                    |               |                         |                          |
| 1 - 4                                |                    |               |                         |                          |
| ● Enable Video Encryption ◎          |                    |               |                         |                          |
| Allow Tunneled vKVM 0                |                    |               |                         |                          |
|                                      |                    |               |                         |                          |

Step 5. Click Create.

**Note:** To fully enable Tunneled KVM, make sure under System > Settings > Security and Privacy>Configure, "Allow Tunneled vKVM Launch" and "Allow Tunneled vKVM Configuration" is turned on.

#### **Configure Security & Privacy Settings**

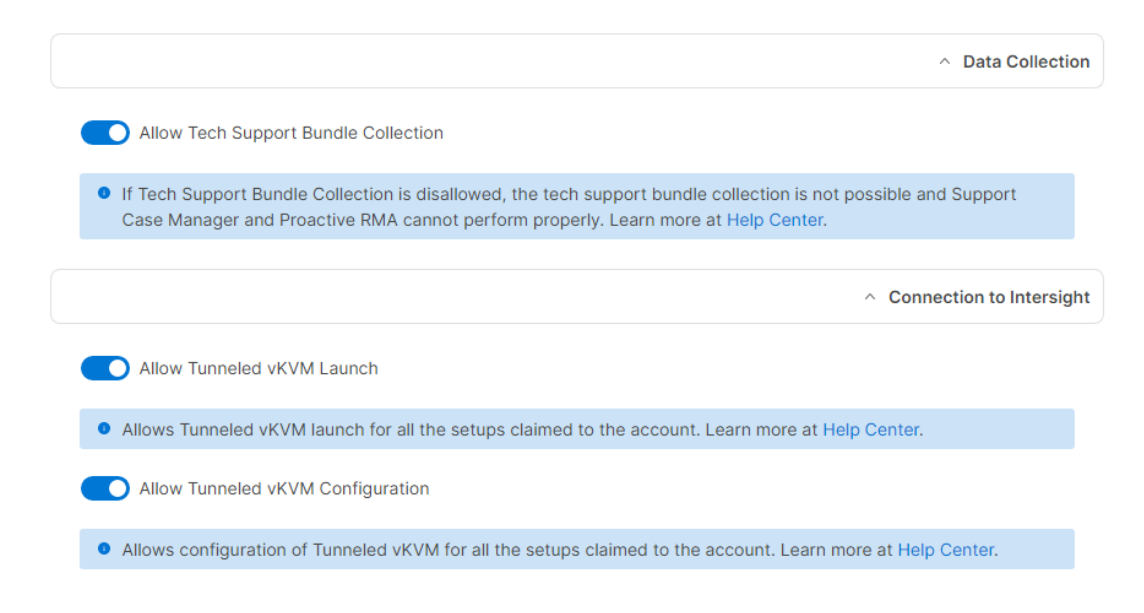

**Step 6.** Click Next to move to Storage Configuration.

#### **Storage Configuration**

Storage configuration covers the local disk configuration options. In this configuration two M.2 SSD devices connected to a M.2 RAID controller were used.

Procedure 1. Storage Configuration – Storage

Follow these steps to configure Storage Policy to configure a RAID1 on the two M.2 SSD devices for the operating system.

**Step 1.** Click Select Policy next to Storage and then, in the pane on the right, click Create New.

**Step 2.** Verify correct organization is selected from the drop-down list (for example, RTP4-AA04) and provide a name for the policy (for example, MStor-Boot), click Next.

# **Create Storage Policy**

| General        | General                                         |
|----------------|-------------------------------------------------|
|                | Add a name, description and tag for the policy. |
| Policy Details |                                                 |
|                | Organization *                                  |
|                | RTP4-AA04 V                                     |
|                | Name *<br>MStor-Boot<br>Set Tags                |
|                | Description                                     |
|                | M.2 RAID Controller RAID1 for boot              |
|                |                                                 |

**Step 3.** Enable Use JBOD drives for virtual drive creation, enable M.2 RAID Configuration, and select MSTOR-RAID1, MSTOR-RAID2 from the drop-down list, click Create.

| Create Storage Polic                             | SY                                                                                       |                               |                                     |
|--------------------------------------------------|------------------------------------------------------------------------------------------|-------------------------------|-------------------------------------|
| <ul><li>General</li><li>Policy Details</li></ul> | Policy Details<br>Add policy details                                                     | V All Platforms UCS Server (S | tandalone) UCS Server (FI-Attached) |
|                                                  | General Configuration                                                                    |                               |                                     |
|                                                  | Use JBOD drives for Virtual Drive creation $\odot$                                       |                               |                                     |
|                                                  | Unused Disks State<br>No Change                                                          | ~ 0                           |                                     |
|                                                  | Default Drive State<br>Unconfigured Good                                                 | ~ ©                           |                                     |
|                                                  | Secure JBOD Disk Slots                                                                   | ٥                             |                                     |
|                                                  | M.2 RAID Configuration                                                                   |                               |                                     |
|                                                  | Slot of the M.2 RAID controller for virtual drive creation MSTOR-RAID-1,MSTOR-RAID-2 V © |                               |                                     |
| <                                                | Cancel                                                                                   |                               | - Back Create                       |

**Step 4.** Back in the storage configuration window, click Next.

## **Network Configuration**

Network configuration encompasses both LAN and SAN connectivity policies.

## **Network Configuration - LAN Connectivity**

LAN connectivity policy defines the connections and network communication resources between the server and the LAN. This policy uses pools to assign MAC addresses to servers and to identify the vNICs that the servers use to communicate with the network. For consistent vNIC and vHBA placement, manual vHBA/vNIC placement is utilized.

The RKE2 hosts use two vNICs configured as shown in Table 6.

| Table 6. | vNICs for s | etting up LAN | <b>Connectivity Policy</b> |
|----------|-------------|---------------|----------------------------|
|----------|-------------|---------------|----------------------------|

| vNIC/vHBA Name | Slot | Switch ID | PCI Order |
|----------------|------|-----------|-----------|
| rke-access     | MLOM | A         | 0         |
| rke-storage    | MLOM | В         | 1         |

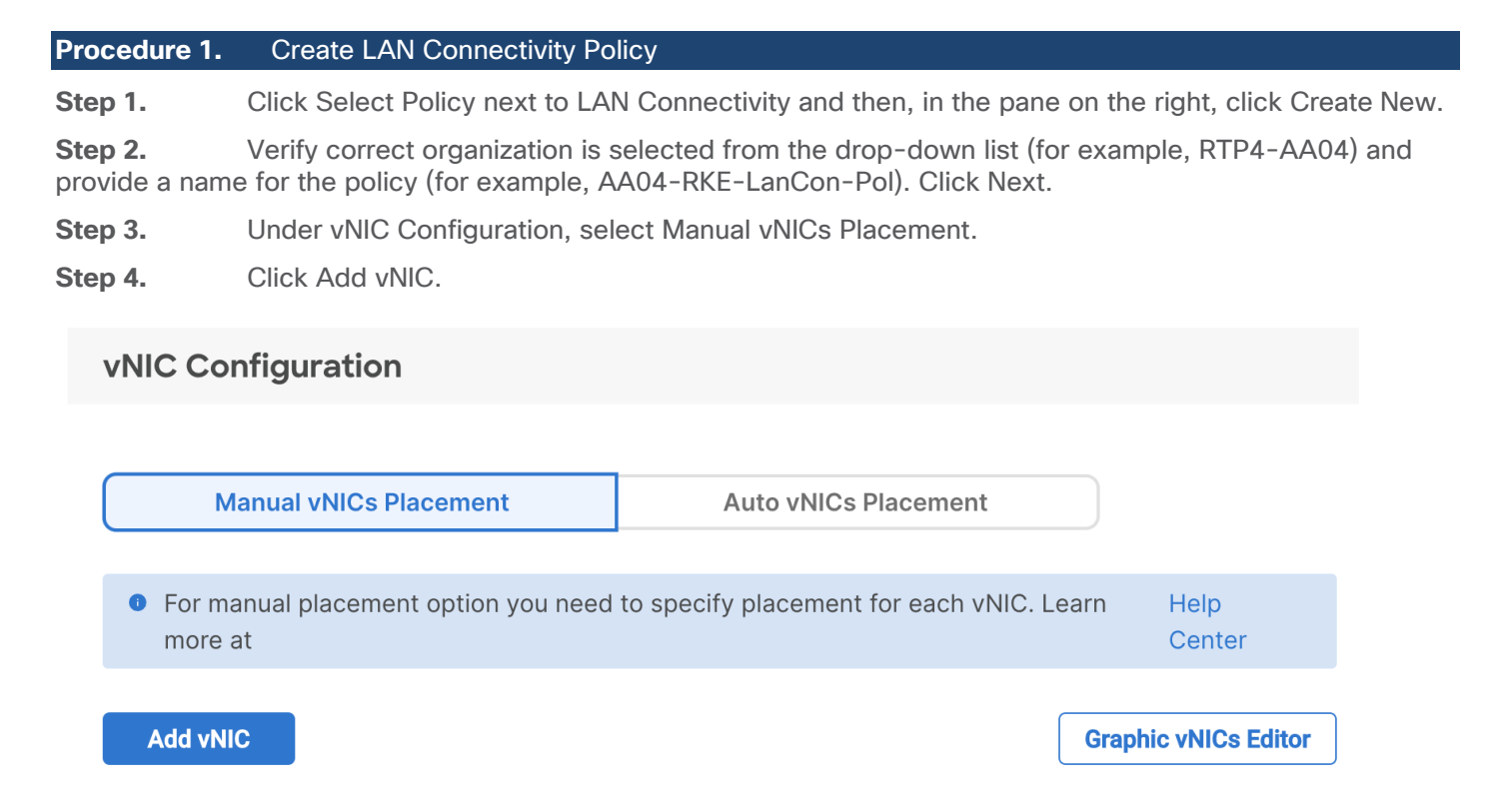

## Network Configuration - LAN Connectivity - MAC Pool

If the MAC address pool has not been defined yet, you will need to create a new MAC address pool when creating the first vNIC.

**Note:** For better segmentation two separate MAC address pools can be used, like AA04-Mac-Pool-A for all Fabric-A vNICs and AA04-Mac-Pool-B for all Fabric-B vNICs.

Table 7.MAC Address Pools

| Pool Name       | Starting MAC Address | Size | vNICs                      |
|-----------------|----------------------|------|----------------------------|
| AA04-Mac-Pool-A | 00:25:B5:A4:0A:00    | 256* | rke-access, rke-vm-traffic |
| AA04-Mac-Pool-B | 00:25:B5:A4:0B:00    | 256* | rke-storage                |

**Note:** Each server requires 2 MAC addresses from the pool. Adjust the size of the pool according to your requirements. "A4" in the MAC address pool above is a unique identifier representing the rack ID. Adding a unique identifier helps with troubleshooting of switching issues.

#### **Procedure 1.** Define the MAC Pool

**Step 1.** Click Select Pool under MAC Address Pool and then, in the pane on the right, click Create New.

**Step 2.** Verify correct organization is selected from the drop-down list (for example, RTP4-AA04) and provide a name for the pool from Table 7.

Step 3. Click Next.

- **Step 4.** Provide the starting MAC address from <u>Table 7</u> (for example, 00:25:B5:A4:0B:00)
- **Step 5.** Provide the size of the MAC address pool from <u>Table 7</u> (for example, 255).

# **Pool Details**

Collection of MAC Blocks.

## **MAC Blocks**

| ):25:B5:A4:0B:00 | 256 | ^ |
|------------------|-----|---|

**Step 6.** Click Create to finish creating the MAC address pool.

**Step 7.** From the Add vNIC window, provide a vNIC Name, Slot ID, Switch ID, and PCI Order information from Table 6.

Policies > LAN Connectivity

# Create

Add vNIC

| rke-access       Pin Group Name         MAC         Pool       Static         MAC Pool * @         Selected Pool       AA04-Mac-Pool-A         Y       @         Placement         Simple       Advanced         Image: Market of the selected, the Slot ID and PCI Link are automatically determined by the system.         vNICs are deployed on the first VIC. The Slot ID determines the first VIC. Slot ID numbering begins with MLOM, and thereafter it keeps incrementing by 1, starting from 1.                                                                                                    | Pin Group Name          AC         Pool       Static         MAC Pool * O          elected Pool       AA04-Mac-Pool-A         Iacement          Simple       Advanced         Image: Advanced          Image: When Simple Placement is selected, the Slot ID and PCI Link are automatically determined by the system. vNICs are deployed on the first VIC. The Slot ID determines the first VIC. Slot ID numbering begins with MLOM, and thereafter it keeps incrementing by 1, starting from 1.                                                                                   | Name* ()                                                                                                    | Pin Group Name 🛈                                                                                                    |
|----------------------------------------------------------------------------------------------------|----------------------------------------------------------------------------------------------------|----------------------------------------------------------------------------------------------------|----------------------------------------------------------------------------------------------------|
| MAC          Pool       Static         MAC Pool * ⊙         Selected Pool       AA04-Mac-Pool-A         X       Image: Image:                                                                                          | AC          Pool       Static         MAC Pool * ©       elected Pool       AA04-Mac-Pool-A       ×       ©       Ø         elected Pool       AA04-Mac-Pool-A       ×       ©       Ø         lacement        Ø       Ø       Ø         Simple       Advanced        Ø       Ø         Image: Simple Placement is selected, the Slot ID and PCI Link are automatically determined by the system.       vNICs are deployed on the first VIC. The Slot ID determines the first VIC. Slot ID numbering begins with MLOM, and thereafter it keeps incrementing by 1, starting from 1. | rke-access                                                                                                    | Pin Group Name ~                                                                                                    |
| MAC         Pool       Static         MAC Pool * ○       Selected Pool       AA04-Mac-Pool-A       ×       ◎       ∅         Placement       Simple       Advanced       Image: Advanced       Image: Advan                                                                                                    | AC          Pool       Static         MAC Pool * ⊙       elected Pool       AA04-Mac-Pool-A       ×                                                                                                    |                                                                                                    |                                                                                                    |
| Pool       Static         MAC Pool * ©       Selected Pool       AA04-Mac-Pool-A       ×       ©       Ø         Placement       Simple       Advanced       Ø       Ø         I When Simple Placement is selected, the Slot ID and PCI Link are automatically determined by the system. vNICs are deployed on the first VIC. The Slot ID determines the first VIC. Slot ID numbering begins with MLOM, and thereafter it keeps incrementing by 1, starting from 1.                                                                                                    | Pool       Static         MAC Pool * ©       elected Pool AA04-Mac-Pool-A × ©         elected Pool AA04-Mac-Pool-A × ©       ©         lacement       ©         Simple       Advanced         Image: Simple Placement is selected, the Slot ID and PCI Link are automatically determined by the system. vNICs are deployed on the first VIC. The Slot ID determines the first VIC. Slot ID numbering begins with MLOM, and thereafter it keeps incrementing by 1, starting from 1.                                                                                                 | MAC                                                                                                    |                                                                                                    |
| MAC Pool * © Selected Pool AA04-Mac-Pool-A   ×   ©   Ø Placement Simple Advanced When Simple Placement is selected, the Slot ID and PCI Link are automatically determined by the system. vNICs are deployed on the first VIC. The Slot ID determines the first VIC. Slot ID numbering begins with MLOM, and thereafter it keeps incrementing by 1, starting from 1.                                                                                                    | AAC Pool *<br>elected Pool AA04-Mac-Pool-A   ×   ⊕   Ø<br>lacement<br>Simple Advanced<br>When Simple Placement is selected, the Slot ID and PCI Link are automatically determined by the system.<br>vNICs are deployed on the first VIC. The Slot ID determines the first VIC. Slot ID numbering begins with<br>MLOM, and thereafter it keeps incrementing by 1, starting from 1.                                                                                                    | Pool Static                                                                                                    |                                                                                                    |
| MAC Pool * © Selected Pool AA04-Mac-Pool-A × © / / Placement  Simple Advanced  When Simple Placement is selected, the Slot ID and PCI Link are automatically determined by the system. vNICs are deployed on the first VIC. The Slot ID determines the first VIC. Slot ID numbering begins with MLOM, and thereafter it keeps incrementing by 1, starting from 1.                                                                                                    | AAC Pool * © elected Pool AA04-Mac-Pool-A × © // accement  Simple Advanced  When Simple Placement is selected, the Slot ID and PCI Link are automatically determined by the system. vNICs are deployed on the first VIC. The Slot ID determines the first VIC. Slot ID numbering begins with MLOM, and thereafter it keeps incrementing by 1, starting from 1.                                                                                                    |                                                                                                    |                                                                                                    |
| Selected Pool AA04-Mac-Pool-A ×        Image: Constraint of the selected of the selected of the select | elected Pool AA04-Mac-Pool-A × © // lacement Simple Advanced When Simple Placement is selected, the Slot ID and PCI Link are automatically determined by the system. vNICs are deployed on the first VIC. The Slot ID determines the first VIC. Slot ID numbering begins with MLOM, and thereafter it keeps incrementing by 1, starting from 1.                                                                                                    | MAC Pool * O                                                                                                    |                                                                                                    |
| Simple       Advanced         Image: When Simple Placement is selected, the Slot ID and PCI Link are automatically determined by the system. vNICs are deployed on the first VIC. The Slot ID determines the first VIC. Slot ID numbering begins with MLOM, and thereafter it keeps incrementing by 1, starting from 1.                                                                                                    | Advanced     More all accement is selected, the Slot ID and PCI Link are automatically determined by the system.     vNICs are deployed on the first VIC. The Slot ID determines the first VIC. Slot ID numbering begins with     MLOM, and thereafter it keeps incrementing by 1, starting from 1.                                                                                                    |                                                                                                    |                                                                                                    |
| Simple       Advanced         Image: When Simple Placement is selected, the Slot ID and PCI Link are automatically determined by the system. vNICs are deployed on the first VIC. The Slot ID determines the first VIC. Slot ID numbering begins with MLOM, and thereafter it keeps incrementing by 1, starting from 1.                                                                                                    | Advanced      Multiple Placement is selected, the Slot ID and PCI Link are automatically determined by the system.     vNICs are deployed on the first VIC. The Slot ID determines the first VIC. Slot ID numbering begins with     MLOM, and thereafter it keeps incrementing by 1, starting from 1.                                                                                                    | Selected Pool AA04-Mac-Pool-A × ©                                                                                                    |                                                                                                    |
| Simple         Advanced           i         When Simple Placement is selected, the Slot ID and PCI Link are automatically determined by the system. vNICs are deployed on the first VIC. The Slot ID determines the first VIC. Slot ID numbering begins with MLOM, and thereafter it keeps incrementing by 1, starting from 1.                                                                                                    | Simple         Advanced           Image: When Simple Placement is selected, the Slot ID and PCI Link are automatically determined by the system. vNICs are deployed on the first VIC. The Slot ID determines the first VIC. Slot ID numbering begins with MLOM, and thereafter it keeps incrementing by 1, starting from 1.                                                                                                    | Selected Pool AA04-Mac-Pool-A   ×   👁   🖉                                                                                                    |                                                                                                    |
| <ul> <li>When Simple Placement is selected, the Slot ID and PCI Link are automatically determined by the system.</li> <li>vNICs are deployed on the first VIC. The Slot ID determines the first VIC. Slot ID numbering begins with MLOM, and thereafter it keeps incrementing by 1, starting from 1.</li> </ul>                                                                                                    | When Simple Placement is selected, the Slot ID and PCI Link are automatically determined by the system.<br>vNICs are deployed on the first VIC. The Slot ID determines the first VIC. Slot ID numbering begins with<br>MLOM, and thereafter it keeps incrementing by 1, starting from 1.                                                                                                    | Selected Pool AA04-Mac-Pool-A × ® Ø                                                                                                    |                                                                                                    |
| When Simple Placement is selected, the Slot ID and PCI Link are automatically determined by the system.<br>vNICs are deployed on the first VIC. The Slot ID determines the first VIC. Slot ID numbering begins with<br>MLOM, and thereafter it keeps incrementing by 1, starting from 1.                                                                                                    | When Simple Placement is selected, the Slot ID and PCI Link are automatically determined by the system.<br>vNICs are deployed on the first VIC. The Slot ID determines the first VIC. Slot ID numbering begins with<br>MLOM, and thereafter it keeps incrementing by 1, starting from 1.                                                                                                    | Selected Pool AA04-Mac-Pool-A × © Ø                                                                                                    |                                                                                                    |
| vNICs are deployed on the first VIC. The Slot ID determines the first VIC. Slot ID numbering begins with MLOM, and thereafter it keeps incrementing by 1, starting from 1.                                                                                                    | vNICs are deployed on the first VIC. The Slot ID determines the first VIC. Slot ID numbering begins with MLOM, and thereafter it keeps incrementing by 1, starting from 1.                                                                                                    | Selected Pool AA04-Mac-Pool-A × ® Ø<br>Placement<br>Simple Advanced                                                                                                    |                                                                                                    |
| MLOM, and thereafter it keeps incrementing by 1, starting from 1.                                                                                                    | MLOM, and thereafter it keeps incrementing by 1, starting from 1.                                                                                                    | Selected Pool AA04-Mac-Pool-A ×                                                                                                    | PCI Link are automatically determined by the system.                                                                               |
|                                                                                                    |                                                                                                    | Selected Pool AA04-Mac-Pool-A ×<br>Placement<br>Simple Advanced<br>When Simple Placement is selected, the Slot ID and vNICs are deployed on the first VIC. The Slot ID det                                                                          | I PCI Link are automatically determined by the system.<br>termines the first VIC. Slot ID numbering begins with                    |
| Switch ID* ①                                                                                                    |                                                                                                    | Selected Pool AA04-Mac-Pool-A   ×  <br>Placement<br>Simple Advanced<br>When Simple Placement is selected, the Slot ID and vNICs are deployed on the first VIC. The Slot ID det MLOM, and thereafter it keeps incrementing by 1, st<br>Switch ID* () | I PCI Link are automatically determined by the system.<br>termines the first VIC. Slot ID numbering begins with<br>tarting from 1. |

**Step 8.** For Consistent Device Naming (CDN), from the drop-down list, select vNIC Name.

**Step 9.** Verify that Failover is enabled.

| Consistent I | Device | Naming | (CDN) |
|--------------|--------|--------|-------|
|--------------|--------|--------|-------|

Source vNIC Name v O

### Failover

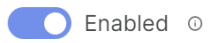

## Network Configuration - LAN Connectivity- Ethernet Network Group Policy

Ethernet Network Group policies will be created and reused on applicable vNICs as explained below. Ethernet network group policy defines the VLANs allowed for a particular vNIC therefore multiple network group policies will be defined as listed in <u>Table 8</u>.

#### Table 8. Ethernet Group Policy Values

| Group Policy Name | Native VLAN              | Apply to vNICs | VLANs                    |
|-------------------|--------------------------|----------------|--------------------------|
| AA04-RKE1-Access  | rke1-access-VLAN (1043)  | rke-access     | rke1-access-VLAN (1043)  |
| AA04-RKE1-Storage | rke1-storage-VLAN (1047) | rke-storage    | rke1-storage-VLAN (1047) |

Note: \*Adding an Out-of-Band Management VLAN is optional and depends on your requirements.

#### **Procedure 1.** Define Ethernet Group Policy for a vNIC

**Step 1.** Click Select Policy under Ethernet Network Group Policy and then, in the pane on the right, click Create New.

**Step 2.** Verify the correct organization is selected from the drop-down list (for example, RTP4-AA04) and provide a name for the policy from the <u>Table 8</u> (for example, AA04-RKE-Access).

Step 3. Click Next.

Step 4. Enter the Allowed VLANs and Native VLAN from the <u>Table 8</u>.

#### **Policy Details**

Add policy details

| VLAN Settings |   |             |                                                     |
|---------------|---|-------------|-----------------------------------------------------|
| Allowed VLANs |   | Native VLAN |                                                     |
| 1043          | 0 | 1043        | $\hat{\boldsymbol{\varsigma}}$ $\boldsymbol{\circ}$ |
|               |   |             | 1 - 4093                                            |

**Step 5.** Click Create to finish configuring the Ethernet network group policy.

**Note:** When ethernet group policies are shared between two vNICs, the ethernet group policy only needs to be defined for the first vNIC. For subsequent vNIC policy mapping, click Select Policy and pick the previously defined ethernet group policy from the list.

## Network Configuration - LAN Connectivity- Ethernet Network Control Policy

Ethernet Network Control Policy is used to enable Cisco Discovery Protocol (CDP) and Link Layer Discovery Protocol (LLDP) for the vNICs. A single policy will be created here and reused for all the vNICs.

#### **Procedure 1.** Create the Ethernet Network Control Policy

Step 1.Click Select Policy under Ethernet Network Control Policy and in the pane on the right, click Create<br/>New.

**Step 2.** Verify correct organization is selected from the drop-down list (for example, RTP4-AA04) and provide a name for the policy (for example, AA04-VM-NetControl-Policy).

Step 3. Click Next.

**Step 4.** Enable Cisco Discovery Protocol and both Enable Transmit and Enable Receive under LLDP.

#### **Policy Details**

Add policy details

This policy is applicable only for UCS Servers (FI-Attached)
Enable CDP 

Mac Register Mode 
Only Native VLAN 
All Host VLANS

Action on Uplink Fail 

Link Down 
Warning

Important! If the Action on Uplink is set to Warning, the switch will not fail over if uplink connectivity is lost.

MAC Security

Allow 
Deny

Enable Transmit 

Enable Receive

**Step 5.** Click Create to finish creating Ethernet network control policy.

#### **Network Configuration - LAN Connectivity - Ethernet QoS**

Ethernet QoS policy is used to enable jumbo maximum transmission units (MTUs) for the vNICs. A single policy will be created and reused for all the vNICs.

#### Procedure 1. Create the Ethernet QoS

**Step 1.** Click Select Policy under Ethernet QoS and in the pane on the right, click Create New.

**Step 2.** Verify correct organization is selected from the drop-down list (for example, RTP4-AA04) and provide a name for the policy (for example, AA04-QoS-9000).

Step 3. Click Next.

**Step 4.** Change the MTU, Bytes value to 9000.

#### **Policy Details** Add policy details UCS Server (Standalone) UCS Server (FI-Attached) All Platforms **QoS Settings** MTU, Bytes Rate Limit, Mbps 1 ٢ 9000 0 0 0 1500 - 9000 0 - 100000 Class of Service Burst \$ 0 0 10240 0 0 - 6 1 - 1000000 Priority Best-effort $\sim$ 0

Enable Trust Host CoS 💿

#### **Step 5.** Click Create to finish setting up the Ethernet QoS policy.

## Network Configuration - LAN Connectivity - Ethernet Adapter

The Ethernet adapter policy is used to set the interrupts and the send and receive queues. The values are set according to the best-practices guidance for the operating system in use. Cisco Intersight provides default Ethernet Adapter policy for typical Linux deployments.

You can also configure a tweaked ethernet adapter policy for additional hardware receive queues handled by multiple CPUs in scenarios where there is a lot of storage traffic and multiple flows. In this deployment, an un-modified ethernet adapter policy is created and attached to the interfaces.

#### **Procedure 1.** Create the Ethernet Adapter

**Step 1.** Click Select Policy under Ethernet Adapter and then, in the pane on the right, click Create New.

**Step 2.** Verify correct organization is selected from the drop-down list (for example, RTP4-AA04) and provide a name for the policy (for example, AA04-Linux-Adapter-Policy).

**Step 3.** Click Select Default Configuration under Ethernet Adapter Default Configuration.

| General |
|---------|
|---------|

Add a name, description and tag for the policy.

| Organization *                   |          |
|----------------------------------|----------|
| RTP4-AA04                        | ~        |
|                                  |          |
| Name *                           |          |
| AA04-Linux-Adapter               |          |
|                                  |          |
|                                  |          |
| 0.17                             |          |
| Set lags                         |          |
|                                  |          |
|                                  |          |
| Description                      | h        |
|                                  | <= 1024  |
| Ethernet Adapter Default Configu | ration 💿 |
|                                  |          |
| Select Default Configuration     |          |

Step 4. From the list, select Linux.

Step 5. Click Next.

**Step 6.** For the AA04-Linux-Adapter Policy, click Create and skip the rest of the steps in this "Create Ethernet Adapter Policy" section.

**Step 7.** Click Add to add the vNIC to the LAN connectivity policy.

Step 8. Go to <u>Step 7</u> Add vNIC and repeat vNIC creation for all vNICs.

**Step 9.** Verify all four vNICs were successfully created for appropriate LAN connectivity Policy.

| Add Filter  |             |                    | 2 items found  | 10 v per page 🔣 | < 1 of 1 ≥ > ξ  |
|-------------|-------------|--------------------|----------------|-----------------|-----------------|
| Name        | C Slot ID C | Switch ID 🔅 PCI Or | der 🗧 Failover | 🗧 Pin Group     | MAC Pool 🔅 🦻    |
| rke-access  | Auto        | A 0                | Enabled        | -               | AA04-MAC-P ···· |
| rke-storage | Auto        | B 1                | Enabled        | -               | AA04-MAC-P      |
|             |             |                    |                |                 | K < 1 of 1 > >  |

**Step 10.** Click Create to finish creating the LAN Connectivity policy.

**Step 11.** Back in the network configuration window, click Next and click Close.

## **Derive Server Profiles**

**Procedure 1.** Derive the number of server profiles for the planned deployment from the configured template

**Step 1.** From the Infrastructure Services > Configure > Templates, click "..." next to the host template name and select Derive Profiles.

**Step 2.** Under the Server Assignment, select Assign Now and pick the number of servers required to create the K3s or RKE2 cluster. You can adjust the number of servers depending on the number of profiles to be deployed.

**Note:** For Non-Production systems a single node K3s cluster is okay to use. For production systems it is recommended to use at the minimum a three node RKE2 cluster for high availability.

Figure 4. Derive Server Profiles for three RKE2 nodes

## Derive

| General | AA04-RKE-Local                         |                     |                       | RTP4          | -AA04             |                   |                |
|---------|----------------------------------------|---------------------|-----------------------|---------------|-------------------|-------------------|----------------|
| Details | Target Platform<br>UCS Server (FI-Atta | iched)              |                       |               |                   |                   |                |
| Summary | ∧ Server Assignm                       | ent                 |                       |               |                   |                   |                |
|         | Assign Now F                           | rom a Resource Pool | Chassis Slot Location | Serial Number | Assign Later      |                   |                |
|         | ୍କ Add Filte                           |                     |                       | 🖯 Exp         | ort 9 items found | 5C 🗸 per page 🔣 🔇 | 1 of 1 🖂 🖂 🛞   |
|         | Name                                   | : U                 | ser Label : He        | alth :        | Model             | UCS Domain        | Serial Number  |
|         | AA04-64                                | 54-1-2              | 0                     | Healthy       | UCSB-B200-M5      | AA04-6454         | FCH2141JBBB    |
|         | AA04-64                                | 54-1-3              | 0                     | Healthy       | UCSB-B200-M5      | AA04-6454         | FCH21347DFG    |
|         | AA04-64                                | 54-1-4              | 0                     | Healthy       | UCSB-B200-M5      | AA04-6454         | FCH21347DDN    |
|         | AA04-64                                | 54-1-7              | 0                     | Healthy       | UCSB-B200-M5      | AA04-6454         | FCH21377BT4    |
|         | AA04-64                                | 54-1-8              | 0                     | Critical      | UCSB-B200-M5      | AA04-6454         | FCH2240726T    |
|         | AA04-64                                | 54-2-2              | 0                     | Healthy       | UCSX-210C-M7      | AA04-6454         | FCH270978GV    |
|         | AA04-64                                | 54-2-3              | 0                     | Critical      | UCSX-210C-M6      | AA04-6454         | FCH26387BM6    |
|         | AA04-64                                | 54-2-4              | 0                     | Healthy       | UCSX-210C-M7      | AA04-6454         | FCH270978GD    |
|         | AA04-64                                | 54-2-6              |                       | Warning       | UCSX-210C-M7      | AA04-6454         | FCH270177AK    |
|         | Selected 3 of 9                        | Show Selected U     | Inselect All          |               |                   |                   | K < 1 of 1 ≥ Э |
|         |                                        |                     |                       |               |                   |                   |                |
|         | Canael                                 |                     |                       |               |                   |                   |                |

Step 3. Click Next.

**Step 4.** Intersight will fill in "default" information for the selected servers (only two out of four servers shown below):

| General<br>Details | Details<br>Edit the description, tags, and au                               | to-generated names of the profiles. |                          |                                  |
|--------------------|-----------------------------------------------------------------------------|-------------------------------------|--------------------------|----------------------------------|
| Summary            | ~ General Organization * RTP4-AA04                                          | Target Pla<br>V UCS Server          | tform<br>r (FI-Attached) | v 0                              |
|                    | Description                                                                 | Set Tags<br><= 1024                 |                          |                                  |
|                    | <ul> <li>Derive</li> <li>Profile Name Prefix</li> <li>AA04-RKE1-</li> </ul> | Digits Cour<br>2                    | nt ()                    | Start Index for Suffix           |
|                    | 1 Name *<br>AA04-RKE1-01                                                    | Organization *<br>RTP4-AA04         | >= 1                     | Assigned Server                  |
|                    | 2 Name *<br>AA04-RKE1-02                                                    | Organization *<br>RTP4-AA04         | ~                        | Assigned Server<br>AA04-6454-2-4 |
|                    | 2 Namo *                                                                    | Organization *                      |                          | Assigned Server                  |

**Step 5.** Adjust the Prefix name and number (if needed).

Step 6. Click Next.

**Step 7.** Verify the information and click Derive to create the Server Profiles.

**Step 8.** Intersight will start configuring the server profiles and will take some time to apply all the policies. Use the Requests tab to see the progress.

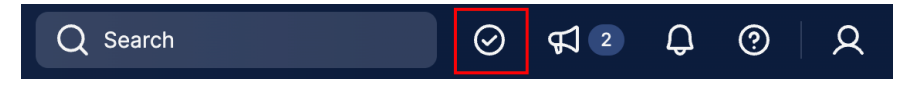

**Step 9.** When the Server Profiles are deployed successfully, they will appear under the Server Profiles with the status of OK:

# **Profiles**

| HyperFlex Cluster Profiles | UCS Chassis Profiles  | UCS Domain Profiles      | erver Profiles |                    |                      |                     |               |  |
|----------------------------|-----------------------|--------------------------|----------------|--------------------|----------------------|---------------------|---------------|--|
|                            |                       |                          |                |                    |                      | Create UCS S        | erver Profile |  |
| * All UCS Server Prof      | Name BKE V Add Filter |                          |                | ×Gr                | Export 3 items found | 16 v per page 📧 🔇 1 | of 1 🔿 🔉      |  |
| Status 📀 3                 | nconsistency Reason   | No data available Target | Platform 3     |                    |                      |                     | 8             |  |
| Name                       | Status                | Target Platform          | UCS Se         | rver Template Serv | er                   | Last Update         | : 4           |  |
| AA04-RKE1-03               | O OK                  | UCS Server (FI-Atta      | ached) undefir | ied AA04           | 4-6454-2-6           | 2 minutes ago       |               |  |
| AA04-RKE1-01               | O OK                  | UCS Server (FI-Att       | ached) AA04-I  | RKE-Local AA04     | 4-6454-2-2           | 3 minutes ago       | ••            |  |
|                            |                       |                          |                |                    |                      |                     |               |  |
| AA04-RKE1-02               | Ø OK                  | UCS Server (FI-Att       | ached) AA04-I  | RKE-Local AA04     | 4-6454-2-4           | 13 minutes ago      |               |  |

# Software Deployment

This chapter contains the following:

- Prerequisites
- Deploy and Configure Network Services
- SUSE Linux Enterprise Installation on all Nodes
- Install RKE2 Cluster
- Install Rancher
- Deployment Option with SUSE SLE Micro and K3s
- Deploy and Configure NetApp Astra Trident
- <u>NetApp Astra Trident Deployment</u>

To deploy the required services, like DNS, we used a management node to deploy and configure them. This is to highlight the required or recommended configuration on one example. Please use your existing systems to configure the requirements accordantly.

**Note:** Before continuing the SUSE Rancher deployment, review the prerequisites: <u>https://ranchermanager.docs.rancher.com/pages-for-subheaders/installation-requirements</u>

| Table 5. Software versions      |                 |
|---------------------------------|-----------------|
| Software                        | Version         |
| SUSE Rancher                    | 2.8.2           |
| SUSE Linux Enterprise           | 15 SP5          |
| SUSE Linux Enterprise Micro     | 5.4             |
| K3s                             | v1.27.10+k3s1   |
| Rancher Kubernetes Engine (RKE) | v1.27.10+rke2r1 |
| NetApp Astra Trident            | 24.02           |

Table 9 Software versions

## **Prerequisites**

The following are the prerequisites for SUSE Rancher Enterprise Container Manager:

- Configure DHCP or set static IP addresses on each node.
- DNS is an absolute MUST. Without proper DNS configuration, the installation will not continue.
- Ensure network connectivity among nodes, DNS, DHCP (if used), HAProxy, Installer or Management node.

**Note:** Using the DHCP server to manage the machines for the cluster long-term is recommended. Ensure that the DHCP server is configured to provide persistent IP addresses and host names to the cluster machines.

Note: In the deployment, DHCP server is setup for installing Rancher and RKE2 master and worker nodes.

#### **Minimum Required Machines**

The smallest RKE2 cluster require the following hosts:

• 3 x hosts to run control plane, etcd, and worker function.

#### **Deploy and Configure Network Services**

For detailed information about the installation options, please refer to SUSE Rancher documentation.

A SUSE Rancher on RKE2 installation involves the following high-level steps:

- 1. Prepare SUSE Linux and RKE2 installation.
- 2. Install and configure SUSE operating system.
- 3. Install and configure RKE2 cluster.
- 4. Install and configure SUSE Rancher.
- 5. Validate the installation.
- 1. To provide the deployment of the required services DNS, Load balancer, DHCP, and https a single SUSE Linux system was used in this document. Please use your existing services and add the required information or use the documentation from SUSE to make the services high available for production landscapes.

#### **Procedure 1.** Install the Required Software Components

Follow these steps to install the required software components on the system hosting the services – we named it sle-svc.

**Step 1.** Take care that the system is registered with SUSE to get the latest versions, and add the required package modules:

```
# suseconnect --email uk****n@cisco.com --regcode 36*********C3
Registering system to SUSE Customer Center
Using E-Mail:uk****n@cisco.com
Announcing system to https://scc.suse.com ...
Activating SLES 15.4 x86_64 ...
-> Adding service to system ...
Activating sle-module-basesystem 15.4 x86_64 ...
-> Adding service to system ...
```

-> Installing release package ...

Activating sle-module-server-applications 15.4 x86 64 ...

-> Adding service to system ...

-> Installing release package ...

Successfully registered system

#

#### **Step 2.** Install the DNS and DHCP server components:

# zypper install -t pattern dhcp\_dns\_server

The following 6 recommended packages were automatically selected: bind-doc dhcp dhcp-relay dhcp-tools yast2-dhcp-server yast2-dns-server

The following 12 NEW packages are going to be installed:

bind bind-doc dhcp dhcp-relay dhcp-server dhcp-tools lib<br/>mariadb3 patterns-base-base<br/>system patterns-server-dhcp\_dns\_server  $\ensuremath{\mathsf{a}}$ 

yast2-dhcp-server yast2-dns-server yast2-sysconfig

The following 2 NEW patterns are going to be installed:

basesystem dhcp\_dns\_server

12 new packages to install. Overall download size: 3.7 MiB. Already cached: 0 B. After the operation, additional 14.4 MiB will be used. Continue? [y/n/v/...? shows all options] (y): y

#

**Step 3.** Install the http server:

# zypper install apache2
...
The following 7 NEW packages are going to be installed:
 apache2 apache2-prefork apache2-utils libapr-utill libapr1 libbrotlienc1 system-user-wwwrun
7 new packages to install.
0verall download size: 2.2 MiB. Already cached: 0 B. After the operation, additional 6.2 MiB will be used.
Continue? [y/n/v/...? shows all options] (y): y
...
#
Step 4. Install the haproxy software:

# zypper addrepo https://download.opensuse.org/repositories/server:http/15.5/server:http.repo
Adding repository 'Webservers and tools around it
(15.5)'.....[done]Repository 'Webservers and tools around it (15.5)'
successfully added

```
URI
           : https://download.opensuse.org/repositories/server:/http/15.5/
Enabled
           : Yes
GPG Check : Yes
Autorefresh : No
Priority
          : 99 (default priority)
Repository priorities are without effect. All enabled repositories share the same priority.
#
# zypper refresh
Repository 'SLE-Module-Basesystem15-SP5-Pool' is up to date.
Repository 'SLE-Module-Basesystem15-SP5-Updates' is up to date.
Repository 'SLE-Module-Python3-15-SP5-Pool' is up to date.
Repository 'SLE-Module-Python3-15-SP5-Updates' is up to date.
Repository 'SLE-Product-SLES15-SP5-Pool' is up to date.
Repository 'SLE-Product-SLES15-SP5-Updates' is up to date.
Repository 'SLE-Module-Server-Applications15-SP5-Pool' is up to date.
Repository 'SLE-Module-Server-Applications15-SP5-Updates' is up to date.
New repository or package signing key received:
 Repository:
                  Webservers and tools around it (15.5)
 Key Fingerprint: F9F2 2DA4 3BD1 5B00 05E5 5C53 B268 0E8E 08D1 D8B3
 Key Name:
                  server:http OBS Project
 Key Algorithm:
                  DSA 1024
                 Mon Jul 17 12:43:37 2023
 Key Created:
 Key Expires:
                 Wed Sep 24 12:43:37 2025
  Rpm Name:
                  gpg-pubkey-08d1d8b3-64b56fb9
   Note: Signing data enables the recipient to verify that no modifications occurred after the data
   were signed. Accepting data with no, wrong or unknown signature can lead to a corrupted system
   and in extreme cases even to a system compromise.
   Note: A GPG pubkey is clearly identified by its fingerprint. Do not rely on the key's name. If
   you are not sure whether the presented key is authentic, ask the repository provider or check
   their web site. Many providers maintain a web page showing the fingerprints of the GPG keys they
   are using.
Do you want to reject the key, trust temporarily, or trust always? [r/t/a/?] (r): a
Retrieving repository 'Webservers and tools around it (15.5)'
metadata ......[done]
Building repository 'Webservers and tools around it (15.5)'
cache .....[done]
```

```
All repositories have been refreshed.
sle-svc:~ #
sle-svc:~ # zypper install haproxy
Refreshing service 'Basesystem Module 15 SP5 x86 64'.
Refreshing service 'Containers Module 15 SP5 x86 64'.
Refreshing service 'Python 3 Module 15 SP5 x86 64'.
Refreshing service 'SUSE Linux Enterprise Server 15 SP5 x86 64'.
Refreshing service 'SUSE Package Hub 15 SP5 x86 64'.
Refreshing service 'Server Applications Module 15 SP5 x86 64'.
Loading repository data...
Reading installed packages...
Resolving package dependencies...
The following NEW package is going to be installed:
 haproxy
The following package has no support information from its vendor:
 haproxy
1 new package to install.
Overall download size: 2.6 MiB. Already cached: 0 B. After the operation, additional 7.6 MiB will be used.
Continue? [y/n/v/...? shows all options] (y): y
Retrieving: haproxy-2.8.3+git0.86e043add-lp155.1.1.x86 64 (Webservers and tools around it (15.5))
                                                                               (1/1),
                                                                                      2.6 MiB
KiB/s)l
1
Checking for file
conflicts: ......[done]
/usr/sbin/useradd -r -c User for haproxy -d /var/lib/haproxy -U haproxy -s /usr/sbin/nologin
                                                                                             s
(1/1) Installing:
haproxy-2.8.3+git0.86e043add-lp155.1.1.x86_64 .....[done]
#
```

#### Set up DNS

DNS is used for name resolution and reverse name resolution. DNS A/AAAA or CNAME records are used for name resolution and PTR records are used for reverse name resolution. The reverse records are important because SUSE Rancher and RKE2 uses FQDN to create self signed certificates. Additionally, the reverse records are used to generate the certificate signing requests (CSR) for official certificates.

**Note:** In this design, we setup the DNS server (named) on the management node by executing zypper in -t pattern dhcp\_dns\_server to install the required software components

The following DNS records are required for an RKE2 cluster that hosts Rancher ECM. A complete DNS record takes the form: <component>.<cluster\_name>.<base\_domain>.

| Component      | DNS A/AAA Record               | IP Address  | Description                                                                                                    |  |  |
|----------------|--------------------------------|-------------|----------------------------------------------------------------------------------------------------|--|--|
| Kubernetes API | api.rke1.aa04.cspgb4.local     | 10.104.3.3  | IP address for the Load balancer for the control                                                                                                    |  |  |
|                | rancher.rke1.aa04.cspgb4.local | 10.104.3.3  | resolvable by both clients external to the cluster<br>and from all the nodes within the cluster.<br>The API server must be able to resolve the<br>worker nodes by the host names that are<br>recorded in Kubernetes. If the API server cannot<br>resolve the node names, then proxied API calls<br>can fail, and you cannot retrieve logs from pods. |  |  |
| Control hosts  | rke1-01.rke1.aa04.cspgb4.local | 10.104.3.31 | Control nodes or Control + worker nodes                                                                                                    |  |  |
|                | rke1-02.rke1.aa04.cspgb4.local | 10.104.3.32 |                                                                                                    |  |  |
|                | rke1-03.rke1.aa04.cspgb4.local | 10.104.3.33 |                                                                                                    |  |  |
| Worker hosts   | rke1-04.rke1.aa04.cspgb4.local | 10.104.3.34 | Worker nodes                                                                                                    |  |  |
|                | rke1-05.rke1.aa04.cspgb4.local | 10.104.3.35 |                                                                                                    |  |  |
|                |                                |             |                                                                                                    |  |  |
|                | rke1-XX.rke1.aa04.cspgb4.local | 10.104.3.NN |                                                                                                    |  |  |

Table 10. Required DNS records

**Step 5.** For high availability, it is required to configure the host entry for the Rancher deployment to the ip address of the load balancer. In this installation the load balancer is running on the management node:

```
# cat /var/lib/named/named.rke1
$TTL
         ЗН
        IN SOA rke1.aa04.cspgb4.local. root.rke1.aa04.cspgb4.local. (
Q
                      2023091600 ; serial
                      1h
                                 ; refresh
                      15
                                 ; retry
                      1d
                                 ; expire
                      1h
                                 ; minimum
     )
Ø
             IN NS dns.rkel.aa04.spgb4.local.
sle-svc IN A 10.104.3.4
dns
             IN CNAME sle-svc.aa04.cspgb4.local.
lb
             IN CNAME sle-svc.aa04.cspgb4.local.
```

```
rancher
            IN CNAME sle-svc.aa04.cspgb4.local.
apps
        IN A 10.104.3.49
api
        ΙN
           A 10.104.3.30
rke1-01 IN A 10.104.3.31
rke1-02 IN A 10.104.3.32
rke1-03 IN A 10.104.3.33
rke1-04 IN A 10.104.3.34
rke1-05 IN A 10.104.3.35
rke1-06 IN A 10.104.3.36
rke1-07 IN A 10.104.3.37
rke1-08 IN A 10.104.3.38
rke1-09 IN A 10.104.3.39
;
#
# cat /var/named/named.10.104.3
$TTL
        ЗН
Q
        IN SOA aa04.cspgb4.local. root.aa04.cspgb4.local. (
                     2023091600 ; serial
                                ; refresh
                     1h
                     15
                                ; retry
                     1d
                                ; expire
                     1h
                                ; minimum
 )
Q
        IN NS dns.rkel.aa04.cspgb4.local.
3
        IN PTR sle-mgmt01.rke1.aa04.cspgb4.local.
30
        IN PTR
                 api.rkel.aa04.cspgb4.local.
31
        IN PTR rke1-01.rke1.aa04.cspgb4.local.
32
        IN PTR rke1-02.rke1.aa04.cspgb4.local.
33
        IN PTR rke1-03.rke1.aa04.cspgb4.local.
34
        IN
            PTR rke1-04.rke1.aa04.cspgb4.local.
35
        IN
            PTR rke1-05.rke1.aa04.cspgb4.local.
36
        IN PTR rke1-06.rke1.aa04.cspgb4.local.
37
        IN
            PTR rke1-07.rke1.aa04.cspgb4.local.
            PTR rke1-08.rke1.aa04.cspgb4.local.
38
        IN
39
        IN PTR rke1-09.rke1.aa04.cspgb4.local.
#
```

## Procedure 2. Set up Webserver

A webserver is used in the setup to make the agent ISO-Image available via the vMedia policy to the UCS servers. The webserver must be reached by UCS over the OOB-Management and IB-Management network during the installation.

Note: In this design, we set up the Apache web server (httpd) on the management node.

**Note:** If you are setting up webserver and HAProxy in management node for serving installation files, and iso, make sure it is not using a port which conflicts with the HAproxy configuration.

**Step 1.** If the webserver is not already installed. Run the following command in installer server:

| # zypper | install httpd                                       |
|----------|-----------------------------------------------------|
| Step 2.  | Edit 'httpd.conf' file with port number accessible. |

**Note:** We configured port 8080 as shown below. Add port 8080 to the list of allowed ports in the firewall if firewall service is running.

```
# cat /etc/apache2/listen.conf | grep 8080
Listen 8080
```

Step 3. Start httpd service:

# systemctl start apache2

# systemctl enable apache2

#### Procedure 3. Set up Load Balancer

A Linux based load balancer is used to balance the network traffic to all the RKE2 nodes. The load balancer must be reachable for the access network only. In this deployment we have used HAProxy on the management node. It is recommended to use external load balancer in production environment or implement HA for HAproxy load balancers with keepalived VIP.

Load Balancer must allow non-terminating HTTPS and in one case "websockets" via port 80 (required for CML). HA proxy must have good network connectivity. It load balances all master (control traffic) and application traffic. Port 80 and 443 are required for traffic handled by HAProxy and must not be occupied by any other service running on this node.

**Step 1.** If the HAProxy is not already installed. Run the following command in installer server:

| <pre># zypper addrepo https://download.opensuse.org/repositories/server:http/15.5/server:http.repo</pre> |
|----------------------------------------------------------------------------------------------------|
| # zypper refresh                                                                                         |
| # zypper install haproxy                                                                                 |
| Step 2.Edit 'haproxy.cfg' file with port number accessible:                                              |
| # cat /etc/haproxy/haproxy.cfg                                                                           |
|                                                                                                    |
| global                                                                                                   |
| log /dev/log daemon                                                                                      |
| maxconn 32768                                                                                            |
| chroot /var/lib/haproxy                                                                                  |
|                                                                                                    |

© 2024 Cisco Systems, Inc. and/or its affiliates. All rights reserved.

user haproxy

```
group haproxy
```

daemon

stats socket /var/lib/haproxy/stats user haproxy group haproxy mode 0640 level operator tune.bufsize 32768 tune.ssl.default-dh-param 2048

ssl-default-bind-ciphers ALL:!aNULL:!EXPORT:!DES:!3DES:!MD5:!PSK:!RC4:!ADH:!LOW@STRENGTH

defaults

log global mode http option log-health-checks option log-separate-errors option dontlog-normal option dontlognull option httplog option socket-stats retries 3 option redispatch maxconn 10000 timeout connect 55 timeout client 50s timeout server 450s

#### listen stats

bind 0.0.0.0:80 bind :::80 v6only stats enable stats uri / stats refresh 5s

frontend rke1-api-server bind \*:6443 default\_backend rke1-api-nodes mode tcp option tcplog backend rke1-api-nodes balance source mode tcp server rke1-01.rke1.aa04.cspgb4.local 10.104.3.31:6443 check

server rke1-02.rke1.aa04.cspgb4.local 10.104.3.32:6443 check
server rke1-03.rke1.aa04.cspgb4.local 10.104.3.33:6443 check
```
frontend ingress-http
 bind *:80
 default backend ingress-http
 mode tcp
 option tcplog
backend ingress-http
 balance source
 mode tcp
 server rke1-01.rke1.aa04.cspgb4.local 10.104.3.31:80 check
 server rke1-02.rke1.aa04.cspgb4.local 10.104.3.32:80 check
 server rke1-03.rke1.aa04.cspgb4.local 10.104.3.33:80 check
 #server rke1-04.rke1.aa04.cspgb4.local 10.104.3.34:80 check
  #server rke1-05.rke1.aa04.cspgb4.local 10.104.3.35:80 check
  #server rke1-06.rke1.aa04.cspgb4.local 10.104.3.36:80 check
  #server rke1-07.rke1.aa04.cspgb4.local 10.104.3.37:80 check
 #server rke1-08.rke1.aa04.cspgb4.local 10.104.3.38:80 check
  #server rke1-09.rke1.aa04.cspgb4.local 10.104.3.39:80 check
  # Specify master nodes if they are also acting as worker node
  # Master node entries are not required if masters are not acting as worker node as well.
frontend ingress-https
 bind *:443
 default backend ingress-https
 mode tcp
 option tcplog
backend ingress-https
 balance source
 mode tcp
 server rke1-01.rke1.aa04.cspgb4.local 10.104.3.31:443 check
 server rke1-02.rke1.aa04.cspgb4.local 10.104.3.32:443 check
 server rke1-03.rke1.aa04.cspgb4.local 10.104.3.33:443 check
  #server rke1-04.rke1.aa04.cspgb4.local 10.104.3.34:443 check
  #server rke1-05.rke1.aa04.cspgb4.local 10.104.3.35:443 check
  #server rke1-06.rke1.aa04.cspgb4.local 10.104.3.36:443 check
  #server rke1-07.rke1.aa04.cspgb4.local 10.104.3.37:443 check
  #server rke1-08.rke1.aa04.cspgb4.local 10.104.3.38:443 check
  #server rke1-09.rke1.aa04.cspgb4.local 10.104.3.39:443 check
  # Specify master nodes if they are also acting as worker node
  # Master node entries are not required if masters are not acting as worker node as well.
```

## Step 3. Start haproxy service:

```
# systemctl start haproxy
```

```
# systemctl enable haproxy -1
```

### Procedure 4. Set Up and Configure DHCP

**Note:** DHCP is recommended for large scale production deployment to provide persistent IP addresses and host names to all the cluster nodes. Use IP reservation, so that IP should not change during node reboots.

**Note:** In this deployment, PXE server is setup on the management node. In this configuration, we specified IP reservation of RKE2 nodes with MAC address of the interfaces. MAC address of the interface can be obtained from Cisco Intersight.

**Note:** In this reference design, the DHCP setup is for reference purposes only and is deployed on the management node. It is not recommended for production grade setup to deploy a DHCP server on a standalone Linux system. In many cases, already existing enterprise grade DHCP setup can be utilized.

**Note:** For configuring DHCP, specify the subnet and range used for offering the IP address via DHCP. You can also specify the lease time.

**Step 1.** Configure DHCP using the following conf file. This configuration file is for reference purposes only, change according to your environment. Adding more worker nodes for scaling requires an entry in DNS and IP reservation with MAC address in below dhcp.conf file:

```
# cat /etc/dhcpd.conf
#
# DHCP Server Configuration file.
#
    see /usr/share/doc/dhcp-server/dhcpd.conf.example
    see dhcpd.conf(5) man page
#
#
#
ddns-update-style interim;
ignore client-updates;
authoritative;
allow booting;
allow bootp;
allow unknown-clients;
#
#
option domain-name "aa04.cspgb4.local";
option domain-name-servers 10.104.3.3, 10.104.7.3;
option routers 10.103.3.254;
default-lease-time 14400;
ddns-update-style none;
#
```

```
# RKE1 subnet for my DHCP Server
#
subnet 10.104.3.0 netmask 255.255.255.0 {
 range 10.104.3.50 10.104.3.100;
 option domain-name "rke1.aa04.cspgb4.local";
 option domain-name-servers 10.104.3.3, 10.104.7.3;
 option routers 10.103.3.254;
 option broadcast-address 10.104.3.255;
 option ntp-servers 172.20.10.11;
 default-lease-time 600;
 max-lease-time 7200;
 host rke1-01 {
   hardware ethernet 00:25:B5:A4:0A:18;
   fixed-address 10.104.3.31;
 }
 host rke1-02 {
   hardware ethernet 00:25:B5:A4:0A:1A;
   fixed-address 10.104.3.32;
 }
 host rke1-03 {
   hardware ethernet 00:25:B5:A4:0A:1C;
   fixed-address 10.104.3.33;
 }
 host rke1-04 {
   hardware ethernet 00:25:B5:A4:0A:1E;
   fixed-address 10.104.3.34;
 }
 host rke1-05 {
   hardware ethernet 00:25:B5:00:26:01;
   fixed-address 10.104.3.35;
 }
 host rke1-06 {
   hardware ethernet 00:25:B5:00:26:02;
   fixed-address 10.104.3.36;
 }
 host rke1-07 {
   hardware ethernet 00:25:B5:00:26:09;
   fixed-address 10.104.3.37;
 }
}
#
```

```
# NFS Network subnet for my DHCP Server
#
subnet 10.104.7.0 netmask 255.255.255.0 {
  range 10.104.7.60 10.104.7.100;
  option broadcast-address 10.104.7.255;
  default-lease-time 600;
  max-lease-time 7200;
```

#### **Step 2.** Add all network interfaces to answer dhcp requests into /etc/sysconfig/dhcpd:

```
# cat /etc/sysconfig/dhcpd | grep ^DHCPD_INTERFACE
DHCPD_INTERFACE="eth1 eth2 eth3"
#
```

Step 3. Each time the dhcpd.conf is modified, restart the dhcpd service:

```
# systemctl restart dhcpd
# systemctl status dhcpd
# systemctl enable dhcpd
```

}

## **SUSE Linux Enterprise Installation on all Nodes**

For detailed information about the installation options, please refer to SUSE Rancher documentation.

A SUSE Rancher on RKE2 installation involves the following high-level steps:

- 1. Prepare SUSE Linux and RKE2 installation.
- 2. Install and configure SUSE operating system.
- 3. Install and configure RKE2 cluster.
- 4. Install and configure SUSE Rancher.
- 5. Validate the installation.
- To show the deployment of the required services DNS, Load balancer, DHCP, and https in this document a single SUSE Linux system was used. Please use your existing services and add the required information or use the documentation from SUSE to make the services highly available for production landscapes.

#### **Procedure 1.** Prepare SUSE Linux Enterprise Installation

**Step 1.** Download the SUSE Linux Enterprise 15 SP5 ISO image from the SUSE web site and store it on a place reachable from the OOB\_Management network. We used the management node under /srv/www/htdocs:

```
# ls -l /srv/www/htdocs/
total 18675712
-rw-r--r-- 1 root root 2034237440 Oct 6 14:46 SLE-Micro-5.5-DVD-x86_64-GM-Medial.iso
-rw-r--r-- 1 root root 17089691648 Oct 6 14:46 SLE15-SP5.iso
#
```

## **Procedure 2.** Update the vMedia Policy in Intersight

**Step 1.** Open Intersight and browse to Configure – Policies and select the vMedia policy created for this installation, we used AA04–SLE–15:

| ≡   | cisco Intersight                              | ္ခ်ိဳးေInfrast | tructure Service 🗸                                                |                                  | Q Search 🥝 🕫 10 Q                      | 04 A3 🥘 🛛 🎗       |
|-----|-----------------------------------------------|----------------|-------------------------------------------------------------------|----------------------------------|----------------------------------------|-------------------|
| :@: | Overview<br>Analyze                           | Po             | olicies                                                           |                                  |                                        | Create Policy     |
| (0) | Operate<br>Servers                            | ^              | + All Policies • +                                                | Usage                            | ☐ Export 106 items found 50 ∨ per page | : < 1_ of 3 > > → |
|     | Chassis<br>Fabric Interconnects<br>Networking |                | UCS Server 81 UCS Chassis 2<br>UCS Domain 22 HyperFlex Cluster 17 | Used 54<br>Not Used 12<br>N/A 40 |                                        |                   |
|     | HyperFlex Clusters                            |                | Name                                                              | Platform Type                    | Туре                                   | ÷ 4               |
|     | Storage                                       |                | AA04-RKE-LANCon                                                   | UCS Server                       | LAN Connectivity                       | 6 🕞 …             |
|     | Virtualization                                |                | AA04-Linux-SANcon                                                 | UCS Server                       | SAN Connectivity                       | 6 🐻 …             |
|     |                                               |                | AA04-IPMIoverLAN-Policy                                           | UCS Server                       | IPMI Over LAN                          | 13 [문 …           |
|     | Integrated Systems                            |                | AA04-IMC-Access                                                   | UCS Server, UCS Chassis          | IMC Access                             | 14 🔀 …            |
| ,c  | Configure                                     | ^              | AA04-SLE-15                                                       | UCS Server                       | Virtual Media                          | 4 🔂 …             |
|     | Profiles                                      |                | AA04-VM-IPMI-User                                                 | UCS Server                       | Local User                             | 9 🐻 …             |
|     | Templates                                     |                | AA04-VM-vKVM                                                      | UCS Server                       | Virtual KVM                            | 13 🕃 …            |
|     | Policies                                      |                | AA04-RKE-FC-Boot                                                  | UCS Server                       | Boot Order                             | 2 🐻 …             |
|     | Pools                                         |                | AA04-RKE-BIOS                                                     | UCS Server                       | BIOS                                   | 6 🐻 …             |
|     | POOIS                                         |                | ttyS0-115200                                                      | UCS Server                       | Serial Over LAN                        | 10 📴 🚥            |
|     |                                               |                | AA04-M2-RAID                                                      | UCS Server                       | Storage                                | 8 🗟 …             |
|     |                                               |                | AA04-SLE-Micro                                                    | UCS Server                       | Virtual Media                          | 2 🐻 …             |
|     |                                               |                | AA04-Linux-Local-Boot                                             | UCS Server                       | Boot Order                             | 4 🐻 …             |
|     |                                               |                |                                                                   | 1100 0                           |                                        | A 194             |

## Step 2.

## Click the ellipses and click Edit:

| Name                    | ÷ | Platform Type           | Туре             | ÷      | Ş      |
|-------------------------|---|-------------------------|------------------|--------|--------|
| AA04-RKE-LANCon         |   | UCS Server              | LAN Connectivity |        | 6 🔂 …  |
| AA04-Linux-SANcon       |   | UCS Server              | SAN Connectivity |        | 6 🗟 …  |
| AA04-IPMIoverLAN-Policy |   | UCS Server              | IPMI Over LAN    |        | 13 🕃 … |
| AA04-IMC-Access         |   | UCS Server, UCS Chassis | IMC Access       |        | 14 🕼 … |
| AA04-SLE-15             |   | UCS Server              | Virtual Media    |        | 4 🕼 …  |
| AA04-VM-IPMI-User       |   | UCS Server              | Local User       | Edit   |        |
| AA04-VM-vKVM            |   | UCS Server              | Virtual KVM      | Delete |        |
| AA04-RKE-FC-Boot        |   | UCS Server              | Boot Order       | Clone  |        |
| AA04-RKE-BIOS           |   | UCS Server              | BIOS             |        | 6 🗟 …  |

## **Step 3.** Under Policy Details, click Add Virtual Media:

| Edit                                                |                                      |              |             |                           |                                                 |
|-----------------------------------------------------|--------------------------------------|--------------|-------------|---------------------------|-------------------------------------------------|
| <ul> <li>General</li> <li>Policy Details</li> </ul> | Policy Details<br>Add policy details |              |             | 7                         |                                                 |
|                                                     | Configuration                        |              |             | All Platforms             | UCS Server (FI-Attached)                        |
|                                                     | Enable Virtual Media 🛛               | oncryption © |             |                           |                                                 |
|                                                     | Enable Low Power USB                 | 0            |             |                           |                                                 |
|                                                     | Name                                 | Туре         | 🕒 Export    | 0 items found<br>Protocol | 10 ✓ per page K < 0 of 0 > > ②<br>File Location |
|                                                     |                                      |              | NO ITEMS AV | /AILABLE                  |                                                 |
|                                                     |                                      |              |             |                           | K < 0 of 0 > )                                  |

**Step 4.** Select the protocol and enter the required details to access the ISO image. We used HTTP on the management node. Click Add:

| Add Virtual Me                                                                                                  | edia                |                   |      |
|----------------------------------------------------------------------------------------------------|---------------------|-------------------|------|
| Virtual Media Type 💿                                                                                            |                     |                   |      |
| 🖲 СДД 🔵 НДД                                                                                                    |                     |                   |      |
| NFS                                                                                                    | CIFS                | HTTP/HTTI         | PS   |
| Name* 🛈                                                                                                    |                     |                   |      |
| SLE15-SP5                                                                                                    |                     |                   |      |
| File Location * 🛈                                                                                               |                     |                   |      |
| http://10.104.1.4:8080/                                                                                         | SLE-15-SP5-Full-x86 | _64-GM-Media1.iso |      |
| http://10.104.1.4:8080/<br>Mount Options ①<br>Mount Options                                                     | SLE-15-SP5-Full-x86 | _64-GM-Media1.iso |      |
| http://10.104.1.4:8080/<br>Mount Options ①<br>Mount Options                                                     | SLE-15-SP5-Full-x86 | _64-GM-Media1.iso |      |
| http://10.104.1.4:8080/<br>Mount Options<br>Mount Options                                                       | SLE-15-SP5-Full-x86 | _64-GM-Media1.iso |      |
| http://10.104.1.4:8080/<br>Mount Options ①<br>Mount Options<br>Jsername ①<br>Username                           | SLE-15-SP5-Full-x86 | _64-GM-Media1.iso |      |
| http://10.104.1.4:8080/<br>Mount Options ①<br>Mount Options<br>Username ①<br>Username                           | SLE-15-SP5-Full-x86 | _64-GM-Media1.iso |      |
| http://10.104.1.4:8080/<br>Mount Options ①<br>Mount Options<br>Username ①<br>Username                           | SLE-15-SP5-Full-x86 | _64-GM-Media1.iso | Shou |
| http://10.104.1.4:8080/<br>Mount Options ①<br>Mount Options<br>Username ①<br>Username<br>Password ①<br>Password | SLE-15-SP5-Full-x86 | _64-GM-Media1.iso | Shov |
| http://10.104.1.4:8080/<br>Mount Options ①<br>Mount Options<br>Username ①<br>Username<br>Password ①<br>Password | SLE-15-SP5-Full-x86 | _64-GM-Media1.iso | Shov |

**Step 5.** Click Safe and Deploy:

| Edit                                                |                                      |                 |                            |                                   |
|-----------------------------------------------------|--------------------------------------|-----------------|----------------------------|-----------------------------------|
| <ul> <li>General</li> <li>Policy Details</li> </ul> | Policy Details<br>Add policy details | V AI            | Platforms UCS Server (Star | ndalone) UCS Server (FI-Attached) |
|                                                     | Configuration                        |                 |                            |                                   |
|                                                     | Enable Virtual Media 🤅               | )               |                            |                                   |
|                                                     | Enable Virtual Media Enc             | ryption 🛈       |                            |                                   |
|                                                     | Enable Low Power USB                 | (i)             |                            |                                   |
|                                                     | Add Virtual Media                    |                 |                            |                                   |
|                                                     |                                      | 🕒 1 items found | 50 🗸 per page 🔣            | < 1 of 1 > > 🔅                    |
|                                                     | Name                                 | Туре            | Protocol                   | File Location                     |
|                                                     | SLE15-SP5                            | CDD             | HTTP/HTTPS                 | nttp://10.104.1.4:8080/           |
|                                                     |                                      |                 |                            |                                   |
|                                                     |                                      |                 |                            |                                   |
|                                                     |                                      |                 |                            |                                   |
| <                                                   | Cancel                               |                 | Ва                         | ck Save Save & Deploy             |

The vMedia policy gets activated on all UCS Server Profiles created with the Template:

| ≡         | undersight           | k hfrastructure Service ∨ Q Search ⊘                                                                                                    | <u>_</u> 3 ⊈ 10 ♀ <b>04</b> ▲3 ⑦ ♀   |
|-----------|----------------------|----------------------------------------------------------------------------------------------------|--------------------------------------|
| ;@;       | Overview             | Profiles                                                                                                    |                                      |
| <u>کې</u> | Analyze              | HyperFlex Cluster Profiles UCS Chassis Profiles UCS Domain Profiles UCS Server Profiles                                                                                                    |                                      |
| 0         | Operate<br>Servers   | ^                                                                                                    | Create UCS Server Profile            |
|           | Chassis              | * All UCS Server Prof ◎ +     ···                                                                                                    | s found 18 v per page 🔣 🔇 1 of 1 🕞 河 |
|           | Fabric Interconnects | Status C3 Inconsistency Reason No data available Target Platform 3                                                                                                    | 26                                   |
|           | HyperFlex Clusters   | Name : Status : Target Platform : UCS Server Template Server                                                                                                    | Last Update : Ø                      |
|           | Storage              | AA04-RKE1-02 Validating UCS Server (FI-Attached) AA04-RKE1-0cal AA04-RKE1-0cal AA04-RKE1-0CA | -2-4 a few seconds ago ····          |
|           | Virtualization       | AA04-RKE1-03 UCS Server (FI-Attached) AA04-RKE-Local AA04-6454                                                                                                    | -2-5 a few seconds ago ····          |
|           | Integrated Systems   |                                                                                                    | K < 1 of 1 > >                       |
| .0        | Configure            | ^                                                                                                    |                                      |
|           | Profiles             |                                                                                                    |                                      |
|           | Templates            |                                                                                                    |                                      |
|           | Policies             |                                                                                                    |                                      |
|           | Pools                |                                                                                                    |                                      |

Note: Wait until the deployment of the vMedia policy is finished on all nodes before continuing to the next step.

| Procedure 3. | Install SUSE Linux Enterprise                                  |
|--------------|----------------------------------------------------------------|
| Step 1.      | Under Profiles or Servers, click the ellipses and open a vKVM. |

# **Profiles**

| * All UCS Server Prof | ◎+                  |                          |                     | waart 2 itomo found | Create U               | CS Server Pro |
|-----------------------|---------------------|--------------------------|---------------------|---------------------|------------------------|---------------|
| tatus 📀 3 📋 I         | Name AA04-RKE × Add | No data available Targe  | t Platform 3        | xport 5 items found | no → per page K K      |               |
| Name                  | ç Status            | Target Platform          | UCS Server Template | Server              | Last Update            | ÷             |
| AA04-RKE1-01          | Ø OK                | UCS Server (FI-Attached) | AA04-RKE-Local      | AA04-6454-2-2       | 3 minutes ago          |               |
| AA04-RKE1-03          | O OK                | UCS Server (FI-Attached) | AA04-RKE-Local      | AA04-6454-2-5       | 3 minut Deplo          | У             |
| AA04-RKE1-02          | ⊘ ок                | UCS Server (FI-Attached) | AA04-RKE-Local      | AA04-6454-2-4       | 3 minut Activ          | ate           |
|                       |                     |                          |                     |                     | Unas:<br>Clone<br>Edit | sign Server   |
|                       |                     |                          |                     |                     | Delet                  | 9             |
|                       |                     |                          |                     |                     | Set U                  | ser Label     |
|                       |                     |                          |                     |                     | Detad                  | h from Templ  |
|                       |                     |                          |                     | Power               | > Serve                | r Actions     |
|                       |                     |                          |                     | Install Opera       | ting System            |               |
|                       |                     |                          |                     | Launch vKVM         | N                      |               |
|                       |                     |                          |                     | Launch Tunn         | eled vKVM              |               |

**Step 2.** Power on or reset the server to boot from the ISO image defined in the vMedia policy.

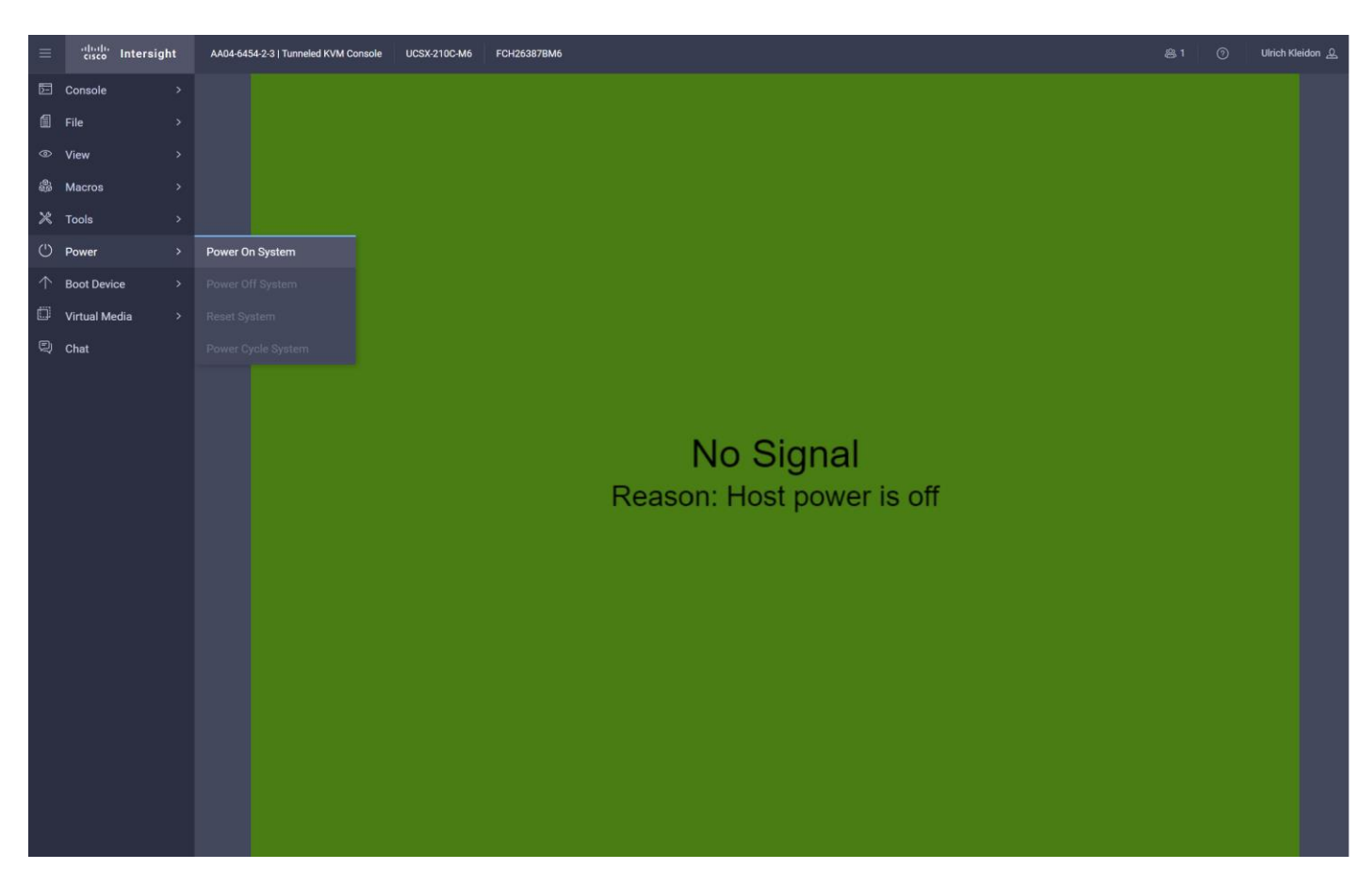

**Step 3.** Follow the SUSE Linux Enterprise installation.

**Note:** This document does not provide a comprehensive installation. Please use the default settings or the settings that fit best to your local installation.

| SUSE Linux Enterprise 15 SP5 |
|------------------------------|
| Boot from Hard Disk          |
| Installation                 |
| Upgrade                      |
| More                         |
|                              |
|                              |
|                              |
|                              |
|                              |
|                              |
|                              |
|                              |
|                              |

**Step 4.** Select SUSE Linux Enterprise Server 15 SP5 and click Next.

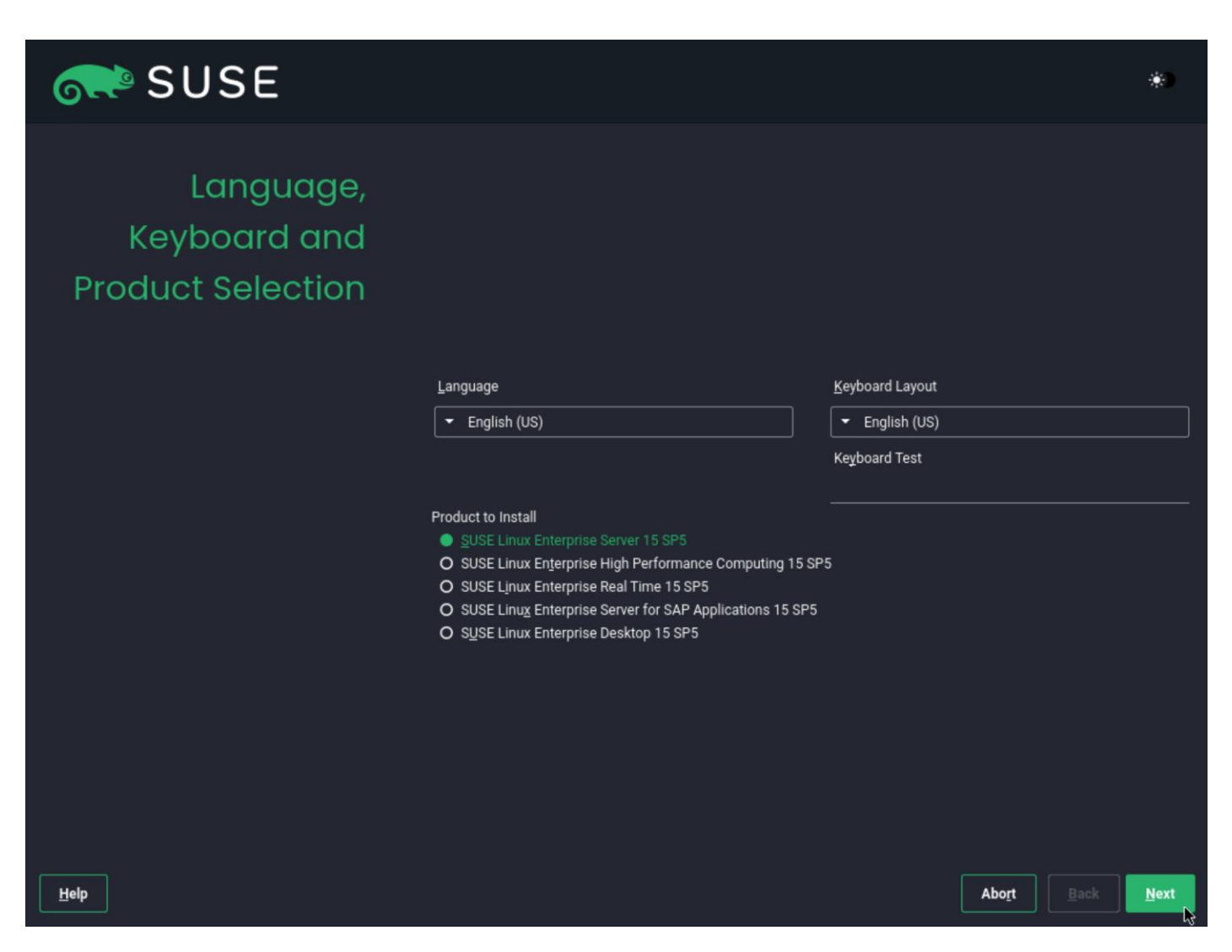

**Step 5.** Under Extension and Module Selection, select Basesystem Module and click Next. Selecting the Containers Module is optional.

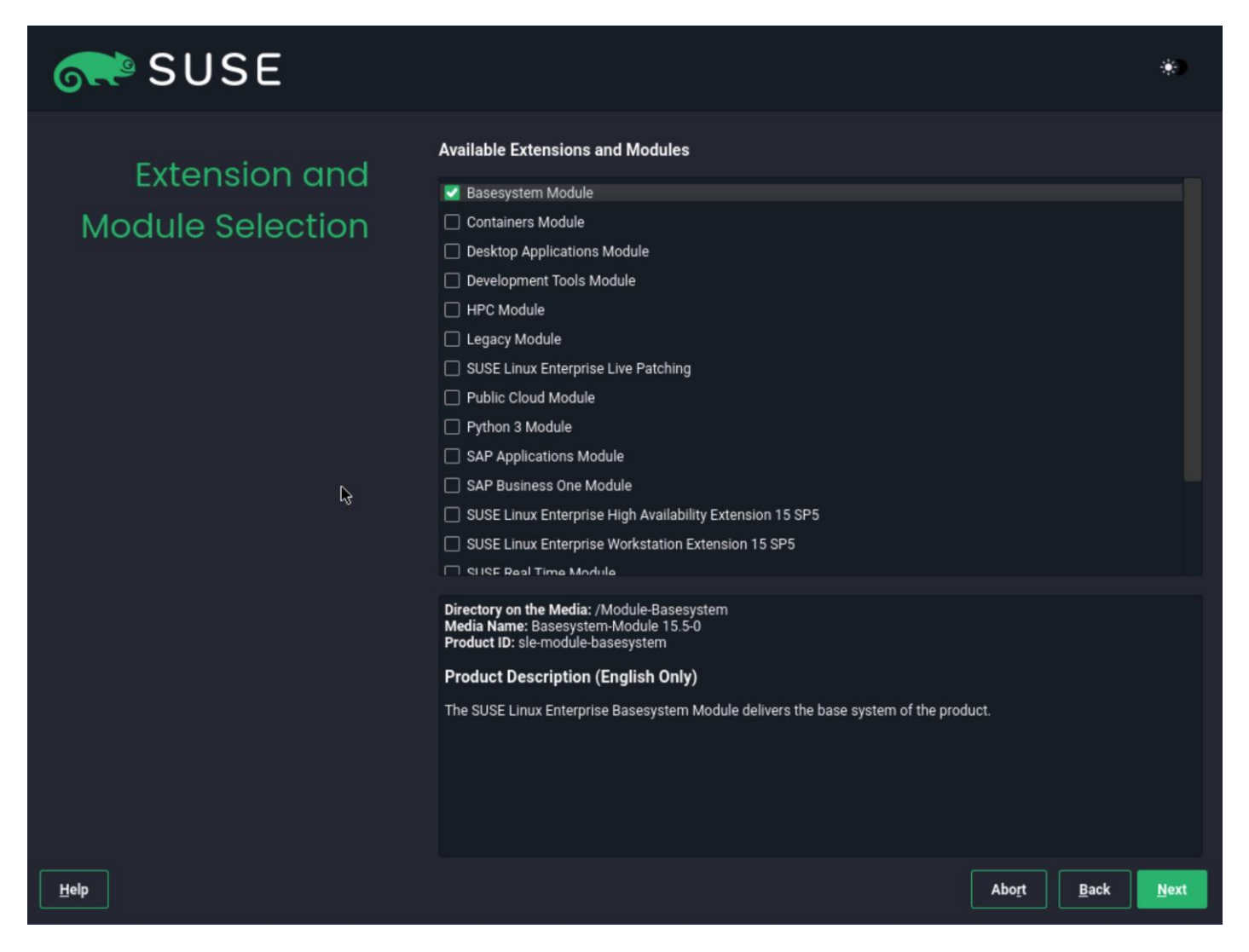

**Step 6.** Under System Role, select Text Mode and click Next.

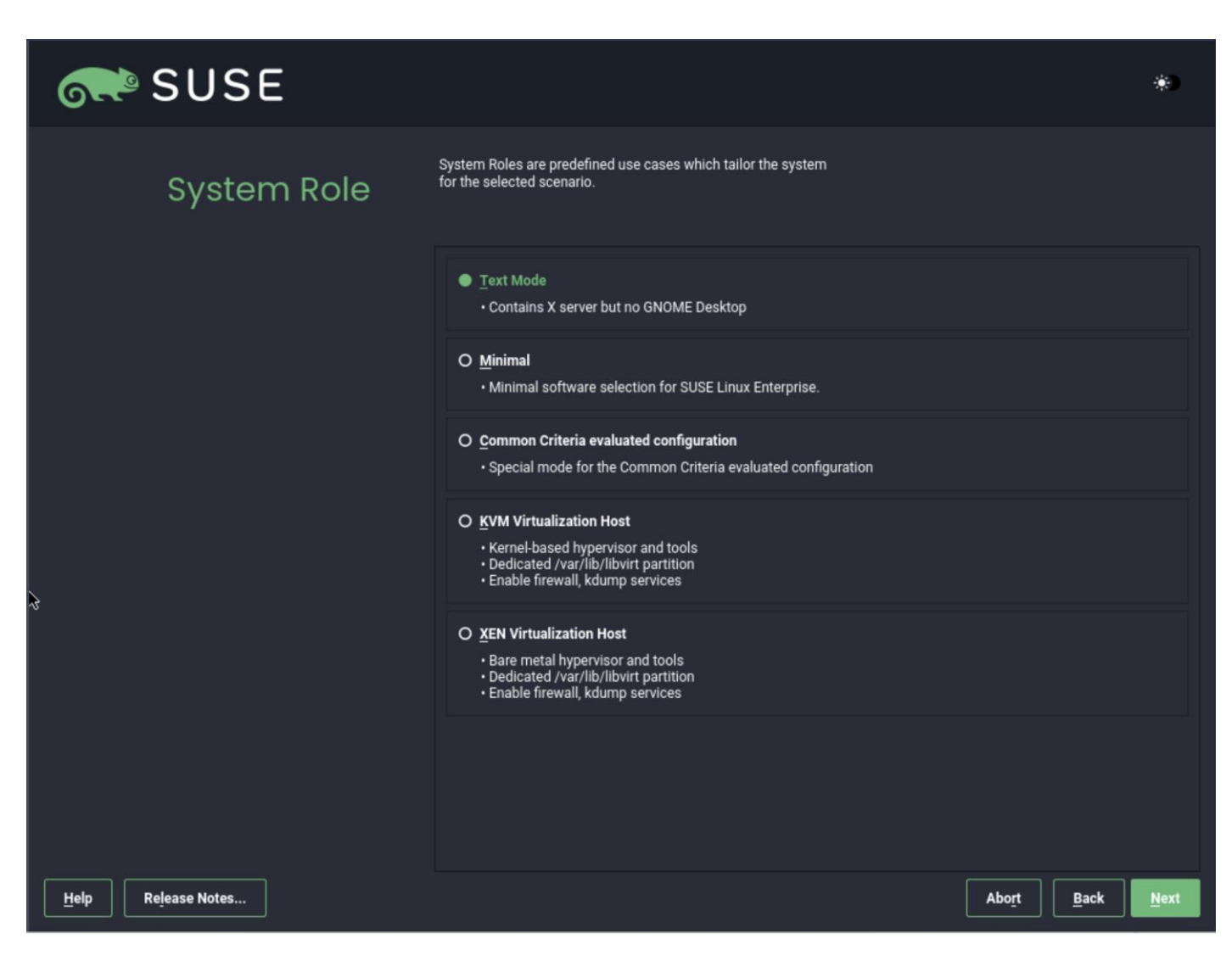

Note: It is required to configure NTP on all servers used for RKE.

| SUSE                                           |                 |       |
|------------------------------------------------|-----------------|-------|
| Change Date and Time                           |                 | *)    |
|                                                |                 |       |
| O <u>M</u> anually                             |                 |       |
|                                                |                 |       |
|                                                |                 |       |
|                                                |                 |       |
|                                                |                 |       |
|                                                |                 |       |
| 💟 Change the Time Now                          |                 |       |
| Synchronize with NTP Server                    |                 |       |
| NTP Server Address                             |                 |       |
| ▼ 171.68.38.65                                 | Synchronize now |       |
| In Run NTP as daemon In Save NTP Configuration |                 |       |
|                                                |                 |       |
|                                                |                 |       |
|                                                |                 |       |
| Leip     Release Notes                         | <u>Cancel</u>   | ccept |

**Step 7.** Configure the filesystems using the guided setup.

**Note:** Do not create a separate partition for /home since no user will work on this host and the storage is required for the containers.

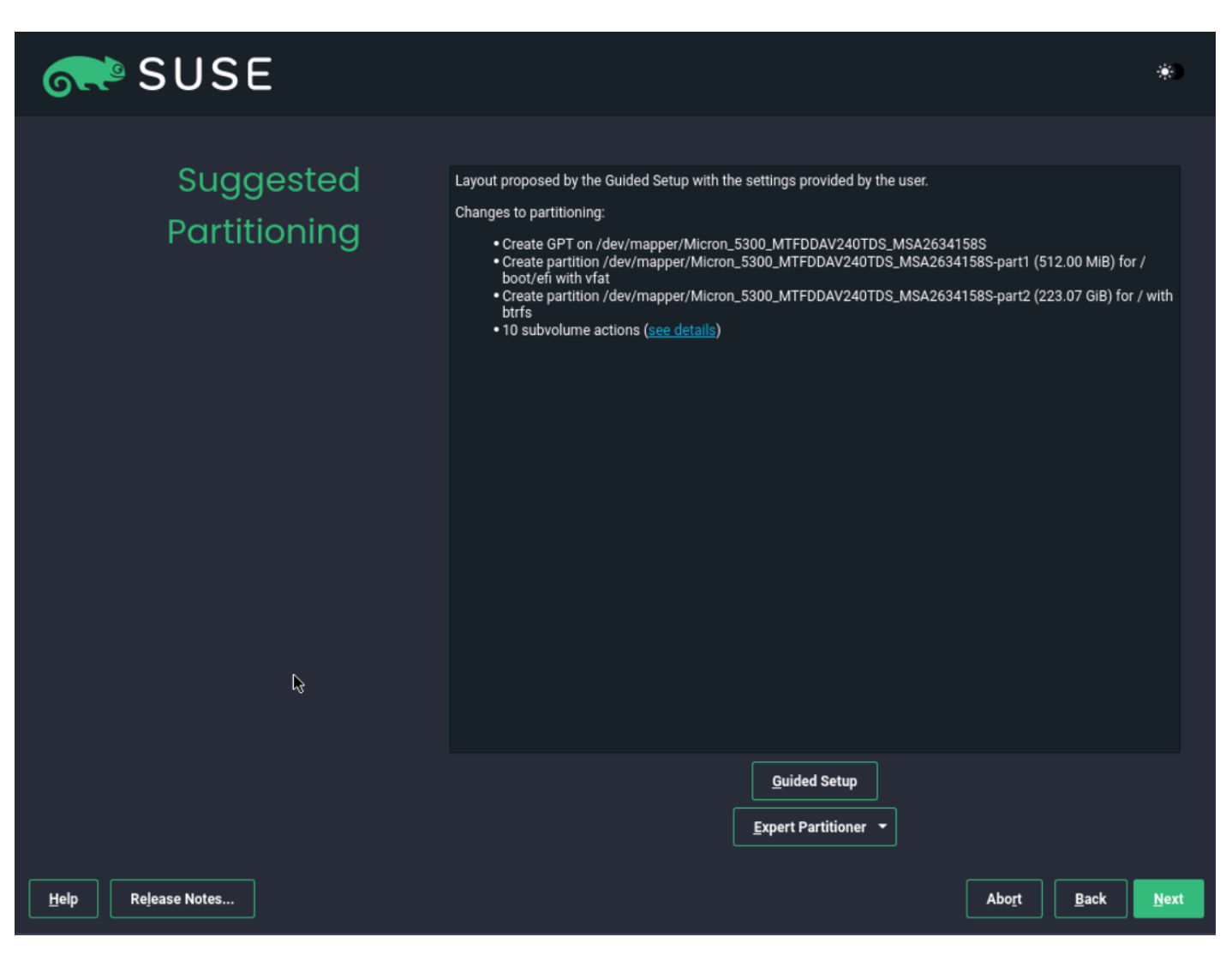

**Step 8.** Configure the network adapters as required for the installation. We used DHCP to configure the network, so the configuration is left as it is.

| <b>SUSE</b>                                                                                                    |                                          |
|----------------------------------------------------------------------------------------------------|------------------------------------------|
| Network Settings                                                                                                    | *)                                       |
| Overview Hostname/DNS                                                                                                    |                                          |
| Name     IP Address     Device     Note       VIC Ethernet NIC     Not configured     eth0       VIC Ethernet NIC     Not configured     eth1                         |                                          |
| VIC Ethernet NIC<br>(Not connected)<br>MAC : 00:25:b5:aa:04:02<br>BusiD : 0000:1b:00.0<br>Device Name: eth0<br>The device is not configured. Press Edit to configure. |                                          |
| <u>A</u> dd Edit Delete<br>Help                                                                                                    | Abo <u>r</u> t <u>B</u> ack <u>N</u> ext |

After the OS installation is finished the server will reboot automatically into the installed SLE15 SP5 system.

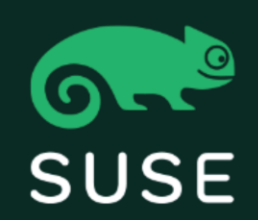

## SLES 15-SP5

Advanced options for SLES 15-SP5

UEFI Firmware Settings

Start bootloader from a read-only snapshot

The IP addresses should be configured correctly using DHCP.

| ≡          | cisco I     | Intersight | AA04-6454-2-8 (AA04-RKE1-04-FC)   Tunneled KVM Console UCSX-210C-M7 FCH265177Y9                    |  |
|------------|-------------|------------|----------------------------------------------------------------------------------------------------|--|
| Ē          | Console     |            |                                                                                                    |  |
| í          | File        |            | [ 0.316501][ T0] x86/cpu: SGX disabled by BIOS.<br>[ 2.111156][ T014] faic: DELCM2 resource found! |  |
| 0          | View        |            | [ 7.220803][ T914] fnic: DEVCMD2 resource found!                                                   |  |
| 66         | Macros      |            |                                                                                                    |  |
| $\times$   | Tools       |            | Welcome to SUSE Linux Enterprise Server 15 SP5 (x86_64) - Kernel 5.14.21-150500.53-default (tty1). |  |
| $\bigcirc$ | Power       |            | eth8: 10.104.3.112 fe80::225:b5ff;fea4:a11<br>eth1: 10.104.7.103 fe80::225:b5ff;fea4:b11           |  |
| $\uparrow$ | Boot Device |            |                                                                                                    |  |
| Ë          | Virtual Med |            | rke1-04 login:                                                                                     |  |
| Q          | Chat        |            |                                                                                                    |  |
|            |             |            |                                                                                                    |  |
|            |             |            |                                                                                                    |  |

**Step 9.** If not already done, register the systems with SUSE to get access to the online software repositories and updates.

```
# suseconnect --email ukl*****@cisco.com --regcode *********
Registering system to SUSE Customer Center
Using E-Mail:ukl*****@cisco.com
Announcing system to https://scc.suse.com ...
Activating SLES 15.4 x86_64 ...
-> Adding service to system ...
Activating sle-module-basesystem 15.4 x86_64 ...
-> Adding service to system ...
-> Installing release package ...
Successfully registered system
#
```

## **Install RKE2 Cluster**

There are a few tasks to complete the RKE2 cluster installation.

**Note:** For more information, go to the official Rancher installation site: <u>https://ranchermanager.docs.rancher.com/how-to-guides/new-user-guides/kubernetes-cluster-setup/rke2-for</u> <u>-rancher</u>

#### **Procedure 1.** Create the Initial RKE2 Cluster Configuration

**Step 1.** Create the base directory for RKE2 configuration files on all nodes:

# mkdir -p /etc/rancher/rke2/

#

**Step 2.** Create the configuration file for the RKE2 cluster based on your requirements, as documented here: <u>https://docs.rke2.io/install/configuration</u>.

```
# cat /etc/rancher/rke2/config.yaml
tls-san:
    - lb.rke1.aa04.cspgb4.local
```

## Procedure 2. Install RKE2 on the first node

The installation process occurs in multiple steps. The first step is to install the RKE2 software on the first node of the cluster. The parameter INSTALL\_RKE2\_VERSION is optional. Without this option, the latest version will be installed.

**Step 1.** Run the following command:

| # curl | -sfL https://get.rke2.io   INSTALL_RKE2_VERSION=v1.27.10+rke1r1 sh - |
|--------|----------------------------------------------------------------------|
| [WARN] | /usr/local is read-only or a mount point; installing to /opt/rke2    |
| [INFO] | finding release for channel stable                                   |

[INFO] using v1.26.9+rke2r1 as release [INFO] downloading checksums at https://github.com/rancher/rke2/releases/download/v1.27.10+rke2r1/sha256sum-amd64.txt [INFO] downloading tarball at https://github.com/rancher/rke2/releases/download/v1.27.10+rke2r1/rke2.linux-amd64.tar.gz [INFO] verifying tarball [INFO] urpacking tarball file to /opt/rke2 [INFO] unpacking tarball file to /opt/rke2 [INFO] updating tarball contents to reflect install path [INFO] moving systemd units to /etc/systemd/system [INFO] install complete; you may want to run: export PATH=\$PATH:/opt/rke2/bin #

Step 2. Enable and start RKE2 system service:

# systemctl enable rke2-server.service

```
Created symlink /etc/systemd/system/multi-user.target.wants/rke2-server.service → /etc/systemd/system/rke2-server.service.
# systemctl start rke2-server.service
#
```

Step 3.

. Get the created node-token required for the remaining nodes to join the new cluster:

# cat /var/lib/rancher/rke2/server/node-token

K106e0830a692917add44738d1f2c77a1f76507613f4e15f30bf9f65c448f03f87b::server:7f6068a0ee66da0b88aa5b9a23dcb37e
#

## Procedure 3. Check the RKE2 installation status on the first node

The installation process on the first node will up to 30 minutes.

#### **Step 1.** Check the list of RKE2 nodes in the cluster. Only the first node should be listed:

```
# /var/lib/rancher/rke2/bin/kubectl --kubeconfig /etc/rancher/rke2/rke2.yaml get nodes
NAME STATUS ROLES AGE VERSION
rke1-01 Ready control-plane,etcd,master 90s v1.27.10+rke2r1
```

```
#
Step 2.
```

Check the running pods in the cluster. All entries must be either in the Running or Completed state:

| <pre># /var/lib/rancher/rke2/bin/kubectlkubeconfig /etc/rancher/rke2/rke2.yaml get pods -A</pre> |                                                          |                                              |           |   |              |  |  |  |
|--------------------------------------------------------------------------------------------------|----------------------------------------------------------|----------------------------------------------|-----------|---|--------------|--|--|--|
| NAMESPACE                                                                                        | NAME                                                     | REAI                                         | DY STATUS |   | RESTARTS AGE |  |  |  |
| kube-system                                                                                      | cloud-controller-manager-rke1-01                         | oud-controller-manager-rke1-01 1/1 Running 0 |           |   |              |  |  |  |
| kube-system                                                                                      | etcd-rke1-01                                             | xe1-01 1/1 Running 0                         |           |   |              |  |  |  |
| kube-system                                                                                      | helm-install-rke2-canal-g57sh                            | 0/1                                          | Completed | 0 | 76s          |  |  |  |
| kube-system                                                                                      | helm-install-rke2-coredns-fcvvl                          | 0/1                                          | Completed | 0 | 76s          |  |  |  |
| kube-system                                                                                      | em helm-install-rke2-ingress-nginx-hn7ps 0/1 Completed 0 |                                              |           |   | 76s          |  |  |  |
| kube-system                                                                                      | helm-install-rke2-metrics-server-g6lbs                   | 0/1                                          | Completed | 0 | 76s          |  |  |  |
| kube-system                                                                                      | helm-install-rke2-snapshot-controller-crd-mltgk          | 0/1                                          | Completed | 0 | 76s          |  |  |  |
| kube-system                                                                                      | helm-install-rke2-snapshot-controller-tcfx9              | 0/1                                          | Completed | 2 | 76s          |  |  |  |
| kube-system                                                                                      | helm-install-rke2-snapshot-validation-webhook-c28r8      | 0/1                                          | Completed | 0 | 76s          |  |  |  |

| kube-system | kube-apiserver-rke1-01                               | 1/1   | Running | 0 | 90s |
|-------------|------------------------------------------------------|-------|---------|---|-----|
| kube-system | kube-controller-manager-rke1-01                      | 1/1   | Running | 0 | 91s |
| kube-system | kube-proxy-rke1-01                                   | 1/1   | Running | 0 | 85s |
| kube-system | kube-scheduler-rke1-01                               | 1/1   | Running | 0 | 91s |
| kube-system | rke2-canal-d546x                                     | 2/2   | Running | 0 | 69s |
| kube-system | rke2-coredns-rke2-coredns-7c98b7488c-588vx           | 1/1   | Running | 0 | 70s |
| kube-system | rke2-coredns-rke2-coredns-autoscaler-65b5bfc754-4bxg | 5 1/1 | Running | 0 | 70s |
| kube-system | rke2-ingress-nginx-controller-zs219                  | 1/1   | Running | 0 | 35s |
| kube-system | rke2-metrics-server-5bf59cdccb-kf52d                 | 1/1   | Running | 0 | 43s |
| kube-system | rke2-snapshot-controller-6f7bbb497d-p8wvq            | 1/1   | Running | 0 | 22s |
| kube-system | rke2-snapshot-validation-webhook-65b5675d5c-rjxmv    | 1/1   | Running | 0 | 43s |
| #           |                                                      |       |         |   |     |

## Procedure 4. Install RKE2 on the remaining nodes

**Step 1.** Create the configuration file on every remaining node to join the cluster.

Note: It is important to add the node-token and the server entry with the ip address from the first node.

Step 2. Install RKE2 software on remaining nodes:

```
# curl -sfL https://get.rke2.io | INSTALL RKE2 VERSION=v1.27.10+rke1r1 sh -
[WARN] /usr/local is read-only or a mount point; installing to /opt/rke2
[INFO] finding release for channel stable
[INFO] using v1.26.9+rke2r1 as release
[INFO] downloading checksums at
https://github.com/rancher/rke2/releases/download/v1.27.10+rke2r1/sha256sum-amd64.txt
[INFO] downloading tarball at
https://github.com/rancher/rke2/releases/download/v1.27.10+rke2r1/rke2.linux-amd64.tar.gz
[INFO] verifying tarball
[INFO] unpacking tarball file to /opt/rke2
[INFO] updating tarball contents to reflect install path
[INFO] moving systemd units to /etc/systemd/system
[INFO] install complete; you may want to run: export PATH=$PATH:/opt/rke2/bin
rke1-02:~ #
Step 3.
               Create the configuration file on every remaining node to join the cluster one after the other:
```

# systemctl enable rke2-server.service

Created symlink /etc/systemd/system/multi-user.target.wants/rke2-server.service  $\rightarrow$  /etc/systemd/system/rke2-server.service.

# systemctl start rke2-server.service

#### **Procedure 5.** Check the RKE2 cluster installation

**Note:** Before you install SUSE Rancher RKE2, download the helm package client (helm) to the management node.

**Step 1.** Run the following command on one of the nodes to list all nodes in the cluster:

```
# /var/lib/rancher/rke2/bin/kubectl --kubeconfig /etc/rancher/rke2/rke2.yaml get nodes
NAME
         STATUS
                 ROLES
                                             AGE
                                                  VERSION
rke1-01
                                             19m v1.27.10+rke2r1
         Ready
                  control-plane,etcd,master
                                             12m v1.27.10+rke2r1
rke1-02
         Ready
                  control-plane,etcd,master
rke1-03
                                             33s v1.27.10+rke2r1
         Ready
                  control-plane,etcd,master
#
```

Step 2.

Run the following command on one of the nodes to see the state of all pods:

| <pre># /var/lib/rancher/rke2/bin/kubectlkubeconfig /etc/rancher/rke2/rke2.yaml get pods -A</pre> |                                                     |       |           |          |       |  |  |  |
|--------------------------------------------------------------------------------------------------|-----------------------------------------------------|-------|-----------|----------|-------|--|--|--|
| NAMESPACE                                                                                        | NAME                                                | READY | STATUS    | RESTARTS | AGE   |  |  |  |
| kube-system                                                                                      | cloud-controller-manager-rke1-01                    | 1/1   | Running   | 0        | 21m   |  |  |  |
| kube-system                                                                                      | cloud-controller-manager-rke1-02                    | 1/1   | Running   | 0        | 14m   |  |  |  |
| kube-system                                                                                      | cloud-controller-manager-rke1-03                    | 1/1   | Running   | 0        | 2m54s |  |  |  |
| kube-system                                                                                      | etcd-rke1-01                                        | 1/1   | Running   | 0        | 21m   |  |  |  |
| kube-system                                                                                      | etcd-rke1-02                                        | 1/1   | Running   | 0        | 14m   |  |  |  |
| kube-system                                                                                      | etcd-rke1-03                                        | 1/1   | Running   | 0        | 2m27s |  |  |  |
| kube-system                                                                                      | helm-install-rke2-canal-g57sh                       | 0/1   | Completed | 0        | 21m   |  |  |  |
| kube-system                                                                                      | helm-install-rke2-coredns-fcvvl                     | 0/1   | Completed | 0        | 21m   |  |  |  |
| kube-system                                                                                      | helm-install-rke2-ingress-nginx-hn7ps               | 0/1   | Completed | 0        | 21m   |  |  |  |
| kube-system                                                                                      | helm-install-rke2-metrics-server-g6lbs              | 0/1   | Completed | 0        | 21m   |  |  |  |
| kube-system                                                                                      | helm-install-rke2-snapshot-controller-crd-mltgk     | 0/1   | Completed | 0        | 21m   |  |  |  |
| kube-system                                                                                      | helm-install-rke2-snapshot-controller-tcfx9         | 0/1   | Completed | 2        | 21m   |  |  |  |
| kube-system                                                                                      | helm-install-rke2-snapshot-validation-webhook-c28r8 | 0/1   | Completed | 0        | 21m   |  |  |  |
| kube-system                                                                                      | kube-apiserver-rke1-01                              | 1/1   | Running   | 0        | 21m   |  |  |  |
| kube-system                                                                                      | kube-apiserver-rke1-02                              | 1/1   | Running   | 0        | 14m   |  |  |  |
| kube-system                                                                                      | kube-apiserver-rke1-03                              | 1/1   | Running   | 0        | 2m19s |  |  |  |
| kube-system                                                                                      | kube-controller-manager-rke1-01                     | 1/1   | Running   | 0        | 21m   |  |  |  |
| kube-system                                                                                      | kube-controller-manager-rke1-02                     | 1/1   | Running   | 0        | 14m   |  |  |  |
| kube-system                                                                                      | kube-controller-manager-rke1-03                     | 1/1   | Running   | 0        | 2m54s |  |  |  |
| kube-system                                                                                      | kube-proxy-rke1-01                                  | 1/1   | Running   | 0        | 21m   |  |  |  |
| kube-system                                                                                      | kube-proxy-rke1-02                                  | 1/1   | Running   | 0        | 14m   |  |  |  |
| kube-system                                                                                      | kube-proxy-rke1-03                                  | 1/1   | Running   | 0        | 2m50s |  |  |  |
| kube-system                                                                                      | kube-scheduler-rke1-01                              | 1/1   | Running   | 0        | 21m   |  |  |  |
| kube-system                                                                                      | kube-scheduler-rke1-02                              | 1/1   | Running   | 0        | 14m   |  |  |  |

| kube-system | kube-scheduler-rke1-03                                | 1/1 | Running | 0 | 2m54s |
|-------------|-------------------------------------------------------|-----|---------|---|-------|
| kube-system | rke2-canal-46qq7                                      | 2/2 | Running | 0 | 14m   |
| kube-system | rke2-canal-d546x                                      | 2/2 | Running | 0 | 21m   |
| kube-system | rke2-canal-qj4mw                                      | 2/2 | Running | 0 | 3m9s  |
| kube-system | rke2-coredns-rke2-coredns-7c98b7488c-588vx            | 1/1 | Running | 0 | 21m   |
| kube-system | rke2-coredns-rke2-coredns-7c98b7488c-hbsjl            | 1/1 | Running | 0 | 14m   |
| kube-system | rke2-coredns-rke2-coredns-autoscaler-65b5bfc754-4bxg5 | 1/1 | Running | 0 | 21m   |
| kube-system | rke2-ingress-nginx-controller-bl679                   | 1/1 | Running | 0 | 14m   |
| kube-system | rke2-ingress-nginx-controller-zs219                   | 1/1 | Running | 0 | 20m   |
| kube-system | rke2-ingress-nginx-controller-zz6w4                   | 1/1 | Running | 0 | 2m53s |
| kube-system | rke2-metrics-server-5bf59cdccb-kf52d                  | 1/1 | Running | 0 | 21m   |
| kube-system | rke2-snapshot-controller-6f7bbb497d-p8wvq             | 1/1 | Running | 0 | 20m   |
| kube-system | rke2-snapshot-validation-webhook-65b5675d5c-rjxmv     | 1/1 | Running | 0 | 21m   |
| #           |                                                       |     |         |   |       |

#### Procedure 6.

#### Copy the kubeconfig file to the management node

#### **Step 1.** Run the following command on the management node:

# scp 10.104.3.91:/etc/rancher/rke2/rke2.yaml ./kube

#### # mv .kube/rke2.yaml config

**Step 2.** Change the server entry in the config file to match the load balancer IP for the installed cluster:

DESCRIPTION

```
# cat .kube/config | grep server
```

```
server: https://lb.rke1.aa04.cspgb4.local:6443
```

```
#
```

## **Install Rancher**

This section contains the following:

- Prepare the RKE2 luster for the Rancher installation
- Install cert-manager
- Install Rancher on Three Node RKE2 Cluster

## **Procedure 1.** Prepare the RKE2 Cluster for the Rancher installation

## **Step 1.** Create the namespace for Rancher (default is cattle-system):

| # kubectl create name | space cattle-system |
|-----------------------|---------------------|

| <b>Step 2.</b> Add the Rancher helm repository to the system |
|--------------------------------------------------------------|
|--------------------------------------------------------------|

| <pre>t helm repo add rancher-stable</pre> | <pre>https://releases.rancher.com/server-charts/stable</pre> |
|-------------------------------------------|--------------------------------------------------------------|
|-------------------------------------------|--------------------------------------------------------------|

# helm repo update

| Step 3. | Check for the latest Rancher versions in the rep | pository: |
|---------|--------------------------------------------------|-----------|
|---------|--------------------------------------------------|-----------|

| #  | helm | search | repo | versions | I | head   |     |         |
|----|------|--------|------|----------|---|--------|-----|---------|
| N. | AME  |        |      | CHART    | V | ERSION | APP | VERSION |

| rancher-stable/rancher | 2.8.2  | v2.8.2  | Install Rancher Server to manage Kubernetes clu |
|------------------------|--------|---------|-------------------------------------------------|
| rancher-stable/rancher | 2.8.1  | v2.8.1  | Install Rancher Server to manage Kubernetes clu |
| rancher-stable/rancher | 2.7.10 | v2.7.10 | Install Rancher Server to manage Kubernetes clu |
| rancher-stable/rancher | 2.7.9  | v2.7.9  | Install Rancher Server to manage Kubernetes clu |
| rancher-stable/rancher | 2.7.6  | v2.7.6  | Install Rancher Server to manage Kubernetes clu |
| rancher-stable/rancher | 2.7.5  | v2.7.5  | Install Rancher Server to manage Kubernetes clu |
| rancher-stable/rancher | 2.7.4  | v2.7.4  | Install Rancher Server to manage Kubernetes clu |
| rancher-stable/rancher | 2.7.3  | v2.7.3  | Install Rancher Server to manage Kubernetes clu |
| rancher-stable/rancher | 2.7.2  | v2.7.2  | Install Rancher Server to manage Kubernetes clu |
| sle-mgmt01:~ #         |        |         |                                                 |

#### Procedure 2. Install Cert-manager

Step 1. To use Rancher managed certificates it is required to install the cert-manager on the cluster. Run the following commands:

```
# kubectl apply -f https://github.com/cert-manager/cert-manager/releases/download/v1.11.0/cert-manag
er.crds.yaml
# helm repo add jetstack https://charts.jetstack.io
# helm repo update
# helm install cert-manager jetstack/cert-manager \
   --namespace cert-manager \
   --create-namespace \
   --version v1.11.0
Step 2.
```

Check that the cert-manager installation was successful:

```
# kubectl get pods --namespace cert-manager
NAME
                                                  STATUS
                                                           RESTARTS
                                          READY
                                                                     AGE
cert-manager-64f9f45d6f-pp18z
                                         1/1
                                                  Running
                                                           0
                                                                      87s
cert-manager-cainjector-56bbdd5c47-9tkc4 1/1
                                                                      87s
                                                  Running
                                                           0
cert-manager-webhook-d4f4545d7-rqqkc
                                          1/1
                                                  Running
                                                            0
                                                                       87s
#
```

#### Procedure 3. Install Rancher on Three Node RKE2 Cluster

```
Step 1.
```

Run the following command to initiate the Rancher installation:

```
# sle-mgmt01:~ # helm install rancher rancher-stable/rancher \
   --namespace cattle-system \
   --set hostname=rancher.rke1.aa04.cspgb4.local \
   --set bootstrapPassword=H1g******24
Step 2.
               Monitor the installation progress by running the following commands:
# kubectl -n cattle-system rollout status deploy/rancher
Waiting for deployment "rancher" rollout to finish: 1 of 3 updated replicas are available...
Waiting for deployment "rancher" rollout to finish: 2 of 3 updated replicas are available...
```

| deploymen      | deployment "rancher" successfully rolled out               |            |           |      |  |  |  |  |  |
|----------------|------------------------------------------------------------|------------|-----------|------|--|--|--|--|--|
| sle-mgmt01:~ # |                                                            |            |           |      |  |  |  |  |  |
| sle-mgmt0      | sle-mgmt01:~ # kubectl -n cattle-system get deploy rancher |            |           |      |  |  |  |  |  |
| NAME           | READY                                                      | UP-TO-DATE | AVAILABLE | AGE  |  |  |  |  |  |
| rancher        | 3/3                                                        | 3          | 3         | 113s |  |  |  |  |  |
| #              |                                                            |            |           |      |  |  |  |  |  |

Open a web browser, like Google Chrome, and navigate to the hostname provided in the rancher Step 3. installation procedure. We used rancher.rke1.aa04.cspgb4.local as the hostname.

| C A Not secure   https://rancher.rke1.aa04.cspgb4.local/dashboard/auth/login                                                                                                    | AN 🏠 🗘 😭 😪 😘 🚺 |
|----------------------------------------------------------------------------------------------------|----------------|
| 🛱 Import favorites 🛛 🖬 AFF-A400 🕒 AA04-VCSA 🏧 Cisco Intersight 🕒 Lab-VCSA                                                                                                    |                |
|                                                                                                    | 3              |
|                                                                                                    |                |
| Howdy!<br>Welcome to Rancher                                                                                                    |                |
| It looks like this is your first time visiting Rancher; if you pre-set your own bootstrap password,<br>enter it here. Otherwise a random one has been generated for you. To find it: |                |
| For a "docker run" installation:                                                                                                    |                |
| • Find your container ID with docker ps , then run:                                                                                                    |                |
| <ul> <li>docker logs <u>container-id</u> 2&gt;&amp;1   grep "Bootstrap Password:"</li> </ul>                                                                                         |                |
| For a Helm installation, run:                                                                                                    |                |
| <pre>kubectl get secretnamespace cattle-system bootstrap-secret -o go-template='{{.data.bootstrapPassword base64decode}}{{"\n"}}'</pre>                                              |                |
| Password Show                                                                                                    |                |
| Log in with Local User                                                                                                    |                |
|                                                                                                    | * * *          |
|                                                                                                    |                |
| English                                                                                                    |                |

Step 4. If no password for user admin was specified at installation time run the following command to get the generated password for the user admin:

```
# kubectl get secret --namespace cattle-system bootstrap-secret \
  -o go-template='{{.data.bootstrapPassword|base64decode}}{{"\n"}}'
              Use the password to log on and accept the EUL as shown below:
Step 5.
```

# Welcome to Rancher!

What URL should be used for this Rancher installation? All the nodes in your clusters will need to be able to reach this.

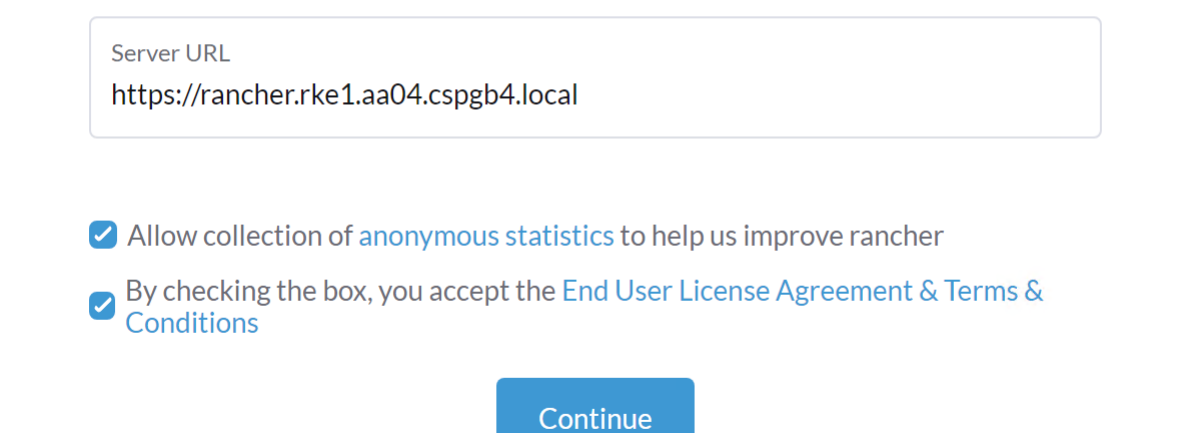

The Rancher home screen is shown below:

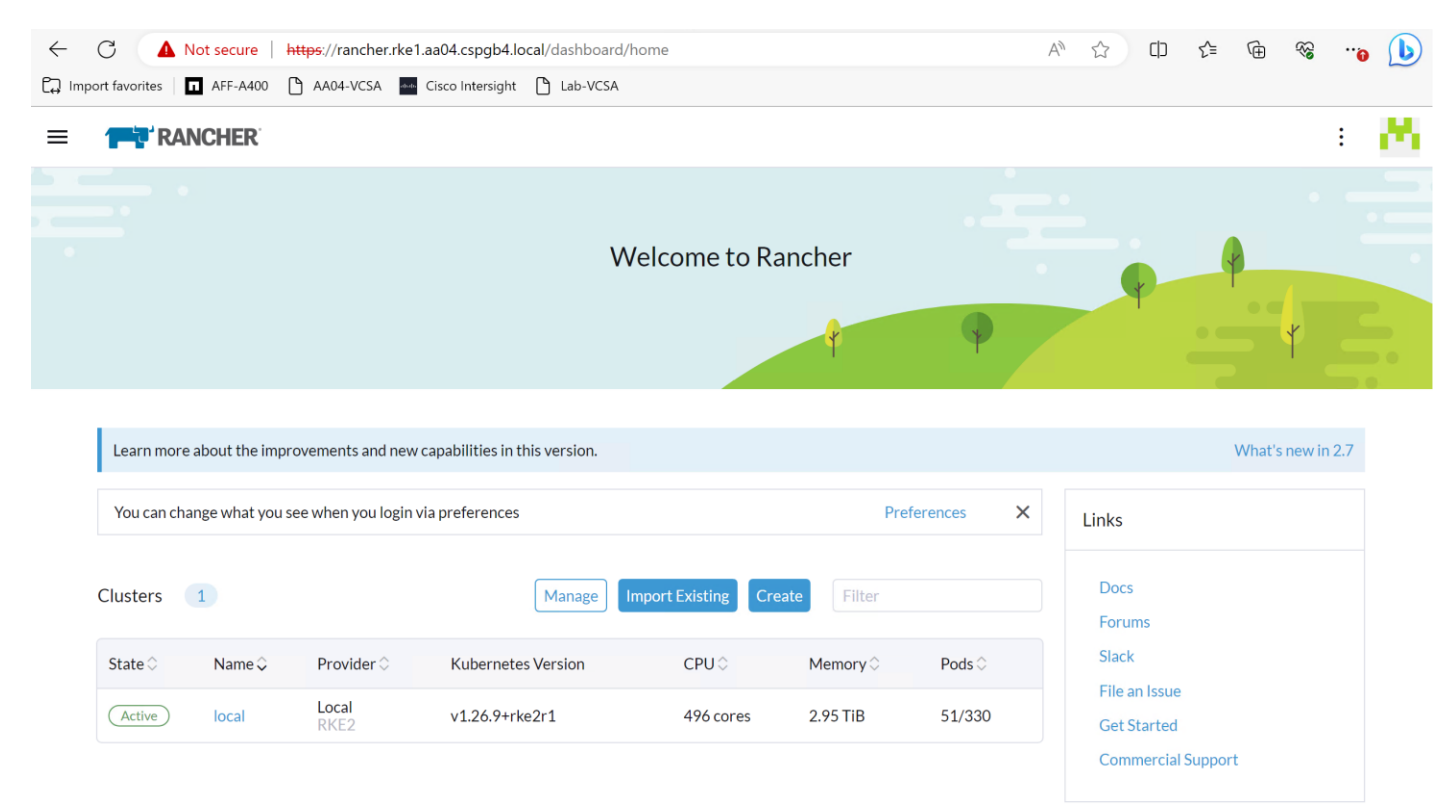

## **Deployment Option with SUSE SLE Micro and K3s**

If a deployment based on SUSE Linux Enterprise 15 and RKE2 is too big or if a simplified and downsized container optimized stack is required, the deployment with SUSE SLE Micro and K3s is a viable option. This stack can be deployed as a single node stack – i.e. for non-production systems, or as multi-node stack with full high availability.

## **SUSE Linux Enterprise Micro 5 Installation**

## **Procedure 1.** Prepare SUSE Linux Enterprise Micro installation

**Step 1.** Download the SUSE Linux Enterprise Micro 5.x ISO image from the SUSE web site and store it on a place reachable from the OOB\_Management network. We used the management node under /srv/www/htdocs.

| <pre># ls -l /srv/www/htdocs/</pre> |                                                |
|-------------------------------------|------------------------------------------------|
| total 18675712                      |                                                |
| -rw-rr 1 root root 2034237440 Oct   | 6 14:46 SLE-Micro-5.4-DVD-x86_64-GM-Medial.iso |
| #                                   |                                                |

## Procedure 2. Update the vMedia Policy in Intersight

**Step 1.** Open Intersight and browse to Configure – Policies and select the vMedia policy created for this installation, we used AA05–SLE-15.

| ≡       | cisco Intersight                                      | 👷 Infrastr | ructure Service $$                                                                                             |                                                 | Q Search                    | £1 ™ D 🐽 🐼 🧿   D          |
|---------|-------------------------------------------------------|------------|----------------------------------------------------------------------------------------------------|-------------------------------------------------|-----------------------------|---------------------------|
| :@:<br> | Overview<br>Analyze                                   | Po         | × All Policies ⊙ +                                                                                             |                                                 |                             | Create Policy             |
| 0       | Operate<br>Servers<br>Chassis<br>Fabric Interconnects | ^          | Add Filter      Platform Type      UCS Server 82     UCS Chassis 2      UCS Domain 22     HyperFlex Cluster 17 | Usage<br>. Used 55<br>. Not Used 12<br>. N/A 40 | G Export 107 items found 50 | y per page € € 1 of 3 > > |
|         | Networking                                            |            | Name                                                                                                    | Platform Type                                   | Туре                        | ÷ &                       |
|         | HyperFlex Clusters                                    |            | AA04-Autoyast                                                                                                  | UCS Server                                      | Virtual Media               | 1 🐻 …                     |
|         | Storage                                               |            | AA04-Linux-SANcon                                                                                              | UCS Server                                      | SAN Connectivity            | 6 👩 …                     |
|         | Virtualization                                        |            | AA04-SLE-15                                                                                                    | UCS Server                                      | Virtual Media               | 4 🔯 …                     |
|         | Integrated Systems                                    |            | AA04-IPMIoverLAN-Policy                                                                                        | UCS Server                                      | IPMI Over LAN               | 14 🔓 …                    |
|         | intogratoa oyotomo                                    |            | ttyS0-115200                                                                                                   | UCS Server                                      | Serial Over LAN             | 11 🛱 …                    |
|         | Configure                                             | ^          | AA04-IMC-Access                                                                                                | UCS Server, UCS Chassis                         | IMC Access                  | 15 🔀 …                    |
|         | Profiles                                              |            | AA04-RKE-BIOS                                                                                                  | UCS Server                                      | BIOS                        | 7 🗟 …                     |
|         | Templates                                             |            | AA04-Linux-Local-Boot                                                                                          | UCS Server                                      | Boot Order                  | 5 🗟 …                     |
|         | Policies                                              |            | AA04-M2-RAID                                                                                                   | UCS Server                                      | Storage                     | 9 🐻 …                     |
|         | Pools                                                 |            | AA04-RKE-LANCon                                                                                                | UCS Server                                      | LAN Connectivity            | 7 🗟 …                     |
|         |                                                       |            | AA04-VM-vKVM                                                                                                   | UCS Server                                      | Virtual KVM                 | 14 🕃 …                    |
|         |                                                       |            | AA04-VM-IPMI-User                                                                                              | UCS Server                                      | Local User                  | 9 👩 …                     |
|         |                                                       |            | AA04-RKE-FC-Boot                                                                                               | UCS Server                                      | Boot Order                  | 2 🗟 …                     |
|         |                                                       |            | AA04-SLE-Micro                                                                                                 | UCS Server                                      | Virtual Media               | 2 🗟 …                     |

**Step 2.** Click the ellipses and select Edit.

| Name 2                  | Platform Type           | Туре                        | *<br>* | Ģ      |
|-------------------------|-------------------------|-----------------------------|--------|--------|
| AA04-Autoyast           | UCS Server              | Virtual Media               |        | 1 🔂 🚥  |
| AA04-Linux-SANcon       | UCS Server              | SAN Connectivity            |        | 6 🔯 …  |
| AA04-SLE-15             | UCS Server              | Virtual Media               |        | 4 💿 …  |
| AA04-IPMIoverLAN-Policy | UCS Server              | IPMI Over LAN               |        | 14 🕃 … |
| ttyS0-115200            | UCS Server              | Serial Over LAN             |        | 11 🔯 … |
| AA04-IMC-Access         | UCS Server, UCS Chassis | IMC Access                  |        | 15 🕃 … |
| AA04-RKE-BIOS           | UCS Server              | BIOS                        |        | 7 🗟 …  |
| AA04-Linux-Local-Boot   | UCS Server              | Boot Order                  |        | 5 🔯 …  |
| AA04-M2-RAID            | UCS Server              | Storage                     |        | 9 🔯 …  |
| AA04-RKE-LANCon         | UCS Server              | LAN Connectivity            |        | 7 🗟 …  |
| AA04-VM-vKVM            | UCS Server              | Virtual KVM                 |        | 14 🕃 … |
| AA04-VM-IPMI-User       | UCS Server              | Local User                  |        | 9 💿 …  |
| AA04-RKE-FC-Boot        | UCS Server              | Boot Order                  |        | 2 🗟 …  |
| AA04-SLE-Micro          | UCS Server              | Virtual Media               |        | 2 🗟 …  |
| AA04-VLAN               | UCS Domain              | VLAN                        | Edit   |        |
| AA04-RKE-Storage-VLAN   | UCS Server, UCS Domain  | Ethernet Network Group      | Delete |        |
| AA04-RKE-Access-VLAN    | UCS Server, UCS Domain  | Ethernet Network Group Clon |        |        |

**Step 3.** Under Policy Details, click Add Virtual Media.

## Edit

| <ul><li>General</li><li>Policy Details</li></ul> | Policy Details<br>Add policy details |             |            | All Platforms | UCS Server (Standaione) UCS Server (Fi | I-Attached) |
|--------------------------------------------------|--------------------------------------|-------------|------------|---------------|----------------------------------------|-------------|
|                                                  | Configuration                        |             |            |               |                                        |             |
|                                                  | Enable Virtual Media                 | O           |            |               |                                        |             |
|                                                  | Enable Virtual Media E               | ncryption © |            |               |                                        |             |
|                                                  | Enable Low Power USE                 | 3 0         |            |               |                                        |             |
|                                                  | Add Virtual Media                    |             |            |               |                                        |             |
|                                                  |                                      |             | 🕒 Export   | 0 items found | 10 ∨ per page K < 0 of 0 > >           | 0           |
|                                                  | Name                                 | Туре        |            | Protocol      | File Location                          |             |
|                                                  |                                      |             | NO ITEMS A | VAILABLE      |                                        |             |
|                                                  |                                      |             |            |               | K < 0 of 0                             |             |

**Step 4.** Select the protocol and enter the required details to access the ISO image. We have used HTTP on the management node. Click Add.

| CI      | DD HDD     |                        |                 |   |
|---------|------------|------------------------|-----------------|---|
|         | NFS        | CIFS                   | HTTP/HTTPS      |   |
| Name    | *          |                        |                 |   |
| SLE-M   | licro-5.4  |                        |                 | Ū |
|         |            |                        |                 |   |
| File Lo | ocation *  | LE Miero E 4 DVD v86 6 | A CM Madial isa | 0 |
| Mour    | nt Options |                        |                 | Œ |
|         | name       |                        |                 | C |
| Useri   |            |                        |                 |   |

**Step 5.** Click Safe and Deploy.

| Edit                                                |                                         |          |               |                                                  |
|-----------------------------------------------------|-----------------------------------------|----------|---------------|--------------------------------------------------|
| <ul> <li>General</li> <li>Policy Details</li> </ul> | Policy Details<br>Add policy details    |          | All Platform  | uCS Server (Standalone) UCS Server (FI-Attached) |
|                                                     | Configuration                           |          |               |                                                  |
|                                                     | ■ Enable Virtual Media ○                |          |               |                                                  |
|                                                     | Enable Virtual Media Encryption $\odot$ |          |               |                                                  |
|                                                     | Enable Low Power USB 0                  |          |               |                                                  |
|                                                     | Add Virtual Media                       |          |               |                                                  |
|                                                     |                                         | 🕒 Export | 1 items found | 10 ∨ per page 🔣 < 1 of 1 >> >> (2)               |
|                                                     | Name                                    | Туре     | Protocol      | File Location                                    |
|                                                     | SLE-Micro-5.4                           | CDD      | HTTP/HTTPS    | http://10.104.1.6:8080/SLE-Micro-5.4-DVD-x       |
|                                                     |                                         |          |               | 🔣 < 1 of 1 🗦 🗦                                   |
|                                                     |                                         |          |               |                                                  |
| <                                                   | Cancel                                  |          |               | Back Save Save & Deploy                          |

The vMedia policy gets activated on all Server Profiles created with the template:

| Profiles          | Requests                                                                                                    |                             |             |                             |             |                        |            |                  |           | $\times$ |
|-------------------|----------------------------------------------------------------------------------------------------|-----------------------------|-------------|-----------------------------|-------------|------------------------|------------|------------------|-----------|----------|
| HyperFlex Cluster | * All Requests ◎       +         ··· □       Q <sub>4</sub> Status In Progress ×       Add Filter         ×       C Export         1 items found       10 × per page K < 1 of 1 > > |                             |             |                             |             |                        |            |                  | •<br>     |          |
| * All UCS Serv    | Status                                                                                                    | Execution Type<br>Execute 1 |             |                             |             |                        |            |                  |           | X        |
| Status 1<br>Name  | Name     Deploy Server Profile                                                                                                    | Status                      | c Initiat c | Target Type<br>Blade Server | Target Name | e Start<br>2-1 a few s | c Duration | n ID<br>650074d5 | Execution | Ş        |
|                   |                                                                                                    |                             |             |                             |             |                        |            |                  | < of 1    |          |

**Note:** Wait until the deployment of the vMedia policy is finished on all nodes before continuing with the next step.

| Procedure 3. | Install SUSE Linux Enterprise Micro                            |
|--------------|----------------------------------------------------------------|
| Step 1.      | Under Profiles or Servers, click the ellipses and open a vKVM. |

| perFl | ex Cluster Profiles   | UCS Chassis Profiles | UCS Domain Profiles      | Server Profiles  |                       |               |                  |         |
|-------|-----------------------|----------------------|--------------------------|------------------|-----------------------|---------------|------------------|---------|
|       |                       |                      |                          |                  |                       | С             | reate UCS Server | Profile |
| * A   | III UCS Server Prof 🔅 | +<br>Add Filter      |                          |                  | Export 10 items found | 10 ∨ per pag  | e 🗵 🔇 1 of 1     | 1 ▷ [   |
| Stat  | rus 🥝 10 Ir           | nconsistency Reasor  | No data available Targ   | get Platform 🧿   | 1                     |               |                  | K<br>K  |
|       | Name                  | Status               | Target Platform          | UCS Server Templ | ate Server            | Last Up       | date 🗘           |         |
|       | AA04-Micro-FC-Test    | <b>©</b> ок          | UCS Server (FI-Attached) | ) AA04-SLE-Micro | AA04-6454-1-2         | 3 minute      | es ago           |         |
|       | AA04-Autoyast         | ⊙ ок                 | UCS Server (FI-Attached) | )                | AA04-6454-2-1         | 7 hours       | Deploy           |         |
|       | AA04-RKE1-01          | <b>© ок</b>          | UCS Server (FI-Attached) | AA04-RKE-Local   | AA04-6454-2-2         | 8 hours       | Activate         |         |
|       | AA04-RKE1-02          | ⊙ ок                 | UCS Server (FI-Attached) | ) AA04-RKE-Local | AA04-6454-2-4         | 9 hours       | Unassign Server  | r       |
|       | AA04-RKE1-03          | ⊙ ок                 | UCS Server (FI-Attached) | ) AA04-RKE-Local | AA04-6454-2-5         | 9 hours       | Clone            |         |
|       | AA04-OCP-Master2      | O OK                 | UCS Server (FI-Attached) | AA04-OCP-Blade   | AA04-6454-2-8         | Sep 25,       | Edit             |         |
|       |                       |                      |                          |                  | AA04-6454-1-5         | Sep 25,       | Delete           |         |
|       | AA04-OCP-Master1      | O OK                 | UCS Server (FI-Attached) | AA04-OCP-Blade   | AA04-6454-1-6         | Sep 25,       | Set User Label   |         |
|       | AA04-ESX01            | ⊙ ок                 | UCS Server (FI-Attached) | AA04-VM-FC       | AA04-6454-1-1         | Sep 25,       | Detach from Ter  | mplate  |
|       | wdf02-c240-01         | <b>© ок</b>          | UCS Server (Standalone)  |                  | C240Mt Power          | >             | Server Actions   |         |
|       |                       |                      |                          |                  | Install Oper          | rating System | K < 1 of 1       | 1 🖂 [   |
|       |                       |                      |                          |                  | Launch vK             | /M            |                  |         |
|       |                       |                      |                          |                  | Launch Tur            | nneled vKVM   |                  |         |

**Step 2.** Power on or reset the server to boot from the ISO image defined in the vMedia policy.

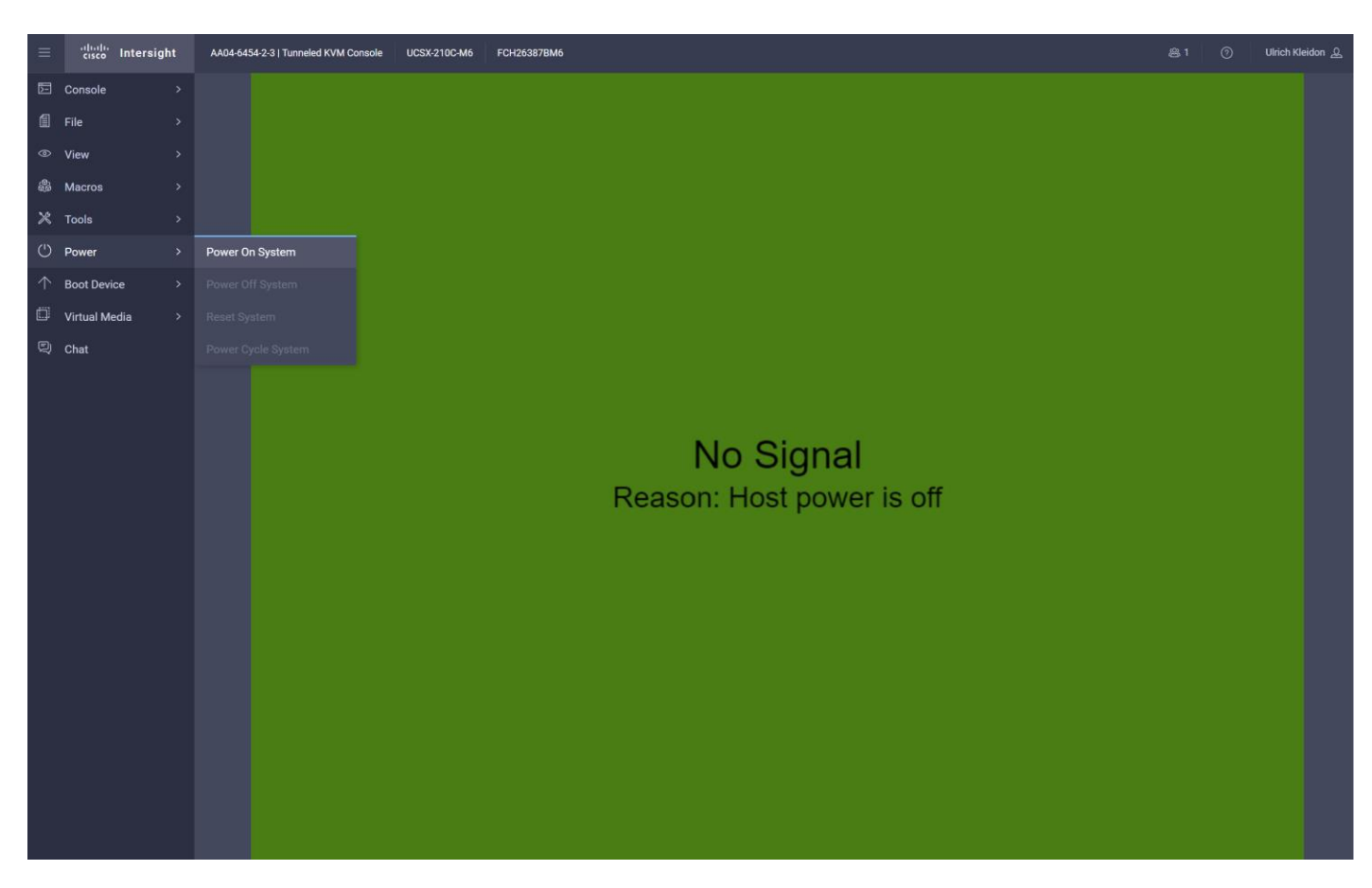

**Step 3.** Follow the SUSE Linux Enterprise installation.

**Note:** This document does not provide a comprehensive installation. Please use the default settings or the set-tings that fit best to your local installation.

| SUSE Linux Enterprise Micro 5.4 |  |
|---------------------------------|--|
| Boot from Hard Disk             |  |
| Installation More               |  |
|                                 |  |

**Step 4.** Configure the network adapters as required for the installation. We used DHCP to configure the network, so the configuration is left as it is.

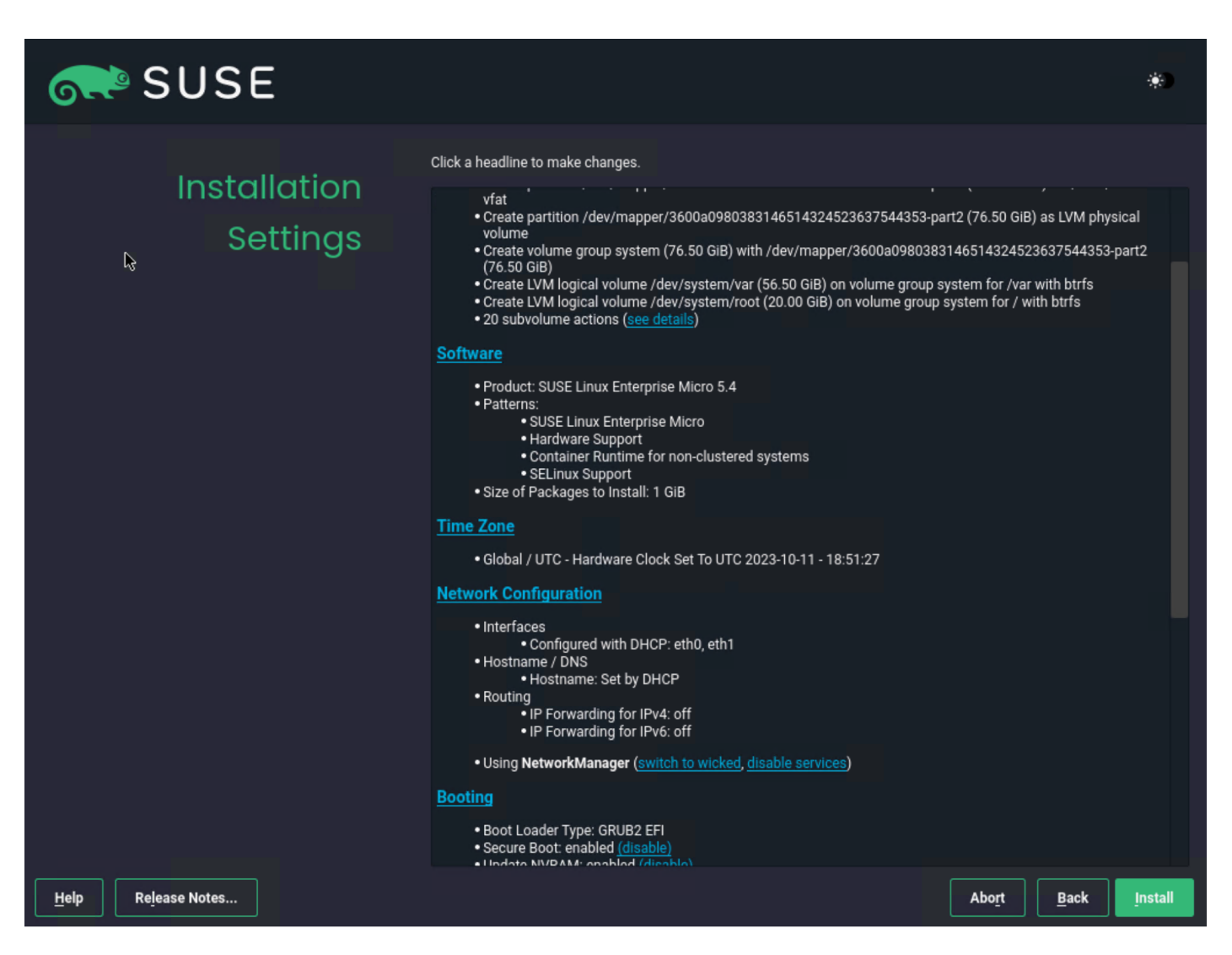

Note: It is required to configure NTP on all servers used for RKE.

**Step 5.** After the OS installation is finished the server will reboot.

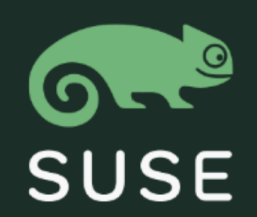

#### SLE Micro 5.4

Advanced options for SLE Micro 5.4

**UEFI Firmware Settings** 

Start bootloader from a read-only snapshot

Step 6.

After the system is booted you can log on as user root.

2.3699601[ T1] pstore: crypto\_comp\_decompress failed, ret = -22! T1] pstore: crypto\_comp\_decompress failed, ret = -22! Ľ 2.371001][ T1] pstore: crypto\_comp\_decompress failed, ret = -22! E 2.3720201[ 4.747682][ T1096] fnic: DEVCMD2 resource found! 4.914783][ T5] fnic: DEVCMD2 resource found! Ľ Ľ Welcome to SUSE Linux Enterprise Micro 5.4 (x86\_64) - Kernel 5.14.21-150400.24.46-default (tty1). SSH host key: SHA256:bYGECKCjHmAt2q0TqHD3vmdJ/fUc84ichDSxt+HB6j4 (RSA) SSH host key: SHA256:8nPR8b1u0jr+LY8E5WtowgrGX70xgZvOcQpKbeNKmM (DSA) SSH host key: SHA256: ABe low@dH+U18HUPAs@MTg5RJN66NoBngok380/6/k (ECDSA) SSH host key: SHA256:BvlhL/YBhM31iqfMzzsmEDzuiIsPuJjLO/uWO03yrm4 (ED25519) eth0: 10.104.3.58 fe80::225:b5ff:feaa:402 eth1: 10.104.7.93 fe80::225:b5ff:feaa:403 localhost login:

**Step 7.** If not already done, register the systems with SUSE to get access to the online software repositories and updates:
```
# suseconnect --email ukl*****@cisco.com --regcode *********
Registering system to SUSE Customer Center
Using E-Mail:ukl*****@cisco.com
Announcing system to https://scc.suse.com ...
Activating SLE-Micro 5.4 x86_64 ...
-> Adding service to system ...
Successfully registered system
#
```

## SUSE K3s Installation on a Single Node

#### **Procedure 1.** Prepare K3s installation

**Step 1.** Run the following command to install the required apparmor-parser package and reboot the system after the installation:

| # transacti | transactional-update pkg install apparmor-parser |  |  |  |  |  |  |
|-------------|--------------------------------------------------|--|--|--|--|--|--|
| reboot      |                                                  |  |  |  |  |  |  |
| Step 2.     | Disable the Linux Firewall:                      |  |  |  |  |  |  |
| # systemctl | stop firewall                                    |  |  |  |  |  |  |
| # systemctl | disable firewall                                 |  |  |  |  |  |  |
| Step 3.     | Create base directory:                           |  |  |  |  |  |  |
| # mkdir -p  | /etc/rancher/k3s                                 |  |  |  |  |  |  |

#

## Procedure 2. Install K3s

**Step 1.** Check the web site for the release that is available: <u>https://github.com/k3s-io/k3s/releases/</u>. We chose v1.26.9+k3s1:

# export K3s\_VERSION="v1.26.9+k3s1"

Step 2. Install K3s:

# curl -sfL https://get.k3s.io | \
 INSTALL\_K3S\_VERSION=\${K3s\_VERSION} \
 INSTALL\_K3S\_EXEC='server --cluster-init --write-kubeconfig-mode=644' \
 sh -s -

**Step 3.** Check that the installation is finished by running the following commands:

| # kubectl get nodes           |        |                           |     |              |
|-------------------------------|--------|---------------------------|-----|--------------|
| NAME                          | STATUS | ROLES                     | AGE | VERSION      |
| mic-rancher.aa04.cspgb4.local | Ready  | control-plane,etcd,master | 50s | v1.26.9+k3s1 |
| #                             |        |                           |     |              |

| # kubectl get | pods -A                                 |       |           |          |     |
|---------------|-----------------------------------------|-------|-----------|----------|-----|
| NAMESPACE     | NAME                                    | READY | STATUS    | RESTARTS | AGE |
| kube-system   | coredns-59b4f5bbd5-7q9nh                | 1/1   | Running   | 0        | 85s |
| kube-system   | helm-install-traefik-crd-gkz9n          | 0/1   | Completed | 0        | 85s |
| kube-system   | helm-install-traefik-ftfz5              | 0/1   | Completed | 1        | 85s |
| kube-system   | local-path-provisioner-76d776f6f9-k6vqs | 1/1   | Running   | 0        | 85s |
| kube-system   | metrics-server-68cf49699b-9s6mk         | 1/1   | Running   | 0        | 85s |
| kube-system   | svclb-traefik-d1c53b56-rrmzh            | 2/2   | Running   | 0        | 75s |
| kube-system   | traefik-57c84cf78d-r7wqm                | 1/1   | Running   | 0        | 75s |
| #             |                                         |       |           |          |     |

Copy the kubeconfig file to the management system: Step 4.

# scp root@10.104.3.58://etc/rancher/k3s/k3s.yaml ~/.kube/config

Change the server entry in the kubeconfig file to match the FQDN: Step 5.

# grep server .kube/config

server: https://rancher.aa04.cspgb4.local:6443

mgmt01:~>

Limit the permissions of the .kube/config file to be accessible from the owner only by running the Step 6. following command:

# chmod 700 ~/.kube/config

#### Procedure 3. Install the cert-manager for Rancher managed certificates

Step 1. Create the namespace for the cert-manager, default is cert-manager:

# kubectl create namespace cert-manager

Add the cert-manager crds to the system: Step 2.

# kubectl apply --validate=false -f

https://github.com/jetstack/cert-manager/releases/download/v1.0.4/cert-manager.crds.yaml

Add the helm repository for the cert-manager to the system: Step 3.

# helm repo add jetstack <u>https://charts.jetstack.io</u>

# helm repo update

Step 4. Install the cert-manager:

# helm install cert-manager jetstack/cert-manager --namespace cert-manager

Step 5. Check that the cert-manager installation has finished:

| <pre># kubectl get pods -n cert-manager</pre> |       |         |          |     |
|-----------------------------------------------|-------|---------|----------|-----|
| NAME                                          | READY | STATUS  | RESTARTS | AGE |
| cert-manager-675dccb56-k95vk                  | 1/1   | Running | 0        | 31s |
| cert-manager-cainjector-759948cf7d-jfckc      | 1/1   | Running | 0        | 31s |
| cert-manager-webhook-78dd4b95b6-b4bb7         | 1/1   | Running | 0        | 31s |
| #                                             |       |         |          |     |

#### Install SUSE Rancher on K3s Procedure 4.

Step 1.

Create the namespace for the Rancher installation, default is cattle-system:

# kubectl create namespace cattle-system

Step 2. Add the helm repository for Rancher to the system:

# helm repo add rancher-stable https://releases.rancher.com/server-charts/stable

# helm repo update

Step 3. List the available Rancher versions:

| <pre># helm search repoversions   head</pre> |               |             |                                  |
|----------------------------------------------|---------------|-------------|----------------------------------|
| NAME                                         | CHART VERSION | APP VERSION | DESCRIPTION                      |
| rancher-stable/rancher<br>Kubernetes clu     | 2.7.6         | v2.7.6      | Install Rancher Server to manage |
| rancher-stable/rancher<br>Kubernetes clu     | 2.7.5         | v2.7.5      | Install Rancher Server to manage |
| rancher-stable/rancher<br>Kubernetes clu     | 2.7.4         | v2.7.4      | Install Rancher Server to manage |
| rancher-stable/rancher<br>Kubernetes clu     | 2.7.3         | v2.7.3      | Install Rancher Server to manage |
| rancher-stable/rancher<br>Kubernetes clu     | 2.7.2         | v2.7.2      | Install Rancher Server to manage |
| rancher-stable/rancher<br>Kubernetes clu     | 2.7.1         | v2.7.1      | Install Rancher Server to manage |
| rancher-stable/rancher<br>Kubernetes clu     | 2.7.0         | v2.7.0      | Install Rancher Server to manage |
|                                              |               |             |                                  |

Step 4. Install Rancher:

# helm install rancher rancher-stable/rancher --namespace cattle-system --set hostname=rancher.aa04.cspgb4.local Monitor the Rancher installation: Step 5.

# kubectl -n cattle-system rollout status deploy/rancher Waiting for deployment "rancher" rollout to finish: 0 of 3 updated replicas are available... Waiting for deployment "rancher" rollout to finish: 1 of 3 updated replicas are available... Waiting for deployment "rancher" rollout to finish: 2 of 3 updated replicas are available... deployment "rancher" successfully rolled out #

Step 6. Run the following command to get the initial password for the admin user:

# kubectl get secret --namespace cattle-system bootstrap-secret -o go-template='{{.data.boots

trapPassword|base64decode}}{{"\n"}}'

4x7rtzwxgqmhfn6gqdl9j24gz25jdmnq72wlcxqb8646w4t5c8jqws

Step 7. Open a web browser and navigate to the hostname given at installation time, we used rancher.aa04.cspgb4.local.

| ← C ▲ Not secure   https://rancher.aa04.cspgb4.local/dashboard/auth/login                                                                                                    | A 🏠 🗊 🚱 😵 😗 🕩       |
|----------------------------------------------------------------------------------------------------|---------------------|
| 🛱 Import favorites   🖪 AFF-A400 🗋 AA04-VCSA 🎂 Cisco Intersight 🕒 Lab-VCSA                                                                                                    |                     |
|                                                                                                    | 8                   |
|                                                                                                    |                     |
|                                                                                                    |                     |
|                                                                                                    |                     |
|                                                                                                    |                     |
|                                                                                                    |                     |
|                                                                                                    |                     |
|                                                                                                    |                     |
| It looks like this is your first time visiting Rancher; if you pre-set your own bootstrap password,<br>enter it here. Otherwise a random one has been generated for you. To find it: |                     |
| For a "docker run" installation:                                                                                                    |                     |
| Find your container ID with docker ps , then run:                                                                                                    |                     |
| <ul> <li>docker logs <u>container-id</u> 2&gt;&amp;1   grep "Bootstrap Password:"</li> </ul>                                                                                         |                     |
| For a Holm installation run:                                                                                                    |                     |
|                                                                                                    |                     |
| <pre>kubectl get secretnamespace cattle-system bootstrap-secret -o go-template='{{.data.bootstrapPassword base64decode}}{{"\n"}}'</pre>                                              |                     |
|                                                                                                    |                     |
| Password                                                                                                    |                     |
| ······································                                                                                                    |                     |
| Log in with Logal Llog                                                                                                    |                     |
| Log III with Local Osei                                                                                                    |                     |
|                                                                                                    |                     |
|                                                                                                    |                     |
|                                                                                                    |                     |
|                                                                                                    |                     |
| English 🗸                                                                                                    |                     |
|                                                                                                    |                     |
| Step 8. Set a new password for the admin user                                                                                                    | and accept the EUL. |

| Welcome to Ranche                                                                                                    | r!                                                     |  |
|----------------------------------------------------------------------------------------------------|--------------------------------------------------------|--|
| The first order of business is to set a strong password fo<br>Ve suggest using this random one generated just for you,                                                                                                    | r the default admin user.<br>but enter your own if you |  |
| like.                                                                                                    |                                                        |  |
| ) Use a randomly generated password                                                                                                    |                                                        |  |
| Set a specific password to use                                                                                                    |                                                        |  |
| New Password *                                                                                                    |                                                        |  |
| •••••                                                                                                    | Show                                                   |  |
|                                                                                                    |                                                        |  |
| Confirm New Password *                                                                                                    | Chour                                                  |  |
| •••••                                                                                                    | SHOW                                                   |  |
|                                                                                                    |                                                        |  |
| /hat URL should be used for this Rancher installation? Al<br>usters will need to be able to reach this.                                                                                                    | II the nodes in your                                   |  |
| /hat URL should be used for this Rancher installation? Al<br>usters will need to be able to reach this.<br>Server URL<br>https://rancher.aa04.cspgb4.local                                                                                                    | I the nodes in your                                    |  |
| /hat URL should be used for this Rancher installation? Al<br>usters will need to be able to reach this.<br>Server URL<br>https://rancher.aa04.cspgb4.local                                                                                                    | I the nodes in your                                    |  |
| /hat URL should be used for this Rancher installation? Al<br>usters will need to be able to reach this.<br>Server URL<br>https://rancher.aa04.cspgb4.local                                                                                                    | II the nodes in your                                   |  |
| /hat URL should be used for this Rancher installation? Al<br>usters will need to be able to reach this.<br>Server URL<br>https://rancher.aa04.cspgb4.local<br>Allow collection of anonymous statistics to help us imp<br>By checking the box, you accept the End User License /<br>Conditions | II the nodes in your                                   |  |

The Rancher home screen displays with the list of available clusters:

| ← C ▲              | Not secure   <mark>h</mark> | <del>ittps</del> ://rancher.aa04. | .cspgb4.local/dashboard/home |                    |          | A           |               | ć 🕀     | ~~~~~~~~~~~~~~~~~~~~~~~~~~~~~~~~~~~~~~~ | ···ø 🕩 |
|--------------------|-----------------------------|-----------------------------------|------------------------------|--------------------|----------|-------------|---------------|---------|-----------------------------------------|--------|
| 🟳 Import favorites | AFF-A400                    | AA04-VCSA                         | Cisco Intersight 🕒 Lab-VCSA  |                    |          |             |               |         |                                         |        |
| ≡ <b>†</b> ¶       | NCHER                       |                                   |                              |                    |          |             |               |         |                                         | - 96   |
|                    |                             |                                   |                              |                    |          |             |               |         |                                         |        |
|                    |                             |                                   |                              |                    |          |             |               |         |                                         |        |
|                    |                             |                                   | W                            | elcome to Ra       | ncher    |             |               |         |                                         |        |
|                    |                             |                                   |                              |                    |          |             | Y I           |         |                                         |        |
|                    |                             |                                   |                              |                    | ¥        |             |               |         | Y                                       |        |
|                    |                             |                                   |                              |                    |          | Т           |               |         |                                         |        |
|                    |                             |                                   |                              |                    |          |             |               |         |                                         |        |
| Learn more         | about the impr              | ovements and new c                | capabilities in this version |                    |          |             |               | \\/bat  | 's new in 2                             | 7      |
| Learnmore          | about the impro             | overnents and new c               | apabilities in this version. |                    |          |             |               | VVIIat  | S Hew III 2                             | ./     |
| You can ch         | ange what you s             | ee when you login vi              | ia preferences               |                    | Pre      | eferences X | Links         |         |                                         |        |
|                    |                             |                                   |                              |                    |          |             |               |         |                                         |        |
| Clusters           | 1                           |                                   | Manage                       | poort Existing Cre | Filter   |             | Docs          |         |                                         |        |
| Clusters           |                             |                                   | Manage                       |                    |          |             | Forums        |         |                                         |        |
| State 🗘            | Name 🗘                      | Provider 🗘                        | Kubernetes Version           | CPUO               | Memory 🗘 | Pods 🗘      | Slack         |         |                                         |        |
|                    |                             |                                   |                              |                    |          |             | File an Issue |         |                                         |        |
|                    | local                       | Local                             | v1.26.9+k3s1                 | 80 cores           | 187 GiB  | 20/110      | California    |         |                                         |        |
| Active             | local                       | K3s                               |                              |                    |          |             | Get Started   |         |                                         |        |
| Active             | local                       | K3s                               |                              |                    |          |             | Commercial    | Support |                                         |        |

## Procedure 5. Add an existing Kubernetes cluster to Rancher

To add or import existing Kubernetes clusters to Rancher follow these steps:

#### **Step 1.** Open the Rancher UI and click on Import Existing in the home screen.

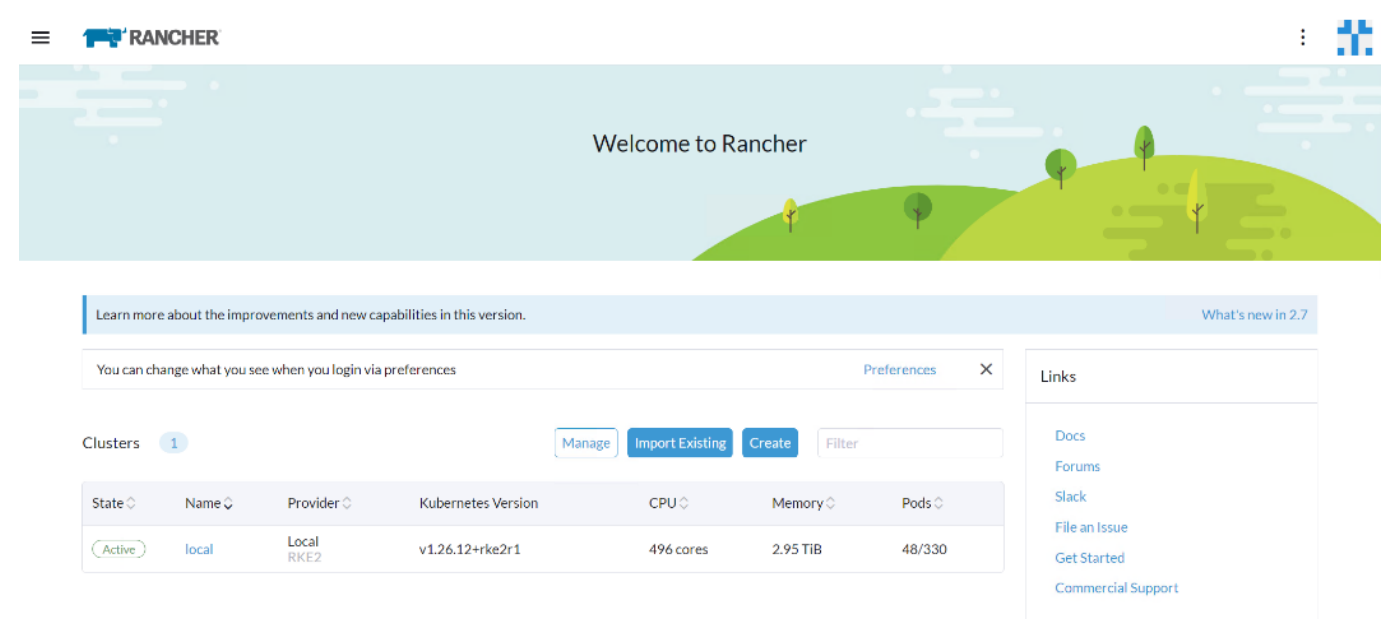

#### Step 2. Click Generic.

| ≡ | Cluster Management |  |
|---|--------------------|--|
|   |                    |  |

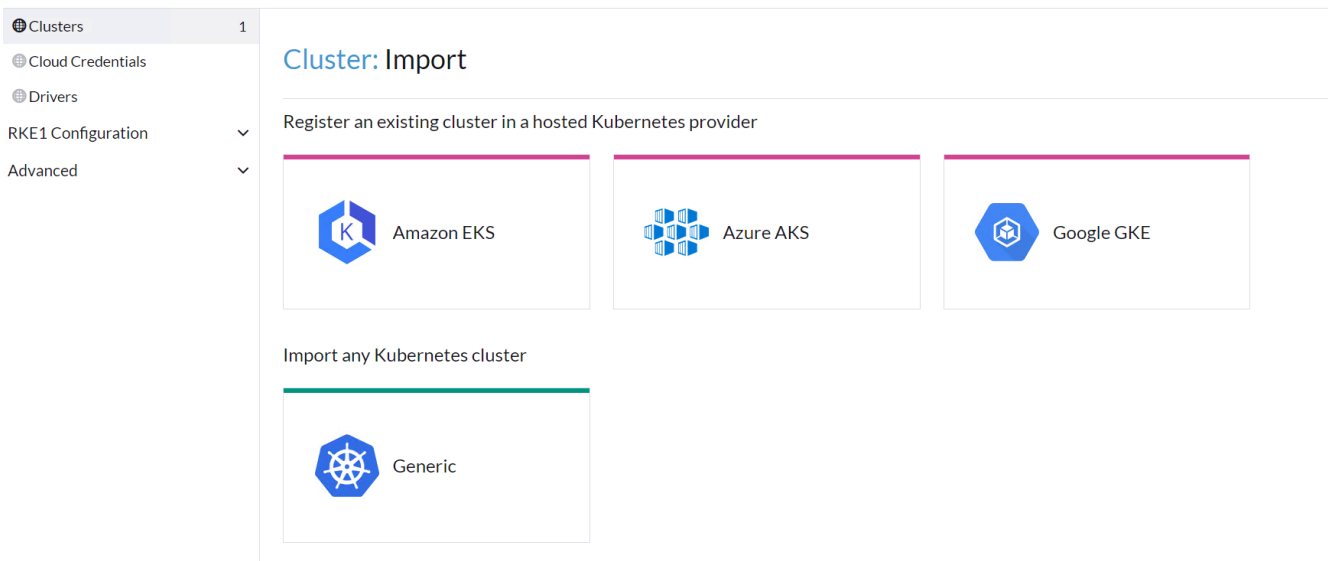

**Step 3.** Enter a name for the cluster and click Create.

| Clusters                       | 1 |                               |                                                       |               |                     |
|--------------------------------|---|-------------------------------|-------------------------------------------------------|---------------|---------------------|
| Cloud Credentials              |   | Cluster: Import Ge            | eneric                                                |               |                     |
| Drivers                        |   |                               |                                                       |               |                     |
| RKE1 Configuration<br>Advanced | ~ | Import Harvester Clusters via | Virtualization Management                             |               | ×                   |
|                                |   | Cluster Name *<br>rke2-01     | Cluster Description<br>K3s single node on SLE Micro 5 |               |                     |
|                                |   | Member Roles                  | Member Roles                                          |               |                     |
|                                |   | Agent Environment Vars        | User                                                  | Role          |                     |
|                                |   | Labels & Annotations          | Default Admin (admin)                                 | Cluster Owner |                     |
|                                |   |                               | Add                                                   |               |                     |
|                                |   |                               |                                                       |               |                     |
|                                |   |                               |                                                       |               |                     |
|                                |   |                               |                                                       |               |                     |
|                                |   |                               |                                                       |               |                     |
|                                |   |                               |                                                       |               |                     |
|                                |   |                               |                                                       |               |                     |
|                                |   |                               |                                                       |               |                     |
|                                |   |                               |                                                       |               |                     |
|                                |   |                               |                                                       | Cancel        | Edit as YAML Create |
| v2.7.9                         |   |                               |                                                       |               |                     |

| Step 5.         Check the installation by executing the following command:                                                                                                    |
|----------------------------------------------------------------------------------------------------|
| #                                                                                                    |
| service/cattle-cluster-agent created                                                                                                    |
| deployment.apps/cattle-cluster-agent created                                                                                                    |
| Warning:<br>spec.template.spec.affinity.nodeAffinity.requiredDuringSchedulingIgnoredDuringExecution.nodeSelectorTerms[0].<br>matchExpressions[0].key: beta.kubernetes.io/os is deprecated since v1.14; use "kubernetes.io/os" instead |
| clusterrole.rbac.authorization.k8s.io/cattle-admin created                                                                                                    |
| secret/cattle-credentials-74cb064 created                                                                                                    |
| clusterrolebinding.rbac.authorization.k8s.io/cattle-admin-binding created                                                                                                    |
| serviceaccount/cattle created                                                                                                    |
| namespace/cattle-system created                                                                                                    |
| clusterrolebinding.rbac.authorization.k8s.io/proxy-role-binding-kubernetes-master created                                                                                                    |
| clusterrole.rbac.authorization.k8s.io/proxy-clusterrole-kubeapiserver created                                                                                                    |
| <pre># curlinsecure -sit<br/>https://rancher.rke1.aa04.cspgb4.local/v3/import/gpdcr64zlkg6ncp2bn7j4vgpw9lztgp9kcdlcwnd5x8rz9bqkg5slx_c-m-4<br/>bbqxtpl.yaml   kubectl apply -f -</pre>                                                |

© 2024 Cisco Systems, Inc. and/or its affiliates. All rights reserved.

| # kubectl get pods -A |                                         |       |           |          |     |  |  |  |
|-----------------------|-----------------------------------------|-------|-----------|----------|-----|--|--|--|
| NAMESPACE             | NAME                                    | READY | STATUS    | RESTARTS | AGE |  |  |  |
| cattle-fleet-system   | fleet-agent-855db48487-k2jvz            | 1/1   | Running   | 0        | 25s |  |  |  |
| cattle-system         | cattle-cluster-agent-54c67d7fc5-xslc4   | 1/1   | Running   | 0        | 43s |  |  |  |
| cattle-system         | helm-operation-9nd7t                    | 2/2   | Running   | 0        | 22s |  |  |  |
| cattle-system         | rancher-webhook-85b57d6bf8-26hx7        | 0/1   | Running   | 0        | 9s  |  |  |  |
| kube-system           | coredns-59b4f5bbd5-z6rq9                | 1/1   | Running   | 0        | 14m |  |  |  |
| kube-system           | helm-install-traefik-crd-wxn9j          | 0/1   | Completed | 0        | 14m |  |  |  |
| kube-system           | helm-install-traefik-j48bd              | 0/1   | Completed | 1        | 14m |  |  |  |
| kube-system           | local-path-provisioner-76d776f6f9-8dg44 | 1/1   | Running   | 0        | 14m |  |  |  |
| kube-system           | metrics-server-68cf49699b-cnwzc         | 1/1   | Running   | 0        | 14m |  |  |  |
| kube-system           | svclb-traefik-3045b76f-blq54            | 2/2   | Running   | 0        | 14m |  |  |  |
| kube-system           | traefik-57c84cf78d-m7mfl                | 1/1   | Running   | 0        | 14m |  |  |  |
| #                     |                                         |       |           |          |     |  |  |  |

The new cluster is now visible in Rancher:

| Clusters           | 2      |                                          |                         |               |                              |     | 6       |        |  |  |
|--------------------|--------|------------------------------------------|-------------------------|---------------|------------------------------|-----|---------|--------|--|--|
| Cloud Credentials  |        | Namespace: fleet-det                     | Explore                 | Detail        | Config                       |     |         |        |  |  |
| RKE1 Configuration | ~<br>~ | Description: K3s sin<br>Provisioner: K3s | gle node on SLE Micro 5 |               |                              |     |         |        |  |  |
|                    |        | Machine Pools                            | Provisioning Log        | Conditions Re | cent Events Related Resource | S   |         |        |  |  |
|                    |        | ⊥ Download                               | YAML                    |               |                              |     |         | Filter |  |  |
|                    |        | □ State ≎                                | Name 🗘                  | Node 🗘        | External/Internal IP 🗘       | os≎ | Roles 🗘 | Age 🗘  |  |  |
|                    |        | Nation Peak                              |                         |               |                              |     |         |        |  |  |
|                    |        | Not in a Pool                            |                         |               |                              |     |         |        |  |  |

## **Deploy and Configure NetApp Astra Trident**

Astra Trident is an open-source, fully supported storage orchestrator for containers and Kubernetes distributions. It was designed to help meet the containerized applications' persistence demands using industry-standard interfaces, such as the Container Storage Interface (CSI). With Astra Trident, microservices and containerized applications can take advantage of enterprise-class storage services provided by NetApp portfolio of storage systems. More information about Trident can be found here: <u>NetApp Trident Documentation</u>.

**Note:** In this solution, we validated NetApp Trident with ontap-nas driver using the NFS protocol.

## **NetApp Astra Trident Deployment**

#### Procedure 1. Deploy NetApp Astra Trident

**Step 1.** Download Trident software from GitHub and untar the .gz file to obtain the trident-installer folder:

```
# wget https://github.com/NetApp/trident/releases/download/v24.02.0/trident-installer-24.02.0.tar.gz
Saving to: `trident-installer-24.02.0.tar.gz
# tar -xf trident-installer-24.02.0.tar.gz
# cd trident-installer/helm
```

#### **Step 2.** Create the trident namespace:

 kubectl create namespace trident

 Step 3.
 Create the CRD:

```
# helm install trident trident-operator-100.2402.0.tgz -n trident
NAME: trident
___
NAMESPACE: trident
STATUS: deployed
REVISION: 1
TEST SUITE: None
NOTES:
Thank you for installing trident-operator, which will deploy and manage NetApp's Trident CSI
storage provisioner for Kubernetes.
Your release is named 'trident' and is installed into the 'trident' namespace.
Please note that there must be only one instance of Trident (and trident-operator) in a Kubernetes cluster.
To configure Trident to manage storage resources, you will need a copy of tridentctl, which is
available in pre-packaged Trident releases. You may find all Trident releases and source code
online at https://github.com/NetApp/trident.
To learn more about the release, try:
  $ helm status trident
  $ helm get all trident customresourcedefinition.apiextensions.k8s.io/tridentorchestrators.trident.netapp.io
created
```

Step 4. At this point,

At this point, verify the operator, deployment, and replicasets are created:

| sle-mgmt:~ # kubectl get all -n trident |       |         |          |       |  |
|-----------------------------------------|-------|---------|----------|-------|--|
| NAME                                    | READY | STATUS  | RESTARTS | AGE   |  |
| pod/trident-controller-999fb7869-t67nz  | 6/6   | Running | 0        | 3m37s |  |
| pod/trident-node-linux-4bxtt            | 2/2   | Running | 0        | 3m37s |  |
| pod/trident-node-linux-q26z6            | 2/2   | Running | 0        | 3m37s |  |
| pod/trident-node-linux-z5dzs            | 2/2   | Running | 0        | 3m37s |  |
| pod/trident-operator-69975c4fbc-pgkkp   | 1/1   | Running | 0        | 6m46s |  |
|                                         |       |         |          |       |  |

| NAME                           | TYPE         | CLUSTER-IP  |       | EXTER                                                                                                    | NAL-IP | POR  | Τ(S)    |          | AGE | C             |     |
|--------------------------------|--------------|-------------|-------|----------------------------------------------------------------------------------------------------|--------|------|---------|----------|-----|---------------|-----|
| service/trident-csi            | ClusterIP    | 10.43.134.2 | 246   | <none?< td=""><td>&gt;</td><td>345</td><td>71/TCP,</td><td>9220/TCP</td><td>3m3</td><td>37s</td><td></td></none?<> | >      | 345  | 71/TCP, | 9220/TCP | 3m3 | 37s           |     |
|                                |              |             |       |                                                                                                    |        |      |         |          |     |               |     |
| NAME                           |              | DESIRED     | CUR   | RENT                                                                                                    | READY  | UP-  | TO-DATE | AVAILA   | BLE | NODE SELECTOR | AGE |
| daemonset.apps/triden<br>3m37s | t-node-linux | 3           | 3     |                                                                                                    | 3      | 3    |         | 3        |     | <none></none> |     |
|                                |              |             |       |                                                                                                    |        |      |         |          |     |               |     |
| NAME                           |              | READY       | UP-T( | O-DATE                                                                                                    | AVAILA | ABLE | AGE     |          |     |               |     |
| deployment.apps/tride          | nt-controlle | r 1/1       | 1     |                                                                                                    | 1      |      | 3m37    | S        |     |               |     |
| deployment.apps/tride          | nt-operator  | 1/1         | 1     |                                                                                                    | 1      |      | 6m27    | s        |     |               |     |
|                                |              |             |       |                                                                                                    |        |      |         |          |     |               |     |
| NAME                           |              |             | DE    | SIRED                                                                                                    | CURREN | ΓI   | READY   | AGE      |     |               |     |
| replicaset.apps/tride          | nt-controlle | r-999fb7869 | 1     |                                                                                                    | 1      |      | 1       | 3m37s    |     |               |     |
| replicaset.apps/tride          | nt-operator- | 69975c4fbc  | 1     |                                                                                                    | 1      |      | 1       | 6m46s    |     |               |     |
|                                |              |             |       |                                                                                                    |        |      |         |          |     |               |     |

**Note:** If the Astra Trident deployment fails and does not bring up the pods to Running state, use the **tridentctl logs -l all -n trident** command for debugging.

**Step 5.** Verify the Server and Client version again:

| #  | tridentctl vers | sid | on -n trident  |    |
|----|-----------------|-----|----------------|----|
| +- |                 | -+- |                | -+ |
| I  | SERVER VERSION  | I   | CLIENT VERSION | 1  |
| +- |                 | -+- |                | -+ |
| I  | 24.02.0         |     | 24.02.0        | I  |
| +- |                 | -+- |                | +  |

**Note:** Before configuring the backend that Trident needs to use for user apps, go to: <a href="https://docs.netapp.com/us-en/trident/trident-reference/objects.html#kubernetes-customresourcedefinition-objects">https://docs.netapp.com/us-en/trident/trident-reference/objects.html#kubernetes-customresourcedefinition-objects</a> to understand the storage environment parameters and its usage in Trident.

**Procedure 2.** Configure the Storage Backend in Trident

**Step 1.** Configure the connection to the SVM on the NetApp storage array created for the RKE2 cluster. For more options regarding storage backend configuration, go to: <u>https://docs.netapp.com/us-en/trident/trident-use/backends.html</u>

#### Procedure 3. Backend definition for ONTAP NAS drivers

**Step 1.** Create configuration for the Trident backend configuration:

```
# cat << EOF > ontapnas-backend.json
{
    "version": 1,
    "storageDriverName": "ontap-nas",
    "backendName": "rke-bm-nfs-backend",
    "managementLIF": "10.107.0.10",
```

|    | "dataLIF": "10.104.7.204", |
|----|----------------------------|
|    | "svm": "AA04-RKE2-BM-SVM", |
|    | "username": "*****",       |
|    | "password": "*****"        |
|    |                            |
| ΟF |                            |

EOF Step 2.

}

Deploy the Trident Backend configuration:

| <pre>sle-mgmt:~ # tridentctl create backend -f ontapnas-backend.json -n trident</pre> |                |                                     |                       |             |            |  |  |
|---------------------------------------------------------------------------------------|----------------|-------------------------------------|-----------------------|-------------|------------|--|--|
| ++<br>  NAME<br>VOLUMES                                                               | STORAGE DRIVER | UUID I                              | ++<br>  STATE         | USER-STATE  |            |  |  |
| +<br>  rke-bm-nfs-backend<br>0  <br>+                                                 | ontap-nas      | 18b436fb-4012-415f-8113-5e9c0f9f432 | +<br>28   onlin<br>++ | 1e   normal | <br> <br>+ |  |  |
| +                                                                                     |                |                                     |                       |             |            |  |  |

**Step 3.** Backend definition for ONTAP FlexGroup driver:

For information about FlexGroups and workloads that are appropriate for FlexGroups see the <u>NetApp FlexGroup</u> <u>Volume Best Practices and Implementation Guide</u>.

```
# cat << EOF > backend NFS flexgroup.json
{
    "version": 1,
    "storageDriverName": "ontap-nas-flexgroup",
    "backendName": " FlexGrpBackendName",
    "managementLIF": "10.107.0.10",
    "dataLIF": "10.104.7.203",
    "svm": " AA04-RKE2-BM-SVM",
    "username": "flexadmin",
    "password": "******",
    "defaults": {
        "spaceReserve": "volume",
        "exportPolicy": "default",
        "snapshotPolicy": "default",
        "snapshotReserve": "10"
    }
}
Step 4.
               Activate the backend storage configuration:
```

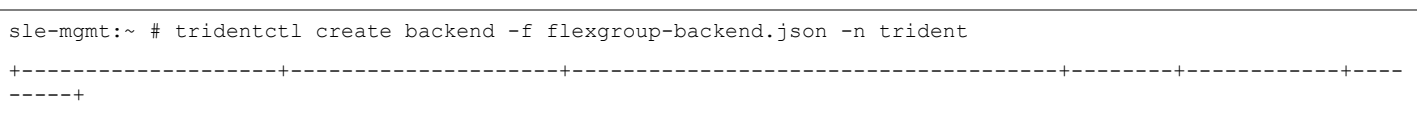

```
      I
      NAME
      I
      STORAGE DRIVER
      UUID
      I
      STATE
      I
      USER-STATE
      I

      VOLUMES
      I
      I
      I
      UUID
      I
      STATE
      I
      USER-STATE
      I

      I
      I
      I
      I
      I
      I
      I
      I
      I
      I
      I
      I
      I
      I
      I
      I
      I
      I
      I
      I
      I
      I
      I
      I
      I
      I
      I
      I
      I
      I
      I
      I
      I
      I
      I
      I
      I
      I
      I
      I
      I
      I
      I
      I
      I
      I
      I
      I
      I
      I
      I
      I
      I
      I
      I
      I
      I
      I
      I
      I
      I
      I
      I
      I
      I
      I
      I
      I
      I
      I
      I
      I
      I
      I
      I
      I
      I
      I
      I
      I
      I
      I
      I
      I
      I
      I
      I
      I
      I
      I
      I
      I
      I
      I<
```

**Step 5.** Configure a storage class for ontap-nas and ontap-nas-flexgroup and make ontap-nas as default storage class:

```
# cat << EOF > storage-class-nfs-csi.yaml
apiVersion: storage.k8s.io/v1
kind: StorageClass
metadata:
 name: ontap-gold
 annotations:
    storageclass.kubernetes.io/is-default-class: "true"
provisioner: csi.trident.netapp.io
parameters:
 backendType: "ontap-nas"
 provisioningType: "thin"
 snapshots: "true"
EOF
#
# kubectl create -f storage-class-nfs-csi.yaml
storageclass.storage.k8s.io/ontap-gold created
#
```

**Step 6.** Create storage class configuration file:

```
# cat << EOF > storage-class-flexgroup-nfs-csi.yaml
apiVersion: storage.k8s.io/v1
kind: StorageClass
metadata:
    name: ontap-nas-flxgrp
    annotations:
provisioner: csi.trident.netapp.io
parameters:
    backendType: "ontap-nas-flexgroup"
    media: ssd
    provisioningType: "thin"
    snapshots: "true"
    reclaimPolicy: Delete
```

volumeBindingMode: Immediate EOF # Step 7. Create storage class for RKE cluster: # kubectl create -f storage-class-flexgroup-nfs-csi.yaml storageclass.storage.k8s.io/ontap-nas-flxgrp created # # kubectl get sc NAME PROVISIONER RECLAIMPOLICY VOLUMEBINDINGMODE ALLOWVOLUMEEXPANSION AGE ontap-gold (default) csi.trident.netapp.io Delete true Immediate 14m csi.trident.netapp.io Delete Immediate false ontap-nas-flxgrp 7m Create Volume Snapshot class for the RKE cluster: Step 8. # cat snapshot-class-csi.yaml apiVersion: snapshot.storage.k8s.io/v1 kind: VolumeSnapshotClass metadata: name: trident-snapshotclass driver: csi.trident.netapp.io deletionPolicy: Delete # kubectl create -f snapshot-class-csi.yaml

 $volumes napshot class.snapshot.storage.k \\ \$s.io/trident-snapshot class created$ 

This completes the NetApp Astra Trident installation and configuration.

# GPU Enablement and AI Workloads

This chapter contains the following:

- <u>Container Creation with NVIDIA Driver, CUDA-Operator, and Toolkit</u>
- Container Deployment
- Deploy NetApp DataOps Toolkit
- Deploy NVIDIA License Server
- Deploy NetApp DataOps Toolkit

Graphics Processing Units (GPUs) provide unique capabilities for accelerating a broad spectrum of workloads, such as artificial intelligence and machine learning, scientific and engineering simulations, and many more. Developing and deploying these workloads in containers on Kubernetes clusters offers potential for improved portability, scale, and efficiency. However, GPU resources are not automatically visible or accessible to workloads running in containers.

## **Container Creation with NVIDIA Driver, CUDA-Operator, and Toolkit**

To create the container images with the required NVIDIA drivers, the CUDA-Operator, and the CUDA-Toolkit based on SUSE Linux Enterprise Base Container Images (SLE BCI), a system called build node is required. The build node can be a bare-metal server or a virtual machine running SUSE Linux Enterprise – if possible, on the same version as the target RKE2 cluster.

**Note:** Please double check the supported kernel versions for the NVIDIA drivers and CUDA software. In this validation we have used the unpatched SLE15 SP5 version due to some issues we saw with a patched kernel.

#### **Procedure 1.** Create Container with NVIDIA driver, CUDA-Operator, and Toolkit

**Step 1.** Enable the Containers, Desktop Applications, and Development Tools modules:

# VER=15

# SP=5

# sudo SUSEConnect -p sle-module-containers/\${VER}.\${SP}/x86\_64

# sudo SUSEConnect -p sle-module-desktop-applications/\${VER}.\${SP}/x86\_64

# sudo SUSEConnect -p sle-module-development-tools/\${VER}.\${SP}/x86\_64

**Step 2.** Install podman. Podman, or Pod Manager Tool) is a daemonless container engine for managing Open Container Initiative containers:

# sudo zypper install podman

**Step 3.** Install Git. Git is a free and open source, distributed version control system that simplifies access to and management of source code:

# sudo zypper install git-core

**Step 4.** Create a file to set required versions for key components - ~/build-variables.sh.

• **REGISTRY**: URL of the registry where the new container image is to be saved

- SLE\_VERSION: SUSE Linux Enterprise Base Container Images version
- **SLE\_SP**: SUSE Linux Enterprise Base Container Images service pack number

• DRIVER\_VERSION: NVIDIA GPU Driver version

Find the latest "Data Center Driver for Linux x64" version for your GPU at NVIDIA Driver Downloads.

• **OPERATOR\_VERSION**: NVIDIA GPU Operator version

Find the associated NVIDIA GPU Operator version.

 CUDA\_VERSION: the NVIDIA CUDA version appropriate for the selected NVIDIA GPU Driver The CUDA version is listed under "Software Versions" when you find your driver version at <u>NVIDIA Driver</u> <u>Downloads</u>.

# cat <<EOF> /tmp/build-variables.sh

export REGISTRY="registry.gitlab.com/aa/rancher"

export SLE\_VERSION="15"

export SLE\_SP="5"

export DRIVER\_VERSION="550.54.14"

export OPERATOR\_VERSION="v23.9.1"

export CUDA\_VERSION="12.3.2"

EOF

#### Step 5.

Install required NVIDIA software package on each node:

# sudo zypper install \

kernel-firmware-nvidia  $\setminus$ 

libnvidia-container-tools \

libnvidia-container1 \

nvidia-container-runtime \

sle-module-NVIDIA-compute-release

Step 6. Source your build-variables.sh file:

# source ~/build-variables.sh

**Step 7.** Clone the NVIDIA driver GitLab repository and change to the driver/sle15 directory:

# git clone https://gitlab.com/nvidia/container-images/driver/ && cd driver/sle15

**Step 8.** Locate the file, Dockerfile, and update it to reflect your build requirements:

# cp Dockerfile /tmp/Dockerfile.orig

```
# sed -i "/^FROM/ s/golang\:1\.../golang\:1.18/" Dockerfile
```

# sed -i '/^FROM/ s/suse\/sle15/bci\/bci-base/' Dockerfile

# diff /tmp/Dockerfile.orig Dockerfile

**Step 9.** Run the podman build command, passing the necessary arguments:

# sudo podman build -t  $\setminus$ 

\${REGISTRY}/nvidia-sle\${SLE\_VERSION}sp\${SLE\_SP}-\${DRIVER\_VERSION}:\${DRIVER\_VERSION} \

--build-arg SLES\_VERSION="\${SLE\_VERSION}.\${SLE\_SP}" \

--build-arg DRIVER\_ARCH="x86\_64" \

--build-arg DRIVER\_VERSION="\${DRIVER\_VERSION}" \

--build-arg CUDA\_VERSION="\${CUDA\_VERSION}" \

```
--build-arg PRIVATE_KEY=empty \
```

.

**Note:** Watch the build process for errors, warnings, and failures. You can ignore everything that is not stopping the build process. Through the validation of the solution, we phased an issue shown as "Please register your system" or "No source for 5.14.21 found" based on the newest kernel version used. Using an un-patched kernel fixed that issue.

**Step 10.** Verify that the build process finished successfully. You must see a message like this:

| Step 11.         Remove intermediate container images created during the build process: |  |  |  |  |  |
|-----------------------------------------------------------------------------------------|--|--|--|--|--|
| #                                                                                       |  |  |  |  |  |
| cf9768704892c4b8b9e37a4ef591472e121b81949519204811dcc37d2be9d16c                        |  |  |  |  |  |
| Successfully tagged registry.susealliances.com/nvidia-sle15sp5-535.104.05:latest        |  |  |  |  |  |
| > cf976870489                                                                           |  |  |  |  |  |
| COMMIT registry.susealliances.com/nvidia-sle15sp5-535.104.05                            |  |  |  |  |  |

# for X in \$(sudo podman images | awk '/none/ {print\$3}'); do sudo podman rmi \${X}; done

**Step 12.** Add a tag to the image that will be used when deploying the image to a Kubernetes cluster:

# sudo podman tag \${REGISTRY}/nvidia-sle\${SLE\_VERSION}sp\${SLE\_SP}-\${DRIVER\_VERSION}:\${DRIVER\_VERSION}
\${REGISTRY}/driver:\${DRIVER VERSION}-sles\${SLE VERSION}.\${SLE SP}

**Step 13.** Push the newly built image to the container registry:

# sudo podman push \${REGISTRY}/nvidia-sle\${SLE\_VERSION}sp\${SLE\_SP}-\${DRIVER\_VERSION}:\${DRIVER\_VERSION} &&

sudo podman push \${REGISTRY}/driver:\${DRIVER\_VERSION}-sles\${SLE\_VERSION}.\${SLE\_SP}

**Step 14.** Verify the image is saved in the registry, and remotely available:

| <pre># sudo podman searchlist-tags \${REGISTRY}/</pre> | driver:\${DRIVER_VERSION}-sles\${SLE_VERSION}.\${SLE_SP} |
|--------------------------------------------------------|----------------------------------------------------------|
| NAME.                                                  | TAG                                                      |
| Registry.gitlab.com/aa/rancher/driver                  | 550.54.14-sles15.5                                       |
| #                                                      |                                                          |

## **Container Deployment**

There are some software components required on the RKE2 nodes with NVIDIA GPUs installed.

#### Procedure 1. Deploy Container

**Step 1.** Enable the Containers Module and NVIDIA Compute module on each worker node. The Desktop applications and Development tools module are mandatory to enable the NVIDIA compute module:

| #VER=15                                                                               |
|---------------------------------------------------------------------------------------|
| #SP=5                                                                                 |
| <pre>#sudo SUSEConnect -p sle-module-containers/\${VER}.\${SP}/x86_64</pre>           |
| <pre>#sudo SUSEConnect -p sle-module-desktop-applications/\${VER}.\${SP}/x86_64</pre> |
| <pre>#sudo SUSEConnect -p sle-module-development-tools/\${VER}.\${SP}/x86_64</pre>    |
| <pre>#sudo SUSEConnect -p sle-module-NVIDIA-compute/\${VER}/x86_64</pre>              |
| Step 2.         Install required NVIDIA software packages on each node:               |
| # sudo zypper install \                                                               |

kernel-firmware-nvidia \

```
libnvidia-container-tools \
```

libnvidia-container1  $\$ 

nvidia-container-runtime  $\setminus$ 

sle-module-NVIDIA-compute-release

**Step 3.** Before starting the container deployment, make sure that no NVIDIA driver is loaded on all of the worker nodes:

# sudo lsmod | grep nvidia
Step 4. Unload the driver modules if required:

# sudo modprobe -r <module-name>

**Step 5.** Add the NVIDIA helm software repository to the management node (build node):

# helm repo add nvidia https://helm.ngc.nvidia.com/nvidia

"nvidia" has been added to your repositories

**Step 6.** Make sure your kubectl context points to the correct cluster:

| <pre># kubectl</pre> | get node | s -o wide                 |     |                 |
|----------------------|----------|---------------------------|-----|-----------------|
| NAME                 | STATUS   | ROLES                     | AGE | VERSION         |
| rke1-01              | Ready    | control-plane,etcd,master | 22h | v1.27.10+rke2r1 |
| rke1-02              | Ready    | control-plane,etcd,master | 37m | v1.27.10+rke2r1 |
| rke1-03              | Ready    | control-plane,etcd,master | 22h | v1.27.10+rke2r1 |
| #                    |          |                           |     |                 |

Step 7.

#### Deploy the NVIDIA GPU Operator with Helm:

```
# helm install -n gpu-operator --generate-name --wait --create-namespace
   --version=${OPERATOR VERSION} \
    nvidia/gpu-operator \
   --set driver.repository=${REGISTRY} \
   --set driver.version=${DRIVER VERSION} \
   --set operator.defaultRuntime=containerd \
   --set toolkit.env[0].name=CONTAINERD CONFIG \
   --set toolkit.env[0].value=/var/lib/rancher/rke2/agent/etc/containerd/config.toml.tmpl \
   --set toolkit.env[1].name=CONTAINERD SOCKET \
   --set toolkit.env[1].value=/run/k3s/containerd/containerd.sock \
   --set toolkit.env[2].name=CONTAINERD RUNTIME CLASS \
   --set toolkit.env[2].value=nvidia \
   --set toolkit.env[3].name=CONTAINERD SET AS DEFAULT \
   --set-string toolkit.env[3].value=true
WARNING: Kubernetes configuration file is group-readable. This is insecure. Location: RKE1.yaml
WARNING: Kubernetes configuration file is world-readable. This is insecure. Location: RKE1.yaml
NAME: gpu-operator-1709118429
LAST DEPLOYED: Wed Feb 28 06:07:12 2024
NAMESPACE: gpu-operator
STATUS: deployed
```

| REVISION: 1                                                     |       |           |          |       |
|-----------------------------------------------------------------|-------|-----------|----------|-------|
| TEST SUITE: None                                                |       |           |          |       |
| NAME                                                            | READY | STATUS    | RESTARTS | AGE   |
| gpu-feature-discovery-4vkm2                                     | 1/1   | Running   | 0        | 7m53s |
| gpu-operator-7fbd8b79d8-nmwr2                                   | 1/1   | Running   | 0        | 8m49s |
| gpu-operator-aa04-node-feature-discovery-gc-5cd4bfdd4c-q8m6c    | 1/1   | Running   | 0        | 8m49s |
| gpu-operator-aa04-node-feature-discovery-master-768974f4d7rpt2d | 1/1   | Running   | 0        | 8m49s |
| gpu-operator-aa04-node-feature-discovery-worker-r5p5h           | 1/1   | Running   | 0        | 8m49s |
| nvidia-container-toolkit-daemonset-fqmjw                        | 1/1   | Running   | 0        | 7m54s |
| nvidia-cuda-validator-7crzb                                     | 0/1   | Completed | 0        | 5m48s |
| nvidia-dcgm-exporter-7z62v                                      | 1/1   | Running   | 0        | 7m54s |
| nvidia-device-plugin-daemonset-66w27                            | 1/1   | Running   | 0        | 7m53s |
| nvidia-driver-daemonset-s9255                                   | 1/1   | Running   | 0        | 8m29s |
| nvidia-mig-manager-4djdk                                        | 1/1   | Running   | 0        | 4m47s |
| nvidia-operator-validator-xtgz6                                 | 1/1   | Running   | 0        | 7m53s |
|                                                                 |       |           |          |       |

Step 8.

Verify the deployment:

# kubectl get pods -n gpu-operator NAME READY STATUS RESTARTS AGE 1/1 gpu-feature-discovery-crrsq Running 0 60s 1/1 gpu-operator-7fb75556c7-x8spj Running 0 5m13s gpu-operator-node-feature-discovery-master-58d884d5cc-w7q7b 1/1Running 0 5m13s qpu-operator-node-feature-discovery-worker-6rht2 1/1Running 0 5m13s gpu-operator-node-feature-discovery-worker-9r8js 1/1 Running 0 5m13s 4m53s nvidia-container-toolkit-daemonset-lhgqf 1/1 Running 0 nvidia-cuda-validator-rhvbb 0/1 Completed 0 54s nvidia-dcgm-5jgzg 1/1 Running 0 60s nvidia-dcgm-exporter-h964h 1/1 Running 0 60s nvidia-device-plugin-daemonset-d9ntc 1/1Running 0 60s nvidia-device-plugin-validator-cm2fd 0/1 Completed 0 48s nvidia-driver-daemonset-5xj6g 1/1 Running 0 4m53s nvidia-mig-manager-89z9b 1/1 Running 4m53s 0 nvidia-operator-validator-bwx99 1/1Running 0 58s

"

Step 9. Validate the deployment:

# kubectl logs -n gpu-operator -l app=nvidia-operator-validator Defaulted container "nvidia-operator-validator" out of: nvidia-operator-validator, driver-validation (init), toolkit-validation (init), cuda-validation (init), plugin-validation (init) all validations are successful # kubectl logs -n gpu-operator -l app=nvidia-cuda-validator cuda workload validation is successful

**Step 10.** Validate that the NVIDIA GPU Driver is communicating with the GPU:

```
# kubectl exec -it
```

- "\$(for EACH in  $\setminus$
- $(kubectl get pods -n gpu-operator <math display="inline">\setminus$
- -l app=nvidia-driver-daemonset  $\$
- -o jsonpath={.items..metadata.name}); \
- do echo  ${EACH};$  done)"  $\setminus$
- -n gpu-operator  $\setminus$
- -- nvidia-smi

#### Response of the previous command:

| 1 101 111 11 10107121 2021                    |                                        |                                         | 4                                                         |
|-----------------------------------------------|----------------------------------------|-----------------------------------------|-----------------------------------------------------------|
| NVIDIA-SMI 550.54.14                          | Driver                                 | Version: 550.54.14 (                    | CUDA Version: 12.4                                        |
| GPU Name<br>  GPU Name<br>  Fan Temp Perf<br> | Persistence-M  <br>Pwr:Usage/Cap  <br> | Bus-Id Disp.A<br>Memory-Usage           | Volatile Uncorr. ECC  <br>GPU-Util Compute M.  <br>MIG M. |
| 0 NVIDIA A100 80GB<br>  N/A 37C P0<br>        | PCIe On  <br>46W / 300W  <br>          | 00000000:3D:00.0 Off<br>0MiB / 81920MiB | 0  <br>0  <br>0% Default  <br>Disabled                    |
|                                               |                                        |                                         |                                                           |
| Processes:<br>  GPU GI CI<br>  ID ID          | PID Type Proces                        | s name                                  | GPU Memory  <br>Usage                                     |
| No running processes                          | found                                  |                                         |                                                           |

## **Procedure 2.** (Optional) Run a Sample "CUDA VectorAdd" GPU Application

NVAIE containers are provided on https://catalog.ngc.nvidia.com/.

| Step 1. Create | a cuda-vectoradd.y | /aml file: |
|----------------|--------------------|------------|
|----------------|--------------------|------------|

| apiVersion: v1                                                                            |
|-------------------------------------------------------------------------------------------|
| kind: Pod                                                                                 |
| metadata:                                                                                 |
| name: cuda-vectoradd                                                                      |
| spec:                                                                                     |
| restartPolicy: OnFailure                                                                  |
| containers:                                                                               |
| - name: cuda-vectoradd                                                                    |
| <pre>image: "nvcr.io/nvidia/k8s/cuda-sample:vectoradd-cuda11.7.1-ubuntu20.04"</pre>       |
| resources:                                                                                |
| limits:                                                                                   |
| nvidia.com/gpu: 1                                                                         |
| <b>Step 2.</b> Run the pod. (The pod starts, runs the vectorAdd command, and then exits): |

| Step 3. Check the logs from the container:   | # kubectl appl            | y -f cuda-vectoradd.yaml           |
|----------------------------------------------|---------------------------|------------------------------------|
|                                              | Step 3.                   | Check the logs from the container: |
| <pre># kubectl logs pod/cuda-vectoradd</pre> | <pre># kubectl logs</pre> | pod/cuda-vectoradd                 |

#### Output

| <pre># kubectl logs pod/cuda-vectoradd</pre>             |
|----------------------------------------------------------|
| [Vector addition of 50000 elements]                      |
| Copy input data from the host memory to the CUDA device  |
| CUDA kernel launch with 196 blocks of 256 threads        |
| Copy output data from the CUDA device to the host memory |
| Test PASSED                                              |
| Done                                                     |
| Step 4. Delete the pod:                                  |
| # kubectl delete -f cuda-vectoradd.yaml                  |

## **Deploy NVIDIA License Server**

For the NVIDIA AI Enterprise software stack a license server is required to manage the license keys. Please follow these steps to deploy the NVIDIA license server in the environment.

#### Procedure 1. Deploy NVIDIA license server

**Step 1.** From <u>https://ui.licensing.nvidia.com/software</u>, download and extract the VMware vSphere NLS License Server (DLS) OVA.

Step 2. Follow

https://docs.nvidia.com/license-system/latest/nvidia-license-system-user-guide/index.html to install the DLS appliance in the FlexPod-Management cluster.

**Step 3.** Once the DLS instance is installed and powered on, proceed to <u>https://docs.nvidia.com/license-system/latest/nvidia-license-system-user-guide/index.html#registering-dls-ad</u> <u>ministrator-user</u>.

Step 4. Proceed to

https://docs.nvidia.com/license-system/latest/nvidia-license-system-user-guide/index.html#configuring-servic e-instance and work through Creating a License Server on the NVIDIA Licensing Portal (making sure to add a feature with a number of licenses to cover the number of vGPUs you plan to deploy), DLS Instance Instructions, Registering an on-Premises DLS Instance with the NVIDIA Licensing Portal, Binding a License Server to a Service Instance, and Installing a License Server on a DLS Instance.

## **Deploy NetApp DataOps Toolkit**

## Procedure 1. Prerequisites

The NetApp DataOps Toolkit for Kubernetes requires that Python 3.8 or above be installed on the local host. Additionally, the toolkit requires that pip for Python3 be installed on the local host. For more details regarding pip, including installation instructions, refer to the <u>pip documentation</u>.

**Step 1.** Check the installed Python version:

sle-mgmt:~ # python3 --version

Python 3.11.5

**Step 2.** Create a Python 3 virtual environment for the NetApp DataOps Toolkit:

sle-mgmt:~ # python3.11 -m venv ~/aidev

sle-mgmt:~ # ls ~/aidev

bin include lib lib64 pyvenv.cfg

sle-mgmt:~ # ls ~/aidev/bin

Activate.ps1activate activate.cshactivate.fishpippip3pip3.11pythonpython3python3.11Step 3.Use the new Python 3 virtual environment:

sle-mgmt:~ # source ~/aidev/bin/activate

(aidev) sle-mgmt:~ #

**Step 4.** Install the latest version of pip into this Python virtual environment:

(aidev) sle-mgmt:~ # python3 -m pip install --upgrade pip

Requirement already satisfied: pip in ./aidev/lib64/python3.11/site-packages (24.0)

Collecting pip

Obtaining dependency information for pip from https://files.pythonhosted.org/packages/8a/6a/19e9fe04fca059ccf770861c7d5721ab4c2aebc539889e97c7977528a53b/pi p-24.0-py3-none-any.whl.metadata

Downloading pip-24.0-py3-none-any.whl.metadata (3.6 kB)

Downloading pip-24.0-py3-none-any.whl (2.1 MB)

- 2.1/2.1 MB 34.1 MB/s eta 0:00:00

Installing collected packages: pip

Attempting uninstall: pip

Found existing installation: pip 23.2.1

Uninstalling pip-23.2.1:

Successfully uninstalled pip-23.2.1

**Step 5.** To install the NetApp DataOps Toolkit for Kubernetes, run the following command:

(aidev) sle-mgmt:~ # python3 -m pip install netapp-dataops-k8s

Collecting netapp-dataops-k8s

Downloading netapp\_dataops\_k8s-2.5.0-py3-none-any.whl.metadata (1.8 kB)

Collecting notebook<7.0.0 (from netapp-dataops-k8s)

Downloading notebook-6.5.6-py3-none-any.whl.metadata (2.5 kB)

Collecting pandas (from netapp-dataops-k8s)

Using cached pandas-2.2.1-cp311-cp311-manylinux\_2\_17\_x86\_64.manylinux2014\_x86\_64.whl.metadata (19 kB) Collecting netapp-dataops-k8s

**Step 6.** Confirm that the toolkit installed successfully:

| (aidev) sle-mg             | mt:~ # ls ~/aidev/bin |                    |                  |      |
|----------------------------|-----------------------|--------------------|------------------|------|
| Activate.psl<br>pyrsa-sign | jsonpointer           | jupyter-kernelspec | jupyter-notebook | pip  |
| pycache<br>pyrsa-verify    | jsonschema            | jupyter-migrate    | jupyter-run      | pip3 |

| activate<br>pip3.11                                                                                                    | jupyter<br>python                   | jupyter-nbclassic                  | jupyter-server            |  |  |  |
|----------------------------------------------------------------------------------------------------|-------------------------------------|------------------------------------|---------------------------|--|--|--|
| activate.csh<br>pygmentize                                                                                             | jupyter-bundlerextension<br>python3 | jupyter-nbclassic-bundlerextension | jupyter-serverextension   |  |  |  |
| activate.fish<br>pyrsa-decrypt                                                                                         | jupyter-dejavu<br>python3.11        | jupyter-nbclassic-extension        | jupyter-troubleshoot      |  |  |  |
| f2py<br>pyrsa-encrypt                                                                                                  | jupyter-events<br>send2trash        | jupyter-nbclassic-serverextension  | jupyter-trust             |  |  |  |
| ipython<br>pyrsa-keygen                                                                                                | jupyter-execute<br>tabulate         | jupyter-nbconvert                  | netapp_dataops_k8s_cli.py |  |  |  |
| ipython3<br>pyrsa-priv2pub                                                                                             | jupyter-kernel<br>wsdump            | jupyter-nbextension                | normalizer                |  |  |  |
| (aidev) sle-mgmt:~ # netapp_dataops_k8s_cli.py version<br>NetApp DataOps Toolkit for Kubernetes - <b>version 2.5.0</b> |                                     |                                    |                           |  |  |  |

#### **Step 7.** Now, create a test data scientist workspace using Toolkit:

netapp dataops k8s cli.py create jupyterlab --workspace-name=abhinav --size=10Gi --nvidia-gpu=1 -c ontap-gold -n dataops (aidev) cert-test:~ # netapp dataops k8s cli.py create jupyterlab --workspace-name=abhinav --size=10Gi --nvidia-gpu=1 -c ontap-gold -n dataops -b Setting workspace password (this password will be required in order to access the workspace)... Enter password: Verify password: Creating persistent volume for workspace... Creating PersistentVolumeClaim (PVC) 'ntap-dsutil-jupyterlab-abhinav' in namespace 'dataops'. PersistentVolumeClaim (PVC) 'ntap-dsutil-jupyterlab-abhinav' created. Waiting for Kubernetes to bind volume to PVC. Volume successfully created and bound to PersistentVolumeClaim (PVC) 'ntap-dsutil-jupyterlab-abhinav' in namespace 'dataops'. Creating Service 'ntap-dsutil-jupyterlab-abhinav' in namespace 'dataops'. Service successfully created. Creating Deployment 'ntap-dsutil-jupyterlab-abhinav' in namespace 'dataops'. Deployment 'ntap-dsutil-jupyterlab-abhinav' created. Waiting for Deployment 'ntap-dsutil-jupyterlab-abhinav' to reach Ready state. Deployment successfully created. Workspace successfully created. To access workspace, navigate to http://10.104.3.91:31526 Access the workspace, using the URL http://10.104.3.91:31526 and enter the password config-Step 8.

ured during workspace creation.

**Note:** In the later section, for validating Al use cases, Jupyter Notebook will be deployed using NetApp DataOps toolkit.

## **Solution Validation**

This chapter contains the following:

Generative Inferencing AI Model Deployment and Results

## **Generative Inferencing AI Model Deployment and Results**

## **Stable Diffusion**

Stable Diffusion is an open-source image generation model that allows to generate images using a simple text prompt.

Stable Diffusion is a text-to-image latent diffusion model created by the researchers and engineers from CompVis, Stability AI and LAION. It is trained on 512x512 images from a subset of the LAION-5B database. LAION-5B is the largest, freely accessible multi-modal dataset that currently exists.

Stable Diffusion performs the following image related tasks:

- Text-to-Image: Create an image from a text prompt.
- Image-to-Image: Create an image from an existing image and a text prompt.
- Depth-Guided Diffusion: Modify an existing image with its depth map and a text prompt.
- Instruct Pix2Pix: Modify an existing image with a text prompt.
- Stable UnCLIP Variations: Create different versions of an image with a text prompt.
- Image Upscaling: Create a high-resolution image from an existing image with a text prompt.
- Diffusion Inpainting: Modify specific areas of an existing image with an image mask and a text prompt.

| Component            | Version                                                         |
|----------------------|-----------------------------------------------------------------|
| Stable Diffusion 1.4 | https://huggingface.co/CompVis/stable-diffusion-v1-4            |
| Stable Diffusion 1.5 | https://huggingface.co/runwayml/stable-diffusion-v1-5           |
| Stable Diffusion 2   | https://huggingface.co/stabilityai/stable-diffusion-2           |
| Stable Diffusion 2.1 | https://huggingface.co/stabilityai/stable-diffusion-2-1         |
| Stable Diffusion XL  | https://huggingface.co/stabilityai/stable-diffusion-xl-base-1.0 |

#### Procedure 1. Create a workspace

Step 1.

Create a Jupyter notebook using NetApp DataOps toolkit:

netapp\_dataops\_k8s\_cli.py create jupyterlab --workspace-name=genai -c ontap-gold --size=100Gi --nvidia-gpu=1 -n
dataops -i nvcr.io/nvidia/pytorch:23.10-py3

**Note:** The workspace creates a pod with pytorch image and will use ontap-gold storage class for the persistent volume claim (PVC), 1 GPU will be assigned to this workspace.

**Step 2.** Run the following code on the notebook:

```
pip install --upgrade diffusers transformers scipy
```

```
import torch
from diffusers import StableDiffusionPipeline
model_id = "CompVis/stable-diffusion-v1-4"
device = "cuda"
pipe = StableDiffusionPipeline.from_pretrained(model_id, torch_dtype=torch.float16)
pipe = pipe.to(device)
prompt = "a small cabin on top of a snowy mountain in the style of Disney, artstation"
image = pipe(prompt).images[0]
image.save("cabin snowy disney.png")
```

#### Figure 5. Image generated by Stable Diffusion 1.4

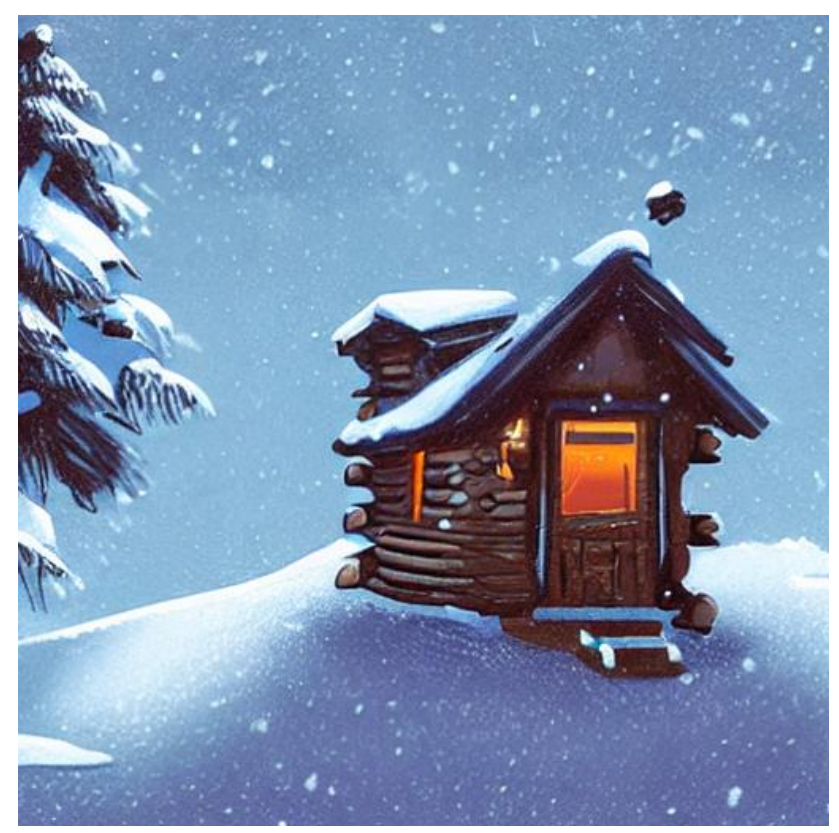

The inferencing was run with one A100 GPU, 10% of tensor core utilization with 3.6 Gigabyte of memory utilization:

| Every 2<br>Wed Mar                     | .0s: ki<br>27 05  | ubectl<br>:27:41 | exec -  | it nvid          | ia-driv            | ver-daemonse                               | t-fc8g              | d -n gpu-c            | perator                           | nvidia-smi                          |
|----------------------------------------|-------------------|------------------|---------|------------------|--------------------|--------------------------------------------|---------------------|-----------------------|-----------------------------------|-------------------------------------|
| +                                      | A-SMI             | 550.54           | .14     |                  | Driv               | ver Version:                               | 550.5               | 4.14                  | CUDA Versio                       | on: 12.4                            |
| <br>  GPU  <br>  Fan  <br>             | Name<br>Temp      | Perf             |         | Persi:<br>Pwr:U: | stence-<br>sage/Ca | +<br>M   Bus-Id<br>p  <br>                 | Mem                 | Disp.A<br>ory-Usage   | +<br>  Volatile<br>  GPU-Util<br> | Uncorr. ECC<br>Compute M.<br>MIG M. |
| ======<br>  0 1<br>  N/A<br>           | NVIDIA<br>41C     | A100<br>P0       | 80GB PC | Ie<br>244W       | On<br>/ 300        | ==+=======<br>I   00000<br>IW   3474:<br>I | <br>000:3D<br>MiB / | :00.0 Off<br>81920MiB | +<br> <br>  10%<br>               | 0<br>Default<br>Disabled            |
| +                                      |                   |                  |         |                  |                    |                                            |                     |                       | ·                                 |                                     |
| Proce<br>  GPU<br>                     | sses:<br>GI<br>ID | CI<br>ID         | PI      | D Туре           | e Pro              | ocess name                                 |                     |                       |                                   | GPU Memory<br>Usage                 |
| I ==================================== | N/A               | N/A              | 12718   | 6 (              | C /us              | r/bin/pytho                                | n                   |                       |                                   | 3468MiB                             |

Python script for Stable Diffusion XL1.0:

```
import torch
from diffusers import StableDiffusionXLPipeline
model_id = "stabilityai/stable-diffusion-xl-base-1.0"
device = "cuda"
pipe = DiffusionPipeline.from_pretrained("stabilityai/stable-diffusion-xl-base-1.0",
torch_dtype=torch.float16, use_safetensors=True, variant="fp16")
pipe = pipe.to(device)
prompt = "A ninja turtle jumping from a mountain in lightning rain, detailed, 8k resolution"
image = pipe(prompt).images[0]
image.save("turtle.png")
```

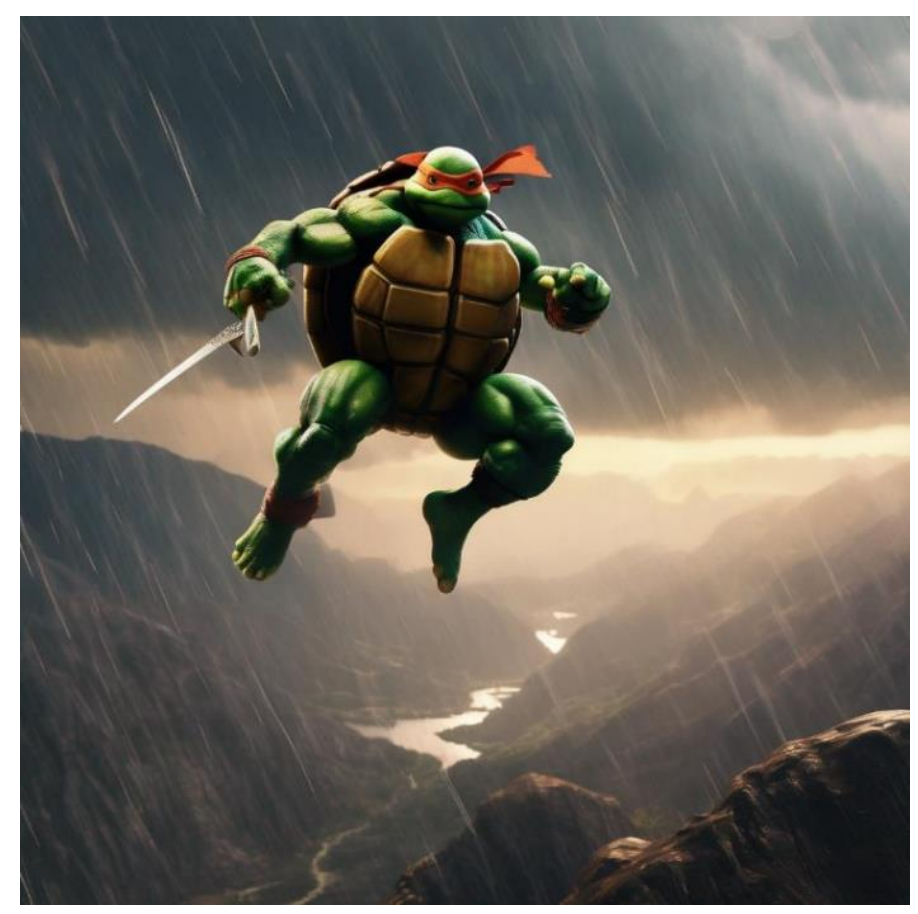

Figure 6. Image generated by Stable Diffusion XL 1.0

The inferencing was run with one A100 GPU, 48% of tensor core utilization with 14.7 Gigabyte of memory utilization.

| Every 2<br>Wed Mar            | .0s: ku<br>27 05: | ubect]<br>:12:36 | exec<br>5 2024 | -it    | nvidi          | la-         | driver-                | -daemonset      | t-fc8g          | d -n gpu-o            | perator                          | nvidia-smi                          |
|-------------------------------|-------------------|------------------|----------------|--------|----------------|-------------|------------------------|-----------------|-----------------|-----------------------|----------------------------------|-------------------------------------|
| +                             | A-SMI (           | 550.54           | 1.14           |        |                |             | Driver                 | Version:        | 550.5           | 4.14                  | CUDA Versio                      | on: 12.4                            |
| GPU  <br>  Fan !              | Name<br>Temp      | Perf             |                | P<br>P | ersis<br>Wr:Us | ste:<br>sag | nce-M  <br>e/Cap  <br> | Bus-Id          | Mem             | Disp.A<br>ory-Usage   | <br>  Volatile<br>  GPU-Util<br> | Uncorr. ECC<br>Compute M.<br>MIG M. |
| =======<br>  0 1<br>  N/A<br> | NVIDIA<br>48C     | A100<br>P0       | 80GB 1         | PCIe   | 79W            | /           | On  <br>300W  <br>     | 000000<br>14870 | 000:3D<br>4iB / | :00.0 Off<br>81920MiB | +========<br>  48%<br>           | 0<br>Default<br>Disabled            |
| +                             |                   |                  |                |        |                |             | t                      |                 |                 |                       | T                                |                                     |
| Proce:<br>  GPU<br>           | sses:<br>GI<br>ID | CI<br>ID         | 1              | PID    | Туре           | 9           | Proces                 | s name          |                 |                       |                                  | GPU Memory<br>Usage                 |
| I 0                           | N/A               | N/A              | 538            | 892    | (              |             | /usr/b                 | oin/pythor      | 1               |                       |                                  | 14864MiB                            |

## **Dreamlike Photoreal 2.0**

Dreamlike Photoreal 2.0 is a photorealistic model based on Stable Diffusion 1.5, made by dreamlike.art. The same inferencing method was used as Stable Diffusion.

Hugging face: https://huggingface.co/dreamlike-art/dreamlike-photoreal-2.0

Figure 7 is generated by the prompt "photo, a church in the middle of a field of crops, bright cinematic lighting, gopro, fisheye lens."

Figure 7. Dreamlike photoreal 2.0 image

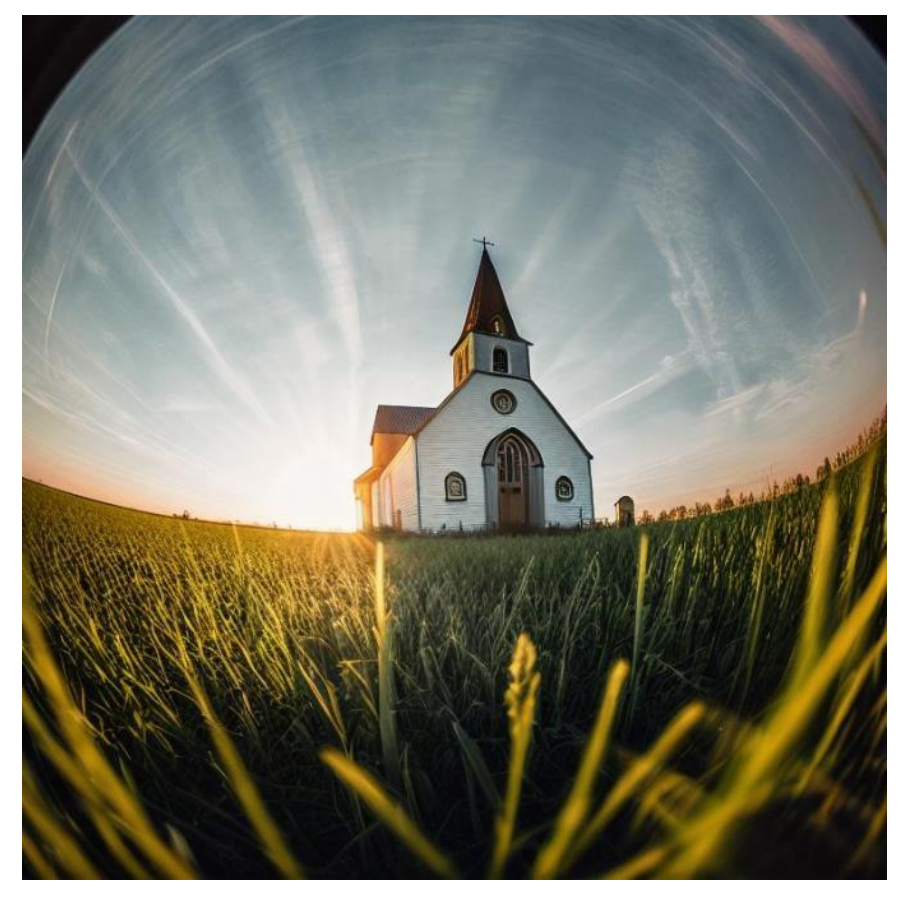

The inferencing was run with one A100 GPU, 98% of tensor core utilization with 7.7 Gigabyte of memory utilization.

| Every 2.0                            | s: kubect              | l exec -it         | : nvidia-            | driver           | -daemonset                           | -fc8ç          | jd −n gpu−o            | opera                   | tor              | nvidia-smi                          |
|--------------------------------------|------------------------|--------------------|----------------------|------------------|--------------------------------------|----------------|------------------------|-------------------------|------------------|-------------------------------------|
| Mon Mar 18<br>+<br>  NVIDIA-8        | B 07:13:2<br>SMI 550.5 | 8 2024<br><br>4.14 |                      | Driver           | Version:                             | 550.5          | 54.14                  | CUDA                    | Versio           | on: 12.4                            |
| GPU Nar<br>  Fan Ter<br>             | ne<br>np Perf          |                    | Persiste<br>Pwr:Usag | ence-M<br>ge/Cap | +<br>  Bus-Id<br> <br>               | Men            | Disp.A<br>Nory-Usage   | +<br>  Vo<br>  GP<br>   | latile<br>U-Util | Uncorr. ECC<br>Compute M.<br>MIG M. |
| =========<br>  0 NV:<br>  N/A 5:<br> | IDIA A100<br>1C P0     | 80GB PCIe          | 301W /               | On<br>300W       | +========<br>  000000<br>  7376№<br> | 00:31<br>118 / | 0:00.0 off<br>81920MiB | +===<br> <br> <br> <br> | 98%              | 0<br>Default<br>Disabled            |

## Openjourney

Openjourney is an open-source Stable Diffusion fine-tuned model on Midjourney images. Model used in this validation is <u>prompthero/openjourney</u>.

Figure 8 is generated for the prompt "racing series of different cars with different colors and shapes, mdjrny-v4 style".

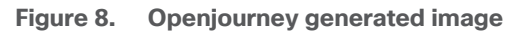

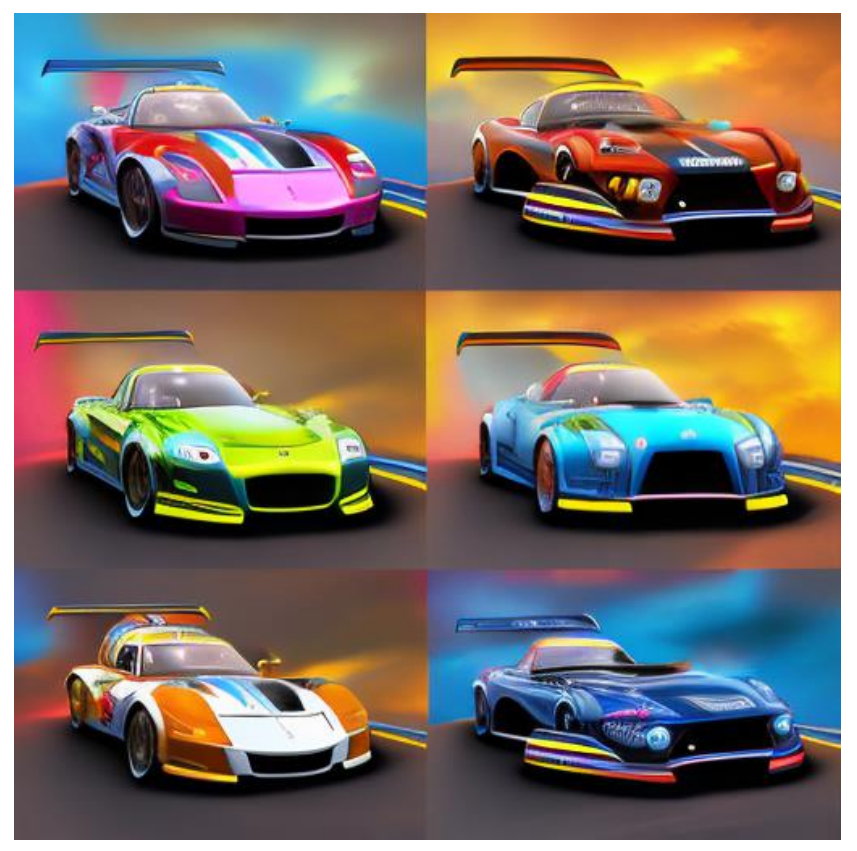

The inferencing was run with one A100 GPU. 97% of tensor core utilization with 3.6 Gigabyte of memory was consumed.

| Mon Mar 18 07:53:54 2024         +                                                                                                    | Every 2.0s: kubectl exec -it nvidia                | a-driver-daemonset-fc8gd -n gpu-operator nvidia-smi                                                        |
|----------------------------------------------------------------------------------------------------|----------------------------------------------------|----------------------------------------------------------------------------------------------------|
| NVIDIA-SMI 550.54.14       Driver Version: 550.54.14       CUDA Version: 12.4                                                                                                    | Mon Mar 18 07:53:54 2024                           |                                                                                                    |
| GPU Name Persistence-M   Bus-Id Disp.A   Volatile Uncorr. ECC<br>  Fan Temp Perf Pwr:Usage/Cap   Memory-Usage   GPU-Util Compute M.<br>  MIG M.<br>  MIG M.<br>  0 NVIDIA A100 80GB PCIe On   00000000:3D:00.0 Off   0<br>  N/A 48C P0 297W / 300W   3452MiB / 81920MiB   97% Default<br>  Disabled | NVIDIA-SMI 550.54.14                               | Driver Version: 550.54.14 CUDA Version: 12.4                                                               |
| 0         NVIDIA A100 80GB PCIe         On                   000000000:3D:00.0 Off           0                     N/A         48C         P0         297W / 300W           3452MiB / 81920MiB           97%         Default                                                                        | GPU Name Persist<br>  Fan Temp Perf Pwr:Usa<br>    | cence-M   Bus-Id Disp.A   Volatile Uncorr. ECC<br>age/Cap   Memory-Usage   GPU-Util Compute M.<br>  MIG M. |
| +++++++                                                                                                    | 0 NVIDIA A100 80GB PCIe<br>  N/A 48C P0 297W /<br> | On   0000000:3D:00.0 Off   0<br>300W   3452MiB / 81920MiB   97% Default<br>  Disabled                      |

## Hotshot-XL

Hotshot-XL is an AI text-to-GIF model trained to work alongside Stable Diffusion XL. Hotshot-XL was trained to generate 1 second GIFs at 8 FPS.

Hotshot-XL can generate GIFs with any fine-tuned SDXL model. It is possible to make GIFs with any existing or newly fine-tuned SDXL model.

Git repo: https://github.com/hotshotco/Hotshot-XL

Hugging face: https://huggingface.co/hotshotco/Hotshot-XL

#### **Procedure 1.** Create a new Jupyter notebook

**Step 1.** Use the DataOps toolkit and launch the terminal to run the commands:

git clone https://github.com/hotshotco/Hotshot-XL

cd Hotshot-XL

Step 2. Environment Setup:

pip install virtualenv --upgrade

virtualenv -p \$(which python3) venv

source venv/bin/activate

pip install -r requirements.txt

Step 3. Install git-lfs:

curl -s https://packagecloud.io/install/repositories/github/git-lfs/script.deb.sh | bash

apt-get install git-lfs

**Step 4.** Download the Hotshot-XL Weights:

# Make sure you have git-lfs installed (https://git-lfs.com)

git lfs install

| git clone https | s://huggingface.co/hotshotco/Hotshot-XL                                     |
|-----------------|-----------------------------------------------------------------------------|
| Step 5.         | Download our fine-tuned SDXL model (or BYOSDXL):                            |
| # Make sure you | 1 have git-lfs installed (https://git-lfs.com)                              |
| git lfs install |                                                                             |
| git clone https | s://huggingface.co/hotshotco/SDXL-512                                       |
| Step 6.         | Text-to-GIF:                                                                |
| python inferend | ce.py \                                                                     |
| prompt="a k     | bulldog in the captains chair of a spaceship, hd, high quality" $\setminus$ |

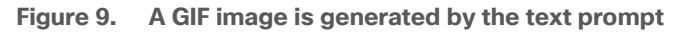

--output="output.gif"

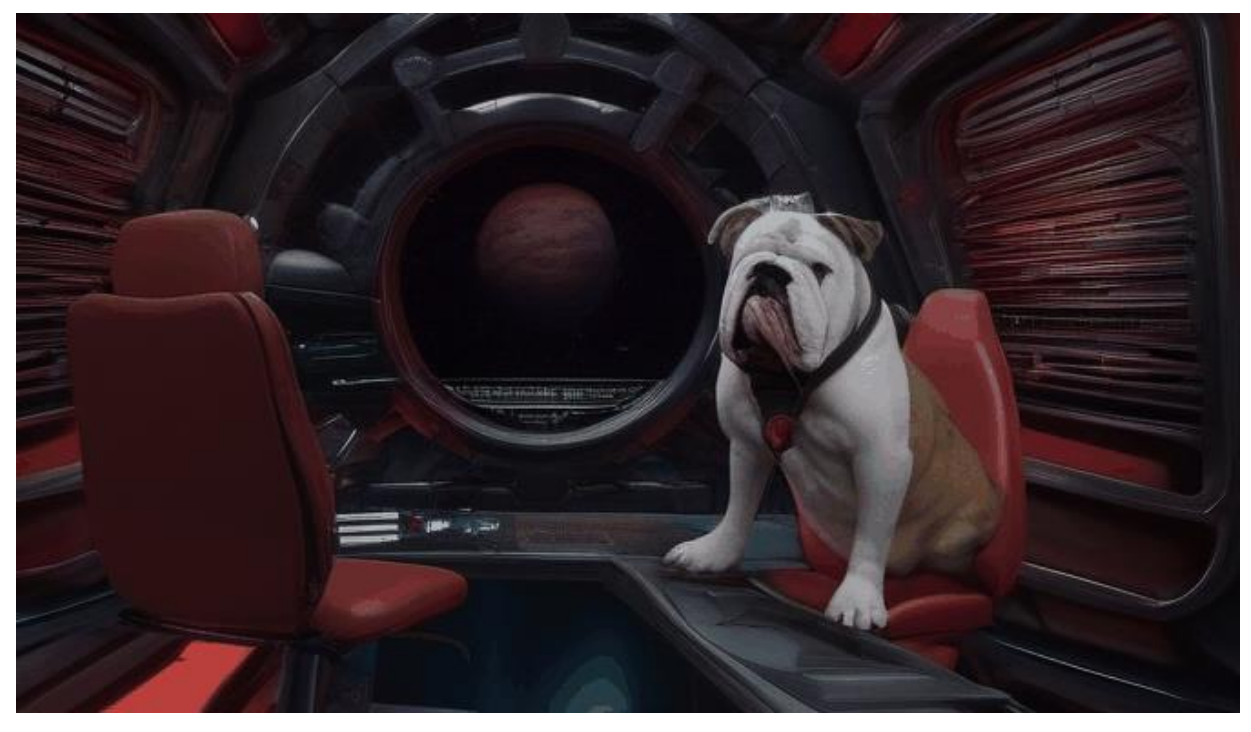

The inferencing was run with one A100 GPU. 99% of tensor core utilization with 12.7 Gigabyte of memory was consumed:

| Every                                                             | 2.0s: k       | ubectl     | exe  | c -it  | nvid             | ia-0         | driver-        | -daemonset            | -fc8g           | d -n gpu-o            | perator                                 | nvidia-smi                          |
|-------------------------------------------------------------------|---------------|------------|------|--------|------------------|--------------|----------------|-----------------------|-----------------|-----------------------|-----------------------------------------|-------------------------------------|
| Mon Mar 18 10:05:40 2024                                          |               |            |      |        |                  |              |                |                       |                 |                       |                                         |                                     |
| NVIDIA-SMI 550.54.14 Driver Version: 550.54.14 CUDA Version: 12.4 |               |            |      |        |                  |              |                | on: 12.4              |                 |                       |                                         |                                     |
| GPU<br>  GPU<br>  Fan<br>                                         | Name<br>Temp  | Perf       |      | I<br>I | Persis<br>Pwr:Us | stei<br>sage | nce-M<br>e/Cap | <br>  Bus-Id<br> <br> | Mem             | Disp.A<br>ory-Usage   | +<br>  Volatile<br>  GPU-Util<br> <br>+ | Uncorr. ECC<br>Compute M.<br>MIG M. |
| 0<br>  N/A<br>                                                    | NVIDIA<br>47C | A100<br>P0 | 80GB | PCIe   | 261W             | /            | On<br>300₩     | 000000<br>12182M      | 000:3D<br>MiB / | :00.0 Off<br>81920MiB | <br>  99%<br> <br>+                     | 0<br>Default<br>Disabled            |
|                                                                   |               |            |      |        |                  |              |                |                       |                 |                       | 1                                       |                                     |

## **Text Generation Inference**

Text Generation Inference (TGI) is a toolkit for deploying and serving Large Language Models (LLMs). TGI enables high-performance text generation for the most popular open-source LLMs, including Llama, Falcon, StarCoder, BLOOM, GPT-NeoX, and T5.

Figure 10. TGI Model Representation

# Text Generation Inference

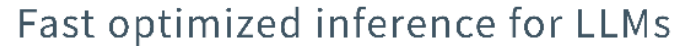

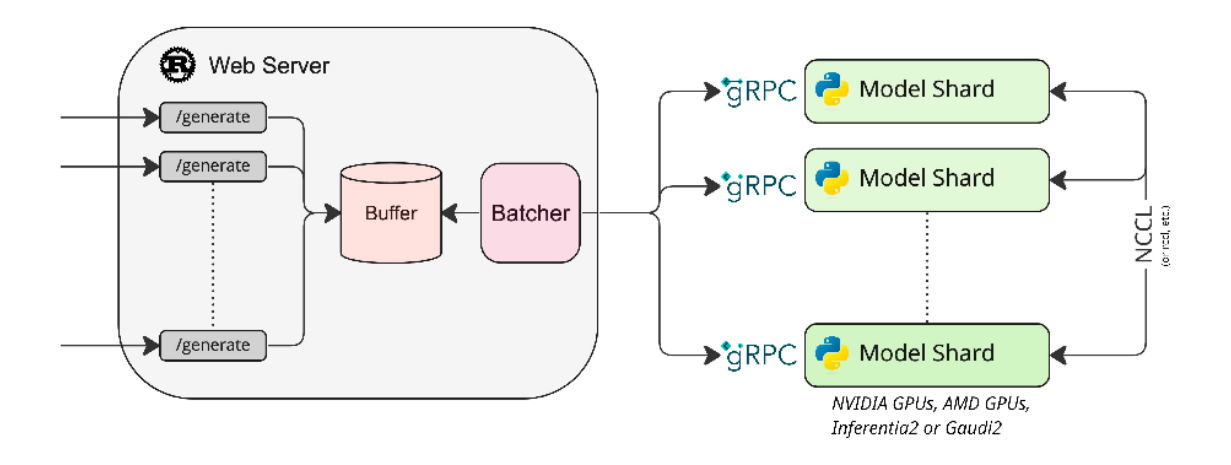

A list of supported models can be found here.

| Table 11. Validated models | able 11. V | alidated | models |
|----------------------------|------------|----------|--------|
|----------------------------|------------|----------|--------|

| Model Download Location |  |
|-------------------------|--|
|-------------------------|--|

| Model                                          | Download Location                                         |
|------------------------------------------------|-----------------------------------------------------------|
| BLOOM-7B                                       | https://huggingface.co/bigscience/bloom-7b1               |
| Google FLAN-T5 XXL                             | https://huggingface.co/google/flan-t5-xxl                 |
| Mistral-7B-Instruct-v0.2                       | https://huggingface.co/mistralai/Mistral-7B-Instruct-v0.2 |
| MPT-30B                                        | https://huggingface.co/mosaicml/mpt-30b                   |
| FALCON-7B                                      | https://huggingface.co/tiiuae/falcon-7b                   |
| <b>Step 7.</b> Create a PVC for the container. |                                                           |

| 🚴 rke2-bm              |                    | tı                       | gi X               | ~          | ⊥               | ٤ 🖿              | Đ             | Q      | ш          | :    | Ŷ,  |
|------------------------|--------------------|--------------------------|--------------------|------------|-----------------|------------------|---------------|--------|------------|------|-----|
| Cluster                | >                  |                          |                    |            |                 |                  |               |        |            |      |     |
| Workloads              | >                  | PersistentVolumeClaims 🕸 |                    |            |                 |                  |               |        |            | Crea | ite |
| Apps                   | >                  |                          |                    |            |                 |                  |               |        |            |      |     |
| Service Discovery      | >                  | ∠ Download YAML          |                    |            |                 |                  |               | Filter |            |      |     |
| Storage                | ~                  |                          |                    |            |                 | <b>C</b> 1       |               |        |            |      |     |
| PersistentVolumes      | 6                  | State State Name Status  | ◊ Volume ◊         | Capacity 🗘 | Access<br>Modes | Storage<br>Class | Volun<br>Mode | ne û   | Age 🗘      |      |     |
| StorageClasses         | 2                  | Dound triput tri Pound   | pvc-79337551-5d0c- | 40000      | DWAY            | ontan go         | ld Eilon      | retorm | 1.6 mine   |      | :   |
| ConfigMaps             | ( <del>-</del> ) 1 | bound cgr pvc tgr bound  | 879cd6277454       | 10001      |                 | ontap-go         | iu i liesy    | stem   | 1.0 111115 |      | •   |
| PersistentVolumeClaims | (=) 1              |                          |                    |            |                 |                  |               |        |            |      |     |
| Secrets                | {=} 0              |                          |                    |            |                 |                  |               |        |            |      |     |

**Step 8.** Deploy tgi container from the below yaml file:

| piVersion: apps/vl                     |  |
|----------------------------------------|--|
| ind: Deployment                        |  |
| etadata:                               |  |
| name: tgi-deployment<br>namespace: tgi |  |
| pec:                                   |  |
| strategy:                              |  |
| type: Recreate                         |  |
| replicas: 1                            |  |

```
selector:
 matchLabels:
   app: tgi
template:
  metadata:
   labels:
     app: tgi
   name: tgi-pod
  spec:
    volumes:
     - name: tgi
       persistentVolumeClaim:
         claimName: tgi-pvc
      - name: shm
        emptyDir:
         medium: Memory
         sizeLimit: 10Gi
    restartPolicy: Always
    containers:
     - name: tgi-container
       image: ghcr.io/huggingface/text-generation-inference
```

```
command: [ "/bin/bash", "-c", "--" ]
          args: [ "while true; do sleep 30; done;" ]
          volumeMounts:
            - name: tgi
             mountPath: /data
            - name: shm
             mountPath: /dev/shm
          resources:
           limits:
             nvidia.com/gpu: 1
Step 9.
              Apply the file to create service:
kind: Service
apiVersion: v1
metadata:
 name: tgi-svc
 namespace: tgi
spec:
 type: NodePort
  selector:
  app: tgi
  ports:
  - protocol: TCP
```

| nodePort:                                                                                                    |
|----------------------------------------------------------------------------------------------------|
| port: 8080                                                                                                    |
| targetPort: 8080                                                                                                    |
| Step 10.Run the command from the management host for inferencing:                                                                                                    |
| sle-mgmt:~ # curl 10.104.3.91:31349/generate -X POST -d '{"inputs":"What is Deep<br>Learning?","parameters":{"max_new_tokens":20}}' -H 'Content-Type: application/json' |
| {"generated text":" Deep learning is a branch of machine learning that uses deep neural networks to learn complex                                                       |

#### Results

The TGI container contains a python benchmark script that was run for each of the models utilizing one GPU with results in the following table. Each model was first loaded from the container with:

```
text-generation-launcher --model-id bigscience/bloom-7b1 --json-output --trust-remote-code --hostname 0.0.0.0 -p
8080
```

From another window in the container:

text-generation-benchmark --tokenizer-name=bigscience/bloom-7b1 --batch-size=1 --runs=100 --warmups=10

| Model                        | Batch Size | Prefill Latency<br>(ms) | Decode Token<br>Latency (ms) | Decode Total<br>Latency (ms) | Prefill Throughput<br>(token/s) | Decode Throughput<br>(token/s) |
|------------------------------|------------|-------------------------|------------------------------|------------------------------|---------------------------------|--------------------------------|
| BLOOM-7B                     | 1          | 13.39                   | 12.79                        | 100.25                       | 74.71                           | 69.83                          |
|                              | 2          | 14.22                   | 14.31                        | 90.83                        | 140.7                           | 152.58                         |
|                              | 4          | 15.75                   | 13.66                        | 95.65                        | 256.57                          | 292.82                         |
|                              | 8          | 23.42                   | 15.5                         | 108.51                       | 354.22                          | 516.49                         |
| Google<br>FLAN-T5 XXL        | 1          | 26.52                   | 16.04                        | 112.3                        | 37.75                           | 62.42                          |
|                              | 2          | 28.79                   | 16.84                        | 117.9                        | 69.74                           | 118.98                         |
|                              | 4          | 31.01                   | 17.13                        | 119.93                       | 131.66                          | 233.62                         |
|                              | 8          | 47.53                   | 21.24                        | 148.65                       | 175.9                           | 377.19                         |
| Mistral-7B-Instr<br>uct-v0.2 | 1          | 13.09                   | 11.89                        | 83.21                        | 76.41                           | 84.15                          |
|                              | 2          | 13.96                   | 12.17                        | 85.18                        | 143.82                          | 164.46                         |

## Table 12. TGI Benchmark Results

tasks. Deep learning" } (aidev)
| Model                                                                                                    | Batch Size | Prefill Latency<br>(ms) | Decode Token<br>Latency (ms) | Decode Total<br>Latency (ms) | Prefill Throughput<br>(token/s) | Decode Throughput<br>(token/s) |
|----------------------------------------------------------------------------------------------------|------------|-------------------------|------------------------------|------------------------------|---------------------------------|--------------------------------|
|                                                                                                    | 4          | 14.88                   | 12.31                        | 86.19                        | 269.13                          | 324.94                         |
|                                                                                                    | 8          | 17.45                   | 12.81                        | 89.69                        | 460.92                          | 24.83                          |
| Model       Bat         4       8         8       8         MPT-30B       1         2       4         8       8         FALCON-7B       1         2       4         8       8         6       8         7       8         8       8         8       8         8       8         8       8         8       8         8       8         8       8         8       8         8       8         8       8         8       8         8       8         8       8         8       8         8       8         8       8         8       8         8       8         8       8         8       8         8       8         8       8         8       8         8       8         8       8         8       8         8       8 | 1          | 12.68                   | 11.31                        | 79.19                        | 78.93                           | 88.4                           |
|                                                                                                    | 2          | 12.92                   | 11.46                        | 80.22                        | 155.12                          | 174.54                         |
|                                                                                                    | 4          | 13.57                   | 11.63                        | 81.43                        | 295                             | 343.91                         |
|                                                                                                    | 8          | 16.06                   | 12.05                        | 84.32                        | 483.22                          | 664.39                         |
| FALCON-7B                                                                                                    | 1          | 12.56                   | 11.28                        | 78.98                        | 79.64                           | 88.64                          |
|                                                                                                    | 2          | 12.77                   | 11.44                        | 80.12                        | 156.7                           | 174.75                         |
|                                                                                                    | 4          | 13.74                   | 11.71                        | 81.96                        | 291.09                          | 341.66                         |
|                                                                                                    | 8          | 16.59                   | 12.12                        | 84.84                        | 483.17                          | 660.35                         |

# **NVIDIA NeMo Framework**

NVIDIA NeMo<sup>™</sup> Framework is a development platform for building custom generative AI models. The framework supports custom models for language (LLMs), multimodal, computer vision (CV), automatic speech recognition (ASR), natural language processing (NLP), and text to speech (TTS). NVIDIA NeMo framework is a scalable and cloud-native generative AI framework built for researchers and developers working on Large Language Models, Multimodal, and Speech AI (Automatic Speech Recognition and Text-to-Speech). It enables users to efficiently create, customize, and deploy new generative AI models by leveraging existing code and pretrained model checkpoints.

Note: NVIDIA NeMo inferencing, which uses Triton Inferencing Server, was implemented along with three AI models.

| Model               | Download Location                                  | Processing |
|---------------------|----------------------------------------------------|------------|
| Llama-2-7B-Chat     | https://huggingface.co/meta-llama/Llama-2-7b-chat  | Yes        |
| Llama-2-13B-Chat    | https://huggingface.co/meta-llama/Llama-2-13b-chat | Yes        |
| Nemotron-3-8B-QA-4K | NVIDIA NGC Private Registry                        | None       |

### Table 13. Model information

### **Procedure 1.** Deployment

To deploy Nemo framework container for hf to nemo conversion, a nemo namespace was created. NGC secret to pull images from NVIDIA registry was created.

| 🗞 rke2-bm                                                                                                    |                                          |                                                                                                    | nemo X                                                                                                    | ~ 1                   | 2 2                   |               | ρœ              | ı : | Ż,  |
|----------------------------------------------------------------------------------------------------|------------------------------------------|----------------------------------------------------------------------------------------------------|----------------------------------------------------------------------------------------------------|-----------------------|-----------------------|---------------|-----------------|-----|-----|
| Cluster<br>Workloads<br>Apps<br>Service Discovery<br>Storage<br>PersistentVolumes<br>StorageClasses<br>ConfigMaps<br>PersistentVolumeClaims | ><br>><br>><br>15<br>2<br>(m) 1<br>(m) 0 | Secret: Registry -<br>Namespace: nemo Age: 16<br>Namespace*<br>nemo<br>Data<br>Labels & Annotations | ngc-registry Active<br>mins                                                                                                    | Descripti<br>Any text | on<br>t you want that | better descri | ibes this resou | rce |     |
| Secrets<br>Policy<br>Monitoring<br>More Resources                                                                                           | <pre>(**) 1</pre>                        |                                                                                                    | <ul> <li>DockerHub</li> <li>Quay.io</li> <li>Artifactory</li> <li>Registry Domain Name*</li> <li>nvcr.io</li> <li>Username</li> <li>\$oauthtoken</li> </ul> |                       | Passwo                | rd            |                 |     | •   |
| Cluster Tools                                                                                                    |                                          |                                                                                                    |                                                                                                    |                       | Canc                  | el E          | dit as YAML     | Sa  | ave |
| itep 1. C                                                                                                    | reate                                    | a PVC in the sam                                                                                    | le namespace.                                                                                                    |                       |                       |               |                 |     |     |

| 🚴 rke2-bm              | nemo X             |           | ~                      | ́ ⊥         | ۲        |              | 0           | Q     | ш              | :   | <u>.</u>   |       |     |     |
|------------------------|--------------------|-----------|------------------------|-------------|----------|--------------|-------------|-------|----------------|-----|------------|-------|-----|-----|
| Cluster                | >                  |           |                        |             |          |              |             |       |                |     |            |       |     |     |
| Workloads              | >                  | Persisten | tVolume                | Claims 🕸    |          |              |             |       |                |     |            |       | Cre | ate |
| Apps                   | >                  |           |                        |             |          |              |             |       |                |     |            |       |     |     |
| Service Discovery      | >                  | 👱 Downloa | d YAML                 | 💼 Delete    |          |              |             |       | Filter         |     |            |       |     |     |
| Storage                | ~                  |           |                        |             |          |              |             | •     | C1             | ,   |            |       |     |     |
| PersistentVolumes      | 16                 | State ♀   | Name 🗘                 | Namespace 🗘 | Status 🗘 | Volume 🗘     | Capacity () | Modes | Class          | e 🌣 | Mode       | Age   |     |     |
| StorageClasses         | 2                  |           | nemo-                  |             |          | pvc-         |             |       |                |     |            |       |     |     |
| ConfigMaps             | { <del>-</del> } 1 | Bound     | persistent-<br>volume- | nemo        | Bound    | 411e-4324-   | 800Gi       | RWX   | ontap-<br>gold | F   | Filesystem | 2.5 m | ins |     |
| PersistentVolumeClaims | (=) 1              |           | claim                  |             |          | 84f1f5bc2986 |             |       |                |     |            |       |     |     |
| Secrets                | {=} 1              |           |                        |             |          |              |             |       |                |     |            |       |     |     |

**Note:** The PVC needs to be configured with access mode ReadWriteMany as it will be shared across multiple containers.

**Step 2.** Deploy Nemo framework container from the below yaml file. This container is used to convert various models from .hf to .nemo.

```
apiVersion: apps/v1
kind: Deployment
metadata:
 name: nemo-framework-training-deployment
 namespace: nemo
spec:
  strategy:
   type: Recreate
  # Replicas controls the number of instances of the Pod to maintain running at all times
  replicas: 1
  selector:
   matchLabels:
     app: nemo-framework-training
  template:
    metadata:
      labels:
       app: nemo-framework-training
     name: nemo-framework-training-pod
    spec:
      imagePullSecrets:
        - name: ngc-registry
      volumes:
```

```
- name: model-repository
 persistentVolumeClaim:
    claimName: nemo-persistent-volume-claim
- name: dshm
  emptyDir:
   medium: Memory
   sizeLimit: 100Gi
containers:
  - name: nemo-framework-training-container
    image: nvcr.io/nvidia/nemo:24.01.01.framework
    command: [ "/bin/bash", "-c", "--" ]
    args: [ "while true; do sleep 30; done;" ]
    volumeMounts:
     - name: model-repository
        mountPath: /opt/checkpoints
     - mountPath: /dev/shm
       name: dshm
   ports:
      - name: nemo
        containerPort: 8000
```

resources:

limits:

nvidia.com/gpu: 1

**Step 3.** Download Llama-2 models from hugging face. We downloaded and converted Llama-2-7b-chat and Llama-2-13b-chat models.

| <pre># cd /opt/checkpoints</pre>                              |                                                     |                                         |                |  |  |  |  |  |  |  |  |  |
|---------------------------------------------------------------|-----------------------------------------------------|-----------------------------------------|----------------|--|--|--|--|--|--|--|--|--|
| # mkdir Llama-2-13b-chat                                      |                                                     |                                         |                |  |  |  |  |  |  |  |  |  |
| <pre># huggingface-cli download</pre>                         | a meta-llama/Llama-2-13b-chat-hf                    | local-dir Llama-2-13b-chat              |                |  |  |  |  |  |  |  |  |  |
| # ls Llama-2-13b-chat/                                        |                                                     |                                         |                |  |  |  |  |  |  |  |  |  |
|                                                               |                                                     |                                         |                |  |  |  |  |  |  |  |  |  |
| LICENSE.txt<br>pytorch_model-00003-of-000                     | config.json<br>03.bin tokenizer.model               | model-00003-of-00003.safetensors        |                |  |  |  |  |  |  |  |  |  |
| README.md<br>pytorch_model.bin.index.js                       | generation_config.json<br>son tokenizer_config.json | <pre>model.safetensors.index.json</pre> |                |  |  |  |  |  |  |  |  |  |
| Responsible-Use-Guide.pdf<br>special_tokens_map.json          | model-00001-of-00003.safetensors                    | pytorch_model-00001-of-00003.bin        |                |  |  |  |  |  |  |  |  |  |
| USE_POLICY.md                                                 | model-00002-of-00003.safetensors                    | pytorch_model-00002-of-00003.bin        | tokenizer.json |  |  |  |  |  |  |  |  |  |
| <pre># python /opt/NeMo/scriptsout-file=Llama2-13b-chat</pre> | s/nlp_language_modeling/convert_hf_<br>nemo         | llama_to_nemo.pyin-file=./Llama         | -2-13b-chat/   |  |  |  |  |  |  |  |  |  |

Note: You need to login to hugging face cli by providing the access token to download Llama-2 models:

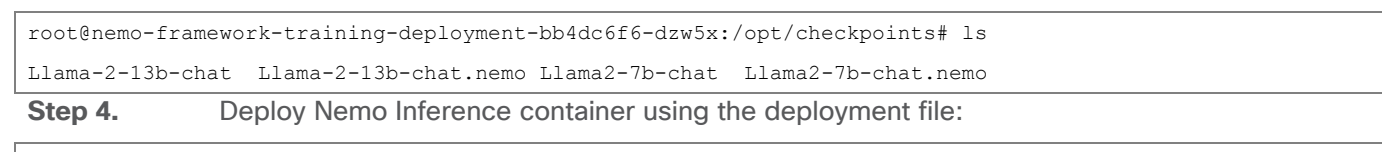

```
apiVersion: apps/v1
kind: Deployment
metadata:
    name: nemo-framework-inference-deployment
    namespace: nemo
spec:
    strategy:
    type: Recreate
    # Replicas controls the number of instances of the Pod to maintain running at all times
```

```
replicas: 1
selector:
 matchLabels:
   app: nemo-framework-inference
template:
 metadata:
   labels:
     app: nemo-framework-inference
   name: nemo-framework-inference-pod
  spec:
   imagePullSecrets:
     - name: ngc-registry
   volumes:
   - name: model-repository
     persistentVolumeClaim:
       claimName: nemo-persistent-volume-claim
    - name: dshm
     emptyDir:
       medium: Memory
        sizeLimit: 100Gi
   containers:
```

```
- name: nemo-framework-inference-container
          image: nvcr.io/ea-bignlp/ga-participants/nemofw-inference:23.10
          command: [ "/bin/bash", "-c", "--" ]
          args: [ "while true; do sleep 30; done;" ]
          volumeMounts:
            - name: model-repository
             mountPath: /opt/checkpoints
            - mountPath: /dev/shm
             name: dshm
         ports:
            - name: nemo
             containerPort: 8000
          resources:
           limits:
             nvidia.com/gpu: 1
               To run NeMo Triton Inferencing server with a model, such as Llama-2-7B, run the following from
Step 5.
```

the /opt/NeMo directory within the container:

```
python scripts/deploy/deploy_triton.py --nemo_checkpoint /opt/checkpoints/Llama2-7b-chat.nemo
--model_type="llama" --triton_model_name Llama-2-7b-chat-hf --triton_model_repository
/opt/checkpoints/trt_llm_model_dir_7b --triton_http_address 0.0.0.0 --triton_port 8000 --num_gpus 2
--max_input_len 3072 --max_output_len 1024 --max_batch_size 8 &
```

The following message displays once the model is loaded:

```
I0327 14:55:18.917026 285 server.cc:674]
+------+
| Model | Version | Status |
+-----+
| Llama-2-7b-chat-hf | 1 | READY |
+-----+
I0327 14:55:18.968626 285 metrics.cc:810] Collecting metrics for GPU 0: NVIDIA A100 80GB PCIe
I0327 14:55:18.968941 285 metrics.cc:703] Collecting CPU metrics
I0327 14:55:18.969253 285 tritonserver.cc:2415]
```

**Step 6.** Place the example in a python file and run a test python script:

```
from nemo.deploy import NemoQuery
nq = NemoQuery(url="localhost:8000", model_name="Llama-2-7b-chat-hf"
output = nq.query_llm(prompts=["What is the capital of Argentina?"], max_output_token=1024, top_k=1, top_p=0.0,
temperature=1.0)
print(output)
```

### Output

```
root@nemo-framework-inference-deployment-78c7f797fb-8hdbd:/opt/NeMo# vi demo.py
root@nemo-framework-inference-deployment-78c7f797fb-8hdbd:/opt/NeMo# python demo.py
[['Answer: The capital of Argentina is Buenos Aires.']]
```

### Results

The NeMo Inference container contains a python benchmark script that was run for both models utilizing one GPU with results in the following table. To launch the benchmark script, run the following from the /opt/NeMo directory within the container.

```
python scripts/deploy/benchmark.py --nemo_checkpoint /opt/checkpoints/Llama2-7b-chat.nemo --model_type="llama"
--triton_model_name Llama-2-7b-chat-hf -tlf /opt/checkpoints/trt_llm_model_dir_7b -ng 1 -mil 2048 -mol 300 -mbs
10 -nr 50 --out_jsonl="/opt/checkpoints/Llama2-7b-chat.nemo.json"
```

**Note:** Delete the trt\_llm\_model\_dir directory between benchmark runs; each run will create a new directory with the provided name in the script.

```
Step 7. For Nemotron-3-8B-QA-4k, run the following:
```

```
# ngc config set
Enter API key [no-apikey]. Choices: [<VALID_APIKEY>, 'no-apikey']:
Enter CLI output format type [ascii]. Choices: ['ascii', 'csv', 'json']:
Enter org [xxxxxxxx]. Choices:
Enter team [xx-team]. Choices:
Validating configuration...
Successfully validated configuration.
Saving configuration...
Successfully saved NGC configuration to /root/.ngc/config
# ngc registry model download-version "dztrnjtldi02/nemotron-3-8b-qa-4k:1.0"
```

**Step 8.** To run NeMo Triton Inferencing server with Nemotron-3-8B-QA-4k, run the following command from /opt/nemo directory within the container:

python scripts/deploy/deploy\_triton.py --nemo\_checkpoint /opt/checkpoints/nemotron-3-8b-qa-4k\_v1.0/Nemotron-3-8B-QA-4k.nemo --model\_type="gptnext" --triton\_model\_name Nemotron-3-8B-QA-4k --triton\_model\_repository /opt/checkpoints/trt\_llm\_model\_dir\_8b --triton\_http\_address 0.0.0.0 --triton\_port 8000 --num\_gpus 1 --max\_input\_len 3072 --max\_output\_len 1024 --max\_batch\_size 8 &

The following message displays once Nemotron-3-8B-QA-4k model is loaded:

#### **Step 9.** Run the benchmark script:

python scripts/deploy/benchmark.py --nemo\_checkpoint /opt/checkpoints/nemotron-3-8b-qa-4k\_v1.0/Nemotron-3-8B-QA-4k.nemo --model\_type="gptnext" --triton\_model\_name Nemotron-3-8B-QA-4k -tlf /opt/checkpoints/trt\_llm\_model\_dir\_8b -ng 1 -mil 2048 -mol 300 -mbs 10 -nr 50 --out jsonl="/opt/checkpoints/Nemotron-3-8B-QA-4k.nemo.json"

Note: For the NeMo models, the model\_type is "gptnext."

| Model            | Batch Size | Average Latency (ms) | Average Throughput (Token/s) |  |  |  |  |  |
|------------------|------------|----------------------|------------------------------|--|--|--|--|--|
| Llama-2-7B-Chat  | 1          | 151.628              | 6.479                        |  |  |  |  |  |
|                  | 2          | 153.696              | 12.704                       |  |  |  |  |  |
|                  | 4          | 180.195              | 22.163                       |  |  |  |  |  |
|                  | 8          | 228.901              | 34.95                        |  |  |  |  |  |
| Llama-2-13B-Chat | 1          | 434.628              | 2.302                        |  |  |  |  |  |
|                  | 2          | 457.754              | 4.369                        |  |  |  |  |  |
|                  | 4          | 502.648              | 7.958                        |  |  |  |  |  |
|                  | 8          | 597.883              | 13.381                       |  |  |  |  |  |

| Table 14. | NeMo Framework Benchmark Results with 1 | GPU: Input Tokens Length: | 128 and Output Tokens Length: |
|-----------|-----------------------------------------|---------------------------|-------------------------------|
|           | 20                                      |                           |                               |

| Model            | Batch Size | Average Latency (ms) | Average Throughput (Token/s) |
|------------------|------------|----------------------|------------------------------|
| Nemotron-3-8B-QA | 1          | 267.946              | 3.732                        |
|                  | 2          | 285.067              | 7.016                        |
|                  | 4          | 297.743              | 13.434                       |
|                  | 8          | 347.773              | 23.004                       |

# Table 15. NeMo Framework Benchmark Results with 1 GPU: Input Tokens Length: 2048 and Output Tokens Length: 300 100

| Model            | Batch Size | Average Latency (ms) | Average Throughput (Token/s) |
|------------------|------------|----------------------|------------------------------|
| Llama-2-7B-Chat  | 1          | 4046.969             | 0.247                        |
|                  | 2          | 4281.757             | 0.467                        |
|                  | 4          | 5304.155             | 0.754                        |
|                  | 8          | 6860.297             | 1.166                        |
| Llama-2-13B-Chat | 1          | 7020.491             | 0.142                        |
|                  | 2          | 7582.776             | 0.264                        |
|                  | 4          | 9031.917             | 0.443                        |
|                  | 8          | 11606.005            | 0.689                        |
| Nemotron-3-8B-QA | 1          | 4254.244             | 0.235                        |
|                  | 2          | 4486.722             | 0.446                        |
|                  | 4          | 5465.896             | 0.732                        |
|                  | 8          | 6960.6               | 1.149                        |

While running the benchmark for Llama-2-7b-chat with one A100 GPU, 94% of tensor core utilization with 39.1 Gigabyte of memory was consumed:

| Every 2.0s: kubectl exec -it nvid                | ia-driver-daemonset-fc8gd -n gpu-operator nvidia-smi                                                         |
|--------------------------------------------------|----------------------------------------------------------------------------------------------------|
| Wed Mar 27 15:10:07 2024                         |                                                                                                    |
| NVIDIA-SMI 550.54.14                             | Driver Version: 550.54.14 CUDA Version: 12.4                                                                 |
| GPU Name Persi.<br>  Fan Temp Perf Pwr:U         | stence-M   Bus-Id Disp.A   Volatile Uncorr. ECC<br>sage/Cap   Memory-Usage   GPU-Util Compute M.<br>  MIG M. |
| 0 NVIDIA A100 80GB PCIe<br>  N/A 47C P0 176W<br> | On   00000000:3D:00.0 Off   0<br>/ 300W   37289MiB / 81920MiB   94% Default<br>  Disabled                    |

Storage performance while running benchmark script:

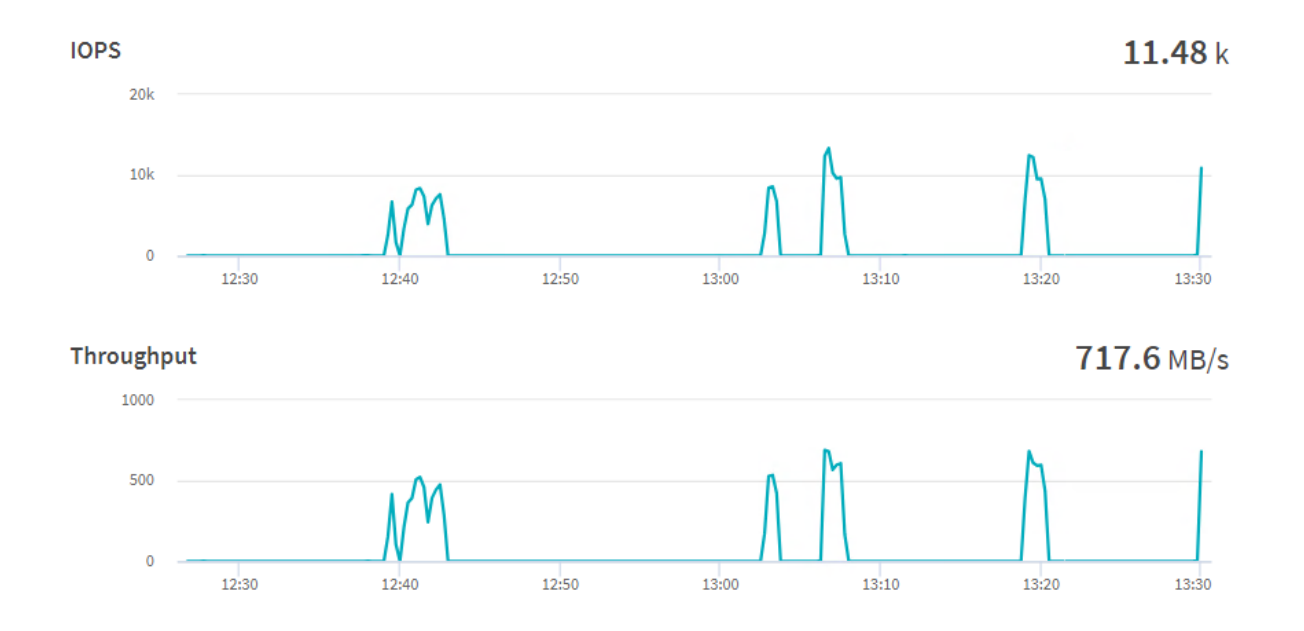

While running the benchmark for Nemotron-3-8B-QA with one A100 GPU, 91% of tensor core utilization with 83.3 Gigabyte of memory was consumed:

| Every            | 2.0s: k       | ubectl     | . exec | -it          | nvidi          | ia-        | driver         | -daemonset            | t-fc8gd          | l –n gpu–o           | perator                    | nvidia-smi                              |
|------------------|---------------|------------|--------|--------------|----------------|------------|----------------|-----------------------|------------------|----------------------|----------------------------|-----------------------------------------|
| Tue Ap           | r 212         | :58:22     | 2024   |              |                |            |                |                       |                  |                      |                            |                                         |
| NVID             | IA-SMI        | 550.54     | .14    |              |                |            | Driver         | Version:              | 550.54           | .14                  | CUDA Versio                | on: 12.4                                |
| GPU<br>  Fan<br> | Name<br>Temp  | Perf       |        | <br>P'<br>P' | ersis<br>wr:Us | ste<br>sag | nce-M<br>e/Cap | <br>  Bus-Id<br> <br> | Memo             | Disp.A<br>ory-Usage  | Volatile<br>  GPU-Util<br> | Uncorr. ECC  <br>Compute M.  <br>MIG M. |
| 0<br>  N/A<br>   | NVIDIA<br>77C | A100<br>P0 | 80GB 1 | PCIe         | 242W           | /          | On<br>300W     |                       | 000:3D:<br>MiB / | 00.0 Off<br>81920MiB | +<br> <br>  91%<br>        | 0  <br>Default  <br>Disabled            |

# **Retrieval-Augmented Generation (RAG) on NVIDIA L40S GPU**

Retrieval-augmented generation (RAG) is a software architecture that combines the capabilities of large language models (LLMs), renowned for their general knowledge of the world, with information sources specific to a business, such as documents, SQL databases, and internal business applications. RAG enhances the accuracy and relevance of the LLM's responses. RAG uses vector database technology to store up-to-date information that's retrieved using semantic searches and added to the context window of the prompt, along with other helpful information, to enable the LLM to formulate the best possible, up-to-date response. This architecture has become famous for many use cases, including its ability to offer detailed, relevant answers by integrating the best of both worlds–knowledge from LLMs and proprietary business data.

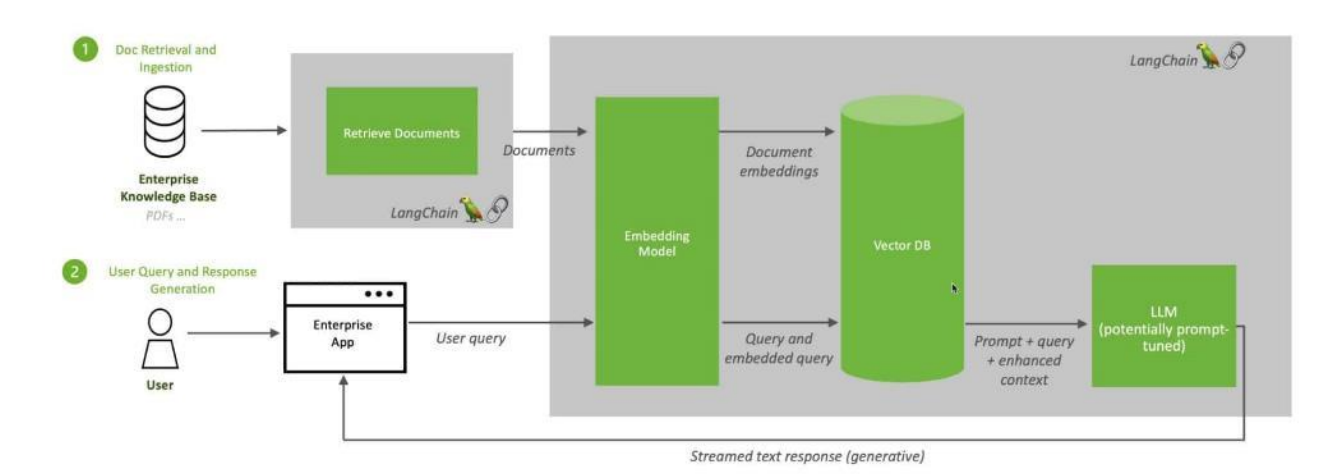

## **Retrieval Augmented Generation (RAG) Sequence Diagram**

**Step 1.** Deploy a Jupyter notebook using NetApp DataOps toolkit:

netapp\_dataops\_k8s\_cli.py create jupyterlab --workspace-name=rag -c ontap-nas-flxgrp --size=400Gi --nvidia-gpu=1
-n dataops -i nvcr.io/nvidia/pytorch:23.10-py3
Step 2. Launch the notebook and install the libraries:
!pip install langchain transformers accelerate tiktoken openai gradio torch accelerate \
safetensors sentence-transformers faiss-gpu bitsandbytes pypdf typing-extensions
!pip uninstall typing-extensions --yes

!pip install typing-extensions

!pip install PyPDF2

### Step 3. Import the libraries:

import torch import PyPDF2 # pdf reader import time from pypdf import PdfReader from io import BytesIO from langchain.prompts import PromptTemplate # for custom prompt specification from langchain.text\_splitter import RecursiveCharacterTextSplitter # splitter for chunks from langchain.embeddings import HuggingFaceEmbeddings # embeddings from langchain.vectorstores import FAISS # vector store database from langchain.chains import RetrievalQA # qa and retriever chain from langchain.memory import ConversationBufferMemory # for model's memoy on past conversations from langchain.document\_loaders import PyPDFDirectoryLoader # loader fo files from firectory from langchain.llms.huggingface\_pipeline import HuggingFacePipeline # pipeline from transformers import AutoModelForCausaLLM, AutoTokenizer, pipeline, BitsAndBytesConfig

#### Step 4.

#### For the embedding, we used sentence-transformers/all-mpnet-base-v2:

#### CHUNK SIZE = 1000

```
# Using HuggingFaceEmbeddings with the chosen embedding model
```

embeddings = HuggingFaceEmbeddings(

```
model_name="sentence-transformers/all-mpnet-base-v2",model_kwargs = {"device": "cuda"})
```

# transformer model configuration

```
# this massively model's precision for memory efficiency
```

```
# The models accuacy is reduced.
```

quant\_config = BitsAndBytesConfig(

load\_in\_4bit=True,

bnb\_4bit\_use\_double\_quant=True,

```
bnb_4bit_quant_type="nf4",
```

bnb 4bit compute dtype=torch.bfloat16

```
)
```

tensor 1 = torch.rand (4, 4)

#### **Step 5.** Load Deci/DeciLM-7B-instruct model and create pipeline:

```
model_id = "Deci/DeciLM-7B-instruct" # model repo id
device = 'cuda' # Run on gpu if available else run on cpu
#
tokenizer = AutoTokenizer.from_pretrained(model_id)
model = AutoModelForCausalLM.from_pretrained(model_id,
```

Note: We created a folder in Jupyter notebook with the name cvd and have uploaded latest CVDs.

**Step 6.** Provide the path of the folder:

```
# length of all splits
```

print(f"We have, {len(splits)} chunks in memory"))

**Step 8.** A database is required to store embeddings and to efficiently search for them. Therefore, for storage and searching purposes, we need vector stores. There are many vector stores integrated with LangChain, we have used Facebook AI Similarity Search ("FAISS") vector store.

vectorstore\_db = FAISS.from\_documents(splits, embeddings) # create vector db for similarity

**Step 9.** Performs a similarity check and returns the top K embeddings that are similar to the question's embeddings:

retriever = vectorstore db.as retriever(search type="similarity", search kwargs={"k": 6})

**Step 10.** Once the data is in the database, the LLM model is prepared, and the pipeline is created, then we need to retrieve the data. A <u>retriever</u> is an interface that returns documents from the query:

```
retrieved_relevant_docs = retriever.get_relevant_documents(
    "Based on the flexpod vcf pdf, what is workload domain?"
)
print(f"Retrieved documents: {len(retrieved_relevant_docs)}")
f"Page content of first document:\n {retrieved relevant docs[0].page content}"
```

### Output

| $\bigcirc$ | File Edit | View Run Ker        | nel Tabs | Settings Help |              |                                 |                                                          |                                       |                                                    |                                  |                                             |                                        |                                                                  |                                                               |                                     |                                                  |                                                                                          |                                          |                          |                                             |                                         |                         |
|------------|-----------|---------------------|----------|---------------|--------------|---------------------------------|----------------------------------------------------------|---------------------------------------|----------------------------------------------------|----------------------------------|---------------------------------------------|----------------------------------------|------------------------------------------------------------------|---------------------------------------------------------------|-------------------------------------|--------------------------------------------------|------------------------------------------------------------------------------------------|------------------------------------------|--------------------------|---------------------------------------------|-----------------------------------------|-------------------------|
|            | +         |                     | <u>±</u> | G             | 📃 Untitled.  | pynb                            |                                                          | ×                                     |                                                    |                                  |                                             |                                        |                                                                  |                                                               |                                     |                                                  |                                                                                          |                                          |                          |                                             |                                         |                         |
|            | 🖿 / cvd / |                     |          |               | <b>a</b> + 3 |                                 | ) 🗂 🕨                                                    |                                       | C                                                  | ••                               | Code                                        | ~                                      | ,                                                                |                                                               |                                     |                                                  |                                                                                          |                                          |                          | Pythor                                      | n 3 (ipyke                              | rnel)                   |
| 0          | Name      |                     | •        | Last Modified | [16]         | ret                             | rieved r                                                 | eleva                                 | ant doc                                            | 5 = r                            | etriev                                      | er.ge                                  | et relevan                                                       | t documen                                                     | :s(                                 |                                                  |                                                                                          |                                          |                          |                                             |                                         |                         |
|            | 🗅 flexpod | _imm_m7_iac.pdf     |          | 8 minutes ago |              |                                 | "Based                                                   | on th                                 | ne flex                                            | ood v                            | cf pdf                                      | , wha                                  | at is work                                                       | load doma                                                     | in?"                                |                                                  |                                                                                          |                                          |                          |                                             |                                         |                         |
| EQ.        | 🗅 flexpod | _m7_citrix_vsp_8.pd | df       | 8 minutes ago |              | )                               |                                                          |                                       |                                                    |                                  |                                             |                                        |                                                                  |                                                               |                                     |                                                  |                                                                                          |                                          |                          |                                             |                                         |                         |
| -          | 🗅 flexpod | _m7_vmware_vsp_8    | 3.pdf    | 8 minutes ago |              | pri                             | nt(f"Ret                                                 | rieve                                 | ed docu                                            | nents                            | : {len                                      | (reti                                  | rieved_rel                                                       | evant_doc                                                     | s)}")                               |                                                  |                                                                                          |                                          |                          |                                             |                                         |                         |
| ę.,        | 🗅 flexpod | _sql2022_xseries.pd | df       | 8 minutes ago |              | f"F                             | age cont                                                 | ent o                                 | of firs                                            | t doc                            | ument:                                      | \n {ı                                  | retrieved_                                                       | relevant_                                                     | locs[0].pa                          | age_cont                                         | ent}"                                                                                    |                                          |                          |                                             |                                         |                         |
| \$         | 🗅 flexpod | _suse_rancher_desi  | gn.pdf   | 8 minutes ago |              | Ret                             | rieved d                                                 | cume                                  | ents: 6                                            |                                  |                                             |                                        |                                                                  |                                                               |                                     |                                                  |                                                                                          |                                          |                          |                                             |                                         |                         |
| _          | 🗅 flexpod | _ucs_xseries_e2e_o  | ntap     | 8 minutes ago | [16]         | : 'Pa<br>e 7                    | ige conte<br>' of 146                                    | it of<br>lexP                         | r first<br>Pod con                                 | docu<br>figur                    | ment:\<br>ation                             | n⊚.<br>incl                            | 2022 Cisco<br>uding vari                                         | ous manag                                                     | inc. and,<br>ement comp             | /or its<br>ponents                               | its affiliates . All rights reserved. Pag<br>ents , refer to: \nhttps://www.cisco.com/c/ |                                          |                          |                                             |                                         |                         |
|            | 🗅 flexpod | _vcf.pdf            |          | 8 minutes ago |              | en/                             | us/td/do                                                 | s/un                                  | nified_                                            | compu<br>nonts                   | ting/u                                      | cs/U                                   | CS_CVDs/fl                                                       | expod_xse                                                     | ries_vmwan                          | re_7u2.h                                         | tm∖nl.<br>idated∣                                                                        | \nWha<br>Design                          | at's New<br>from n       | w in thi                                    | s Relea                                 | se                      |
| *          | 🗋 flexpod | _zero_trust_design  | .pdf     | 8 minutes ago |              | \n∎<br>d d<br>our<br>Fle<br>age | VMware<br>lomain in<br>dation m<br>exPod as<br>e. Custom | loud<br>VMwa<br>anage<br>wor<br>ers c | d Found<br>are Clo<br>ement a<br>rkload<br>can pur | ation<br>ud Fo<br>nd \n<br>domai | deplo<br>undati<br>worklo<br>n for<br>exact | ymen<br>on.<br>ad do<br>VMwan<br>ly tl | t on vSAN<br>\n• Autom<br>omains usi<br>re Cloud F<br>he infrast | ready nod<br>mated conf<br>ng Cisco<br>oundation<br>ructure t | iguration<br>Intersight<br>solution | Integrat<br>of the<br>t. \nLi<br>is \nco<br>for' | ion of<br>ESXi ho<br>ke all<br>nfigura                                                   | FlexPod<br>sts for<br>other F<br>ble acc | Datace<br>both<br>lexPod | enter as<br>the VMwa<br>solutio<br>g to dem | a work<br>re Clou<br>n desig<br>and and | loa<br>d F<br>ns,<br>us |
|            |           |                     |          |               | [ []         |                                 |                                                          |                                       |                                                    |                                  |                                             |                                        |                                                                  |                                                               |                                     |                                                  |                                                                                          |                                          |                          |                                             |                                         |                         |

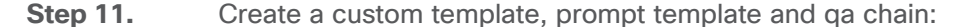

"prompt": prompt, "memory": ConversationBufferMemory( input\_key="question", memory\_key="history", return messages=True) }) Step 12. Run the query:

query = "Explain me about NetApp DataOps toolkit?" qa\_chain\_with\_memory({"query": query })

### Output

| 📃 Unt | Untitled.ipynb |   |                                                        |                                              | ×                                                           |                                                                             |                                                           |                                                         |                                                |                                        |                                                                                                    |                       |
|-------|----------------|---|--------------------------------------------------------|----------------------------------------------|-------------------------------------------------------------|-----------------------------------------------------------------------------|-----------------------------------------------------------|---------------------------------------------------------|------------------------------------------------|----------------------------------------|----------------------------------------------------------------------------------------------------|-----------------------|
| 8     | +              | Ж |                                                        | ٢                                            | ►                                                           |                                                                             | C                                                         | ••                                                      | Code                                           | ~                                      |                                                                                                    | Python 3 (ipykerne    |
|       |                | : | > En                                                   | teri                                         | ng r                                                        | new St                                                                      | tuffl                                                     | Docur                                                   | mentsCha                                       | in chai                                | in                                                                                                    |                       |
|       |                |   | En<br>rom<br>(ou<br>If y<br>as<br>Cont<br>syst<br>vice | teri<br>are a<br>con<br>ext=<br>em o<br>thre | ng r<br>fter<br>an a<br>on't<br>cise<br>sto<br>r se<br>ough | new Ll<br>r forr<br>assist<br>t know<br>e as p<br>prage<br>ervice<br>h an / | LMChattant<br>tant<br>tant<br>sys<br>sys<br>a. To<br>API. | ain (<br>ing:<br>for<br>e an:<br>ible<br>tem (<br>o fac | question<br>swer just<br>or servio<br>cilitate | i-answe<br>: say )<br>:e. It<br>this s | aring tasks. Use the following pieces of retrieved context and answer the question at the e<br>you d not know an do not try to make up the answer nor try to use outside souces to answer.<br>simplifies various data management tasks that are executed by the data storage<br>simplification, the toolkit communicates with the data storage system or se r- | nd.<br>Keep the answe |
|       |                | T | The I<br>lata                                          | VetA                                         | pp [<br>ence                                                | DataOp<br>e worl                                                            | os To<br>kspa                                             | oolk:<br>ce lo                                          | it for Ku<br>evel. The                         | ibernet<br>ise cap                     | tes abstracts storage resources and Kubernetes workloads up to the<br>pabilities are packaged in a simple, easy -to-use interface that is d e-                                                                                                    |                       |
|       |                | - | ign                                                    | ed fo                                        | or d                                                        | data :                                                                      | scie                                                      | ntist                                                   | ts and o                                       | lata er                                | ngineers. Using the familiar form of a Python program, the Toolkit enables                                                                                                    |                       |
|       |                | 1 | Fram                                                   | eworl                                        | k of                                                        | f the                                                                       | Net                                                       | App [                                                   | Data Fabi                                      | ·ic, wi                                | ith a common software -defined approach to data management, and                                                                                                    |                       |
|       |                |   | In                                                     | rea                                          | se o                                                        | operat                                                                      | tion                                                      | al et                                                   | fficiency                                      | ,                                      |                                                                                                    |                       |

While running the question and answering with one L40S GPU, 94% of tensor core utilization with 36.6 Gigabyte of memory was consumed:

| NVID                      | 14                                                    |            |                 | Driver           | Version:   | 550.5            | 4.14                   | CUDA Version: 12.4 |                        |                     |              |                                     |
|---------------------------|-------------------------------------------------------|------------|-----------------|------------------|------------|------------------|------------------------|--------------------|------------------------|---------------------|--------------|-------------------------------------|
| <br>  GPU<br>  Fan<br>    | PU Name<br>an Temp Perf<br>0 NVIDIA L40S<br>/A 50C P0 |            |                 | Persis<br>Pwr:Us | ste<br>sag | nce-M<br>je/Cap  | Bus-Id                 | Mem                | Disp.A<br>ory-Usage    | Volat<br>  GPU-U    | tile<br>Jtil | Uncorr. ECC<br>Compute M.<br>MIG M. |
| =====<br>  0<br>  N/A<br> | <b>NVIDIA</b><br>50C                                  | L40S<br>P0 |                 | 264W             | /          | On<br>350W       | 00000<br>  349401<br>  | 000:3D<br>MiB /    | 0:00.0 Off<br>46068MiB | <br> <br>  <u>9</u> | 94%          | 0<br>Default<br>N/A                 |
| 1<br>  N/A<br>            | NVIDIA<br>30C                                         | L40S<br>P8 |                 | 34₩              |            | On<br>350W       | 000000<br>  31         | 000:E1<br>MiB /    | :00.0 Off<br>46068MiB  | <br> <br>           | 0%           | 0<br>Default<br>N/A                 |
| +                         |                                                       |            |                 |                  |            |                  |                        |                    |                        |                     |              |                                     |
| Proc<br>  GPU<br>         | esses:<br>GI<br>ID                                    | CI<br>ID   | PID             | Туре             |            | Proces           | ss name                |                    |                        | GPU Memory<br>Usage |              |                                     |
| I =====<br>I 0<br>I 0     | N/A<br>N/A                                            | N/A<br>N/A | 41581<br>121238 | <br>(<br>(       |            | deepst<br>/usr/b | tream-app<br>pin/pytho | n                  |                        |                     |              | 710MiB<br>34120MiB                  |

### Resnet32

<u>Deep learning</u> has evolved a lot in recent years and we all are excited to build deeper architecture networks to gain more accuracies for our models. These techniques are widely tried for Image related works like classification, clustering, or synthesis.

Resnet models were proposed in "Deep Residual Learning for Image Recognition." Restnet32 is pre-trained on the ImageNet dataset which contains 100,000+ images across 200 different classes. Here we have the 5 versions of Resnet models, which contain 18, 34, 50, 101, 152 layers, respectively. In this document, we will look at one of the healthcare use case (Diabetic Retinopathy Detection) of ResNet-32 model using the Tensor flow framework in Python.

Sample training and test dataset:

https://www.kaggle.com/code/balajiai/diabetic-retinopathy-detection-using-pytorch/input

Training and validation:

https://www.kaggle.com/code/balajiai/diabetic-retinopathy-detection-using-pytorch/notebook

**Step 1.** Deploy a Jupyter notebook with the help of DataOps toolkit:

```
netapp_dataops_k8s_cli.py create jupyterlab --workspace-name=resnet -c ontap-gold --size=100Gi --nvidia-gpu=1 -n
dataops -i nvcr.io/nvidia/pytorch:23.10-py3
```

91% accuracy was achieved on the training set and 80% accuracy on validation set. The model was optimized using 60 Epochs.

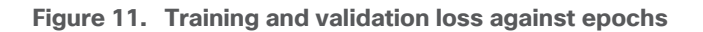

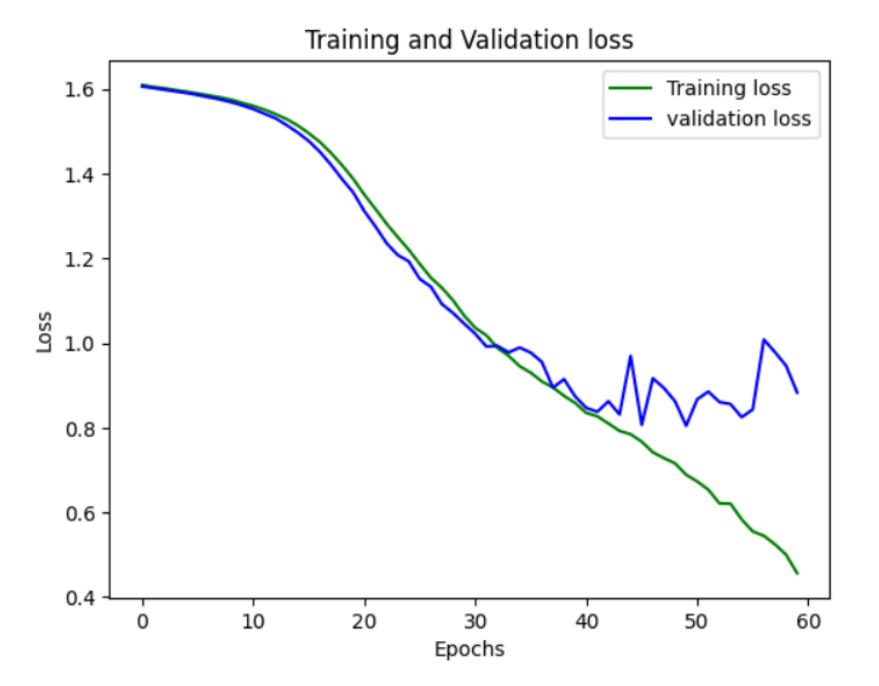

The inferencing was run with one A100 GPU, 48% of tensor core utilization with 24.3 Gigabyte of memory was consumed in each epoch:

| Every                        | 2.0s: ku      | ubectl     | . exec | : -it  | nvid           | ia-        | driver-        | -daemonse        | t-fc8gd          | -n gpu-o             | operator                                | nvidia-smi                              |
|------------------------------|---------------|------------|--------|--------|----------------|------------|----------------|------------------|------------------|----------------------|-----------------------------------------|-----------------------------------------|
| Fri Ma                       | r 22 04       | :04:48     | 2024   |        |                |            |                |                  |                  |                      |                                         | 4                                       |
| NVID                         | IA-SMI        | 550.54     | .14    |        |                |            | Driver         | Version:         | 550.54           | .14                  | CUDA Versi                              | on: 12.4                                |
| GPU<br>  Fan<br>             | Name<br>Temp  | Perf       |        | P<br>P | ersi:<br>wr:U: | ste<br>sag | nce-M<br>e/Cap | Bus-Id           | Memo             | Disp.A<br>ry-Usage   | Volatile<br>  GPU-Util<br>              | Uncorr. ECC  <br>Compute M.  <br>MIG M. |
| ==<br>  0<br>  N/A<br> <br>+ | NVIDIA<br>47C | A100<br>P0 | 80GB   | PCIe   | 77W            | /          | On<br>300W     | 00000<br>0232321 | 000:3D:<br>MiB / | 00.0 Off<br>81920MiB | - <del>-</del><br> <br>  48%<br> <br>-+ | 0  <br>Default  <br>Disabled            |

### Llama 2

Llama 2 is a pretrained and fine-tuned text generation models based on autoregressive, transformer architecture. Llama 2 comes with 3 models with 7 billion, 13 billion and 70 billion parameters. Llama 2 is an opensource model which is at par in performance with ChatGPT. In this validation we have used Llama-2-7b-chat model. PyTorch was used to run the model which was created by NetApp DataOps toolkit.

### **Procedure 1.** Deployment

**Step 1.** Build a modified PyTorch NGC container using podman and push it to a container registry:

**Step 2.** To prepare to download the Llama 2 models, go to: <u>https://llama.meta.com/llama-downloads</u> and fill out the form. Download instruction will be shared via email. Create a "llama-2" namespace in Rancher for RK2E-BM cluster and create a 400GB PVC using FlexGroup storage class.

| 🚴 rke2-bm              |                    |              |        | llama-2     | ×        |                                     | ~          | <u>ተ</u> ኦ      |                  | Đ             | Q      | ш      | :   | <u>8</u> , |
|------------------------|--------------------|--------------|--------|-------------|----------|-------------------------------------|------------|-----------------|------------------|---------------|--------|--------|-----|------------|
| Cluster                | >                  |              |        |             |          |                                     |            |                 |                  |               |        |        |     |            |
| Workloads              | >                  | Persistent   | Volume | eClaims 🕸   | 7        |                                     |            |                 |                  |               |        |        | Cre | ate        |
| Apps                   | >                  |              |        |             |          |                                     |            |                 |                  |               |        |        |     |            |
| Service Discovery      | >                  | 🛓 Download Y | YAML   | â Delete    |          |                                     |            |                 |                  |               | Filter |        |     |            |
| Storage                | ~                  |              |        |             |          |                                     |            |                 |                  |               |        |        |     |            |
| PersistentVolumes      | 15                 | State 🗘      | Name 🕻 | Namespace 🗘 | Status 🗘 | Volume 🗘                            | Capacity 0 | Access<br>Modes | Storage<br>Class | ○ Volu<br>Mod | e û    | Age 🗘  |     |            |
| StorageClasses         | 2                  |              | llama  |             |          | pvc-b75814bc-                       |            |                 | ontap-           |               |        |        |     |            |
| ConfigMaps             | { <del>=</del> } 1 | Bound        | 2-pvc  | llama-2     | Bound    | 2e77-4892-<br>92e0-<br>0dc9d20f7bf2 | 400Gi      | RWO             | nas-<br>flxgrp   | Files         | ystem  | 3 mins |     | -          |
| PersistentVolumeClaims | (=) 1              |              |        |             |          | 000702017012                        |            |                 |                  |               |        |        |     |            |

**Step 3.** Deploy a TGI container using the deployment file:

```
apiVersion: apps/v1
kind: Deployment
metadata:
 name: llama-2-deployment
 namespace: llama-2
spec:
  replicas: 1
  selector:
   matchLabels:
      app: llama-2
  template:
   metadata:
      labels:
       app: llama-2
     name: llama-2-pod
    spec:
      #NetApp Astra Trident PVC to store the model weights and tokenizer
      volumes:
        - name: model-repository
          persistentVolumeClaim:
            claimName: llama-2-pvc
      containers:
        - name: llama-2-container
          image: docker.io/******/pytorch
          command: [ "/bin/bash", "-c", "--" ]
          args: [ "while true; do sleep 30; done;" ]
          resources:
            limits:
              nvidia.com/gpu: 1
          volumeMounts:
```

- name: model-repository

mountPath: /model\_repository

**Step 4.** After the pod is running, login to container shell from the Rancher and execute the below commands to download the model.

≥Ilama-2-deployment-596955848b-6kvkz 🗙 💲

|                     | _                           |                   |          |        |         |       |                                                  |
|---------------------|-----------------------------|-------------------|----------|--------|---------|-------|--------------------------------------------------|
| root@llama-2-deploy | ment-596955848b-6kvkz:/work | space‡ df -h      |          |        |         |       |                                                  |
| Filesystem          |                             |                   | Size     | Used   | Avail   | Use%  | Mounted on                                       |
| overlay             |                             |                   | 224G     | 56G    | 168G    | 25%   | /                                                |
| tmpfs               |                             |                   | 64M      | 0      | 64M     | 0%    | /dev                                             |
| tmpfs               |                             |                   | 252G     | 0      | 252G    | 0%    | /sys/fs/cgroup                                   |
| 10.104.7.203:/tride | nt_pvc_b75814bc_2e79_4a92_9 | 2e0_0dc9d20f7bf2  | 400G     | 2.1G   | 398G    | 1%    | /model_repository                                |
| /dev/mapper/3600a09 | 80383146514324523637544366- | part2             | 224G     | 56G    | 168G    | 25%   | /etc/hosts                                       |
| shm                 |                             |                   | 64M      | 0      | 64M     | 0%    | /dev/shm                                         |
| tmpfs               |                             |                   | 504G     | 12K    | 504G    | 1%    | /run/secrets/kubernetes.io/serviceaccount        |
| tmpfs               |                             |                   | 252G     | 12K    | 252G    | 1%    | /proc/driver/nvidia                              |
| overlay             |                             |                   | 224G     | 56G    | 168G    | 25%   | /usr/bin/nvidia-smi                              |
| tmpfs               |                             |                   | 101G     | 84M    | 101G    | 1%    | /usr/lib/firmware/nvidia/550.54.14/gsp_ga10x.bin |
| tmpfs               |                             |                   | 64M      | 0      | 64M     | 0%    | /dev/nvidia0                                     |
| tmpfs               |                             |                   | 252G     | 0      | 252G    | 0%    | /proc/acpi                                       |
| tmpfs               |                             |                   | 252G     | 0      | 252G    | 0%    | /proc/scsi                                       |
| tmpfs               |                             |                   | 252G     | 0      | 252G    | 0%    | /sys/firmware                                    |
| root@llama-2-deploy | ment-596955848b-6kvkz:/work | space‡ cp -r llam | ma/* /m  | odel_1 | reposit | tory/ |                                                  |
| root@llama-2-deploy | ment-596955848b-6kvkz:/work | space# cd /model  | reposi   | tory/  |         |       |                                                  |
| root@llama-2-deploy | ment-596955848b-6kvkz:/mode | l_repository# ls  |          |        |         |       |                                                  |
| CODE_OF_CONDUCT.md  | MODEL_CARD.md               | UPDATES.md        | example  | _chat  | comple  | etion | .py requirements.txt tokenizer_checklist.chk     |
| CONTRIBUTING.md     | README . md                 | USE_POLICY.md     | example  | text   | comple  | etion | .py setup.py                                     |
| LICENSE             | Responsible-Use-Guide.pdf   | download.sh       | llama    |        | _       |       | tokenizer.model                                  |
| root@llama=2=deploy | mant-596955949b-6kmkz./mode | 1 repositorut //  | down lon | dah    |         |       |                                                  |

```
Enter the URL from email:
```

```
Enter the list of models to download without spaces (7B,13B,70B,7B-chat,13B-chat,70B-chat), or press Enter for
all: 7B-chat
root@llama-2-deployment-596955848b-9nfk5:/model_repository# time torchrun --nproc_per_node 1
example_chat_completion.py --ckpt_dir llama-2-7b-chat/ --tokenizer_path tokenizer.model --max_seq_len 512
--max_batch_size 6
> initializing model parallel with size 1
> initializing ddp with size 1
> initializing pipeline with size 1
/usr/local/lib/python3.10/dist-packages/torch/__init__.py:613: UserWarning: torch.set_default_tensor_type() is
deprecated as of PyTorch 2.1, please use torch.set_default_dtype() and torch.set_default_device() as alternatives.
(Triggered internally at /opt/pytorch/pytorch/torch/csrc/tensor/python_tensor.cpp:451.)
__C._set_default_tensor_type(t)
```

Loaded in 4.72 seconds

### Result

When running the commands, the Llama-2-7B-Chat model with one GPU loaded in 4.72 seconds and ran in 21.861 seconds.

# Conclusion

This solution design is based on Cisco FlexPod for RKE2 running on SUSE Linux Enterprise 15 for production-ready deployment processes with latest best practices, a stable, highly available environment to run enterprise-grade application containers and AL/ML workloads.

FlexPod is the optimal shared infrastructure foundation to deploy a variety of IT workloads. It is built on leading computing, networking, storage, and infrastructure software components. The integration of FlexPod converged infrastructure with SUSE RKE2 and Rancher provides a very good starting point for enterprise IT to make in-roads into DevOps and CI/CD model for application development to address immediate business needs and reducing time to market. Enterprises can accelerate on the path to an enterprise-grade Kubernetes solution with SUSE RKE2 running on Cisco FlexPod infrastructure.

In this solution, we tested various Generative AI use cases and provided the results of the various tests for different models. Running containerized application along with Generative AI workloads on FlexPod can give maximum ROI.

# About the Authors

### Ulrich Kleidon, Principal Engineer, UCS Solutions, Cisco Systems

Ulrich Kleidon is a Principal Engineer for Cisco's Unified Computing System (Cisco UCS) solutions team and a lead architect for solutions around converged infrastructure stacks, enterprise applications, data protection, software-defined storage, and Hybrid-Cloud. He has over 25 years of experience designing, implementing, and operating solutions in the data center.

### Abhinav Singh, Sr. Technical Marketing Engineer, Hybrid Cloud Infra & OEM Solutions, NetApp

Abhinav Singh is a Senior Technical Marketing Engineer for FlexPod solutions team and has more than 14 years of experience in Data Center infrastructure solutions which includes On-prem and Hybrid cloud space. He focuses on the designing, validating, implementing, and supporting converged infrastructure and hybrid cloud infrastructure solutions. Abhinav holds a bachelor's degree in electrical and electronics.

# **Acknowledgements**

# Appendix

This appendix contains the following:

- FlexPod Backups
- <u>Compute</u>
- <u>NVIDIA</u>
- <u>Network</u>
- <u>Storage</u>
- SUSE Container Platform
- Interoperability Matrix

## **FlexPod Backups**

### **Cisco Intersight SaaS Platform**

Cisco Intersight SaaS platform maintains your configurations online. No separate backup was created for UCS configuration. If you are using an Intersight Private Virtual Appliance (PVA), ensure that the NetApp SnapCenter Plugin for VMware vSphere is creating periodic backups of this appliance.

### **Cisco Nexus Backups**

The configuration of the Cisco Nexus 9000 switches can be backed up manually at any time with the copy command, but automated backups can be enabled using the NX-OS feature scheduler.

An example of setting up automated configuration backups of one of the NX-OS switches is shown below:

```
feature scheduler
scheduler logfile size 1024
scheduler job name backup-cfg
copy running-config tftp://<server-ip>/$(SWITCHNAME)-cfg.$(TIMESTAMP) vrf management
exit
scheduler schedule name daily
job name backup-cfg
time daily 2:00
end
```

**Note:** Using "vrf management" in the copy command is only needed when Mgmt0 interface is part of VRF management.

Verify the scheduler job has been correctly setup using following command(s):

```
show scheduler job
Job Name: backup-cfg
```

| copy running-config tftp://10.1.156.150/\$(SWITCHNAME)-cfg.\$(TIMESTAMP) vrf management |  |
|-----------------------------------------------------------------------------------------|--|
|                                                                                         |  |
|                                                                                         |  |
|                                                                                         |  |
| show scheduler schedule                                                                 |  |
| Schedule Name : daily                                                                   |  |
|                                                                                         |  |
| User Name : admin                                                                       |  |
| Schedule Type : Run every day at 2 Hrs 0 Mins                                           |  |
| Last Execution Time : Yet to be executed                                                |  |
|                                                                                         |  |
| Job Name Last Execution Status                                                          |  |
|                                                                                         |  |
| backup-cfg -NA-                                                                         |  |
|                                                                                         |  |

The documentation for the feature scheduler can be found

here: https://www.cisco.com/c/en/us/td/docs/dcn/nx-os/nexus9000/102x/configuration/system-management/ cis-

<u>co-nexus-9000-series-nx-os-system-management-configuration-guide-102x/m-configuring-the-scheduler-1</u> <u>0x.html</u>

## SUSE Rancher Backup

The configuration of the embedded SUSE Rancher system backup is documented here: <u>https://ranchermanager.docs.rancher.com/how-to-guides/new-user-guides/backup-restore-and-disaster-recovery/back-up-rancher</u> and uses a S3 bucket as backup target.

There are alternate options such as NetApp Astra Control Center to protect the SUSE Rancher system and the deployed workloads.

# Compute

Cisco Intersight: https://www.intersight.com

Cisco Intersight Managed Mode:

https://www.cisco.com/c/en/us/td/docs/unified computing/Intersight/b Intersight Managed Mode Configurati on Guide.html

Cisco Unified Computing System: http://www.cisco.com/en/US/products/ps10265/index.html

Cisco UCS 6536 Fabric Interconnects:

https://www.cisco.com/c/en/us/products/collateral/servers-unified-computing/ucs6536-fabric-interconnect-ds .html

# **NVIDIA**

NVIDIA H100 GPU: https://resources.nvidia.com/en-us-tensor-core/nvidia-tensor-core-gpu-datasheet

NVIDIA A100 GPU:

https://www.nvidia.com/content/dam/en-zz/Solutions/Data-Center/a100/pdf/nvidia-a100-datasheet-nvidia-us -2188504-web.pdf

NVIDIA L40S GPU: https://resources.nvidia.com/en-us-I40s/I40s-datasheet-28413

NVAIE: https://www.nvidia.com/en-in/data-center/products/ai-enterprise/

NVAIE Product Support Matrix:

https://docs.nvidia.com/ai-enterprise/latest/product-support-matrix/index.html#support-matrix suse-linux-en terprise-server

### Network

Cisco Nexus 9000 Series Switches: http://www.cisco.com/c/en/us/products/switches/nexus-9000-series-switches/index.html

### Storage

NetApp ONTAP: https://docs.netapp.com/ontap-9/index.jsp

NetApp AFF A series: https://www.netapp.com/data-storage/aff-a-series/ss

NetApp Astra Trident: https://docs.netapp.com/us-en/trident/

NetApp DataOps Toolkit: https://github.com/NetApp/netapp-dataops-toolkit/tree/main/netapp\_dataops\_k8s

## **SUSE Container Platform**

SUSE Rancher Enterprise Container Management: <u>https://www.suse.com/solutions/enterprise-container-management/#rancher-product</u>

SUSE Linux Enterprise Server OS: https://www.suse.com/products/server/

SUSE Linux Enterprise Micro OS: https://www.suse.com/products/micro/

RKE2: https://docs.rke2.io/

K3S: https://docs.k3s.io/

### **Interoperability Matrix**

Cisco UCS Hardware Compatibility Matrix: https://ucshcltool.cloudapps.cisco.com/public/

NetApp Interoperability Matrix Tool: <u>http://support.netapp.com/matrix/</u>

# Feedback

For comments and suggestions about this guide and related guides, join the discussion on <u>Cisco Community</u> at <u>https://cs.co/en-cvds</u>.

### **CVD Program**

ALL DESIGNS, SPECIFICATIONS, STATEMENTS, INFORMATION, AND RECOMMENDATIONS (COLLECTIVELY, "DESIGNS") IN THIS MANUAL ARE PRESENTED "AS IS," WITH ALL FAULTS. CISCO AND ITS SUPPLIERS DIS-CLAIM ALL WARRANTIES, INCLUDING, WITHOUT LIMITATION, THE WARRANTY OF MERCHANTABILITY, FIT-NESS FOR A PARTICULAR PURPOSE AND NONINFRINGEMENT OR ARISING FROM A COURSE OF DEALING, USAGE, OR TRADE PRACTICE. IN NO EVENT SHALL CISCO OR ITS SUPPLIERS BE LIABLE FOR ANY INDIRECT, SPECIAL, CONSEQUENTIAL, OR INCIDENTAL DAMAGES, INCLUDING, WITHOUT LIMITATION, LOST PROFITS OR LOSS OR DAMAGE TO DATA ARISING OUT OF THE USE OR INABILITY TO USE THE DESIGNS, EVEN IF CISCO OR ITS SUPPLIERS HAVE BEEN ADVISED OF THE POSSIBILITY OF SUCH DAMAGES.

THE DESIGNS ARE SUBJECT TO CHANGE WITHOUT NOTICE. USERS ARE SOLELY RESPONSIBLE FOR THEIR APPLICATION OF THE DESIGNS. THE DESIGNS DO NOT CONSTITUTE THE TECHNICAL OR OTHER PROFESSIONAL ADVICE OF CISCO, ITS SUPPLIERS OR PARTNERS. USERS SHOULD CONSULT THEIR OWN TECHNICAL ADVISORS BEFORE IMPLE-MENTING THE DESIGNS. RESULTS MAY VARY DEPENDING ON FACTORS NOT TESTED BY CISCO.

CCDE, CCENT, Cisco Eos, Cisco Lumin, Cisco Nexus, Cisco StadiumVision, Cisco TelePresence, Cisco WebEx, the Cisco logo, DCE, and Welcome to the Human Network are trademarks; Changing the Way We Work, Live, Play, and Learn and Cisco Store are service marks; and Access Registrar, Aironet, AsyncOS, Bringing the Meeting To You, Catalyst, CCDA, CCDP, CCIE, CCIP, CCNA, CCNP, CCSP, CCVP, Cisco, the Cisco Certified Internetwork Expert logo, Cisco IOS, Cisco Press, Cisco Systems, Cisco Systems Capital, the Cisco Systems logo, Cisco Unified Computing System (Cisco UCS), Cisco UCS B-Series Blade Servers, Cisco UCS C-Series Rack Servers, Cisco UCS S-Series Storage Servers, Cisco UCS X-Series, Cisco VCS Manager, Cisco Nexus 7000 Series. Cisco Prime Data Center Network Manager, Cisco NX-OS Software, Cisco MDS Series, Cisco Unity, Collaboration Without Limitation, EtherFast, EtherSwitch, Event Center, Fast Step, Follow Me Browsing, FormShare, GigaDrive, HomeLink, Internet Quotient, IOS, iPhone, iQuick Study, LightStream, Linksys, MediaTone, MeetingPlace, MeetingPlace Chime Sound, MGX, Networkers, Networking Academy, Network Registrar, PCNow, PIX, PowerPanels, ProConnect, ScriptShare, SenderBase, SMARTnet, Spectrum Expert, StackWise, The Fastest Way to Increase Your Internet Quotient, TransPath, WebEx, and the WebEx logo are registered trade-marks of Cisco Systems, Inc. and/or its affiliates in the United States and certain other countries. (LDW\_P1)

All other trademarks mentioned in this document or website are the property of their respective owners. The use of the word partner does not imply a partnership relationship between Cisco and any other company. (0809R)

Americas Headquarters Cisco Systems, Inc. San Jose, CA Asia Pacific Headquarters Cisco Systems (USA) Pte, Ltd. Singapore Europe Headquarters Cisco Systems International BV Amsterdam, The Netherlands

Cisco has more than 200 offices worldwide. Addresses, phone numbers, and fax numbers are listed on the Cisco Website at https://www.cisco.com/go/offices.

Cisco and the Cisco logo are trademarks or registered trademarks of Cisco and/or its affiliates in the U.S. and other countries. To view a list of Cisco trademarks, go to this URL: https://www.cisco.com/go/trademarks. Third-party trademarks mentioned are the property of their respective owners. The use of the word partner does not imply a partnership relationship between Cisco and any other company. (1110R)